# Contenido

| 1. | Intr | roduco | ción                                                  | 1  |
|----|------|--------|-------------------------------------------------------|----|
| 2. | Cre  | ar una | a obra nueva                                          | 2  |
| 3. | Bar  | ra de  | herramientas                                          | 3  |
|    | 3.1. | Barr   | ra de herramientas superior                           | 4  |
|    | 3.2. | Barr   | ra de herramientas de configuración                   | 4  |
|    | 3.3. | Mos    | strar tooltips de ayuda                               | 6  |
|    | 3.4. | Barr   | ras de herramientas de las solapas de CYPELEC REBT    | 6  |
|    | 3.4  | .1     | Barra de herramientas de las solapas Unifilar y Árbol | 6  |
|    | 3.4  | .2     | Barra de herramientas de la solapa Implantación       | 51 |
|    | 3.4  | .3     | Barra de herramientas de la solapa Cuadro             | 51 |
| 4. | List | ados . |                                                       | 55 |
|    | 4.1. | Mer    | morias técnicas de diseño                             | 55 |
|    | 4.2. | Cua    | dro de materiales                                     | 56 |
|    | 4.3. | Proy   | yecto                                                 | 57 |
| 5. | Pla  | nos    |                                                       | 58 |
|    | 5.1. | Sele   | ección de planos                                      | 58 |
|    | 5.2. | Com    | nprobación de planos                                  | 63 |
|    |      |        |                                                       |    |

# 1. Introducción

CYPELEC REBT es un programa basado en la aplicación del **Reglamento Electrotécnico de Baja Tensión**, creado para asistir al proyectista de instalaciones eléctricas en el diseño, cálculo y dimensionamiento de las líneas en BT para cualquier tipo de proyecto eléctrico: viviendas, locales comerciales, oficinas e instalaciones generales de edificación, naves industriales, centros de docencia, fábricas, etc.

Para el diseño de la interfaz de la aplicación así como de los procedimientos de cálculo desarrollados, incluyendo la selección de la normativa contemplada, CYPE Ingenieros ha contado con el asesoramiento del **Área de Ingeniería Eléctrica del Departamento de Ingeniería Mecánica y Energía de la Universidad Miguel Hernández de Elche**. Dicho asesoramiento forma parte del convenio de colaboración suscrito, para el desarrollo de CYPELEC REBT, entre CYPE Ingenieros y la Universidad Miguel Hernández.

### 2. Crear una obra nueva

Al abrir CYPELEC REBT se despliega una ventana de gestión de archivos en la que el usuario tendrá las opciones de crear un nuevo proyecto, abrir ficheros previamente guardados, o de copiar, eliminar o buscar un archivo en concreto. Además, dispone de las opciones para comprimir, descomprimir, enviar y compartir ficheros.

| 😴 Gestión archiv                                                                   | DS   |        |        |                     |           |              |                |           |          |
|------------------------------------------------------------------------------------|------|--------|--------|---------------------|-----------|--------------|----------------|-----------|----------|
| Abrir No                                                                           | Jevo | Copiar | Borrar | <b>AA</b><br>Buscar | Comprimir | Descomprimir | <b>E</b> nviar | Compartir | Ejemplos |
| C:<br>MI PC<br>Carlo Scottorio<br>Carlos Mis docume<br>D:<br>V:<br>W:<br>Entomo de | red  |        | Obra   | Descripción         |           |              |                |           | Fecha    |

En caso de querer abrir un fichero previamente guardado se dispone de una ventana a la izquierda que contiene un árbol de directorios y a la derecha otra en la que se visualiza el contenido de cada directorio. Bastaría con escribir la ruta en la que se encuentra guardado el archivo o buscarla utilizando el árbol de directorios para abrir el fichero y seguir trabajando con él.

Por el contrario, en caso de querer crear una nueva obra se debe hacer clic sobre el botón "Nuevo" para que aparezca la siguiente pantalla. En ella se pide que se introduzca la dirección en la que se desea guardar el archivo, que se le dé nombre al fichero y opcionalmente que se introduzca una descripción del mismo.

| Nueva obra                                     |                  |          | x   |
|------------------------------------------------|------------------|----------|-----|
| Nombre de la obra<br>C:\CYPE Ingenieros\Proyec | tos\CYPELEC RBT\ | Examinar |     |
| Nombre del fichero (clave)                     | Nuevo proyecto   | .elec    | e   |
| Descripción                                    |                  |          |     |
| Ejemplo para el manual de u                    | usuario.         |          |     |
| Aceptar                                        |                  | Cance    | lar |

Al aceptar se inicia una nueva obra y aparece la pantalla principal del programa, en la que se aprecian una barra de herramientas en la parte superior, una ventana en la parte izquierda que, como veremos, construye el esquema introducido en forma de árbol y una ventana en la derecha sobre la que se irá definiendo el unifilar de la instalación.

| 😝 🖬 🕫 🍲 🕼 🚺                                                                                                    | CYPELEC REB                                           | T - v2016.beta.a - [C:\\Nuevo.elece]                                                                                                    | ? _ @ ×                  |
|----------------------------------------------------------------------------------------------------|-------------------------------------------------------|----------------------------------------------------------------------------------------------------|--------------------------|
| Unifilar Árbol Implantación                                                                                                    |                                                       |                                                                                                    | 🖸 🛠 ଷ୍ଟ ସ୍ଥ 🖉 ରି ଓ 😱 🕥 🔗 |
| Image: Second state state stat | da concentrada () () () () () () () () () () () () () | Image: block block | or s                     |
| Proyecto                                                                                                    | Instalación                                           | Edición                                                                                                    | Visualización Cálculo    |
| Red en baja tensión                                                                                                    |                                                       |                                                                                                    |                          |
|                                                                                                    |                                                       |                                                                                                    |                          |

# 3. Barra de herramientas

Se va a describir la barra de herramientas, en ella se encuentran los siguientes iconos:

| н<br>Н                           |        | K)    | CH 🤹 | ê 🗘 🗗      |                     |           |                      |                      |             |                      |                      | CYPEL                  | EC REBT                  |        |          |         |               |               |     |     |       | ?   | - | 8 | ×     |
|----------------------------------|--------|-------|------|------------|---------------------|-----------|----------------------|----------------------|-------------|----------------------|----------------------|------------------------|--------------------------|--------|----------|---------|---------------|---------------|-----|-----|-------|-----|---|---|-------|
| ~"                               | Un     | filar | Ar   | bol Imp    | antación            |           | Cuadros              |                      |             |                      |                      |                        |                          |        |          |         |               |               | Ø 🖗 | ۹ 🔇 | Q 🖌 🤅 | 8 4 | 0 |   | r 🤣 r |
| <ul> <li>✓</li> <li>✓</li> </ul> | 7<br>© | *<br> |      | Agrupación | _ <u>≢</u><br>Línea | ца,<br>14 | Carga<br>distribuida | Carga<br>concentrada |             | Cuadro<br>tipificado | Grupo<br>electrógeno | Transformador<br>BT/BT | Batería de condensadores | *<br>4 | ⊥_<br>↓↓ | l+<br>∳ | Ψţ<br>Ŷţ ⊗    | <b>%</b><br>≯ |     |     |       |     |   |   |       |
|                                  | Proyec | to    |      |            |                     |           |                      |                      | Instalación |                      |                      |                        |                          |        | Edición  |         | Visualización | Cálculo       |     |     |       |     |   |   |       |

Nuevo..

Archivo

Guardar

Listados

Planos

Exporta

Salir

Últimos ficheros

Utilizar Licencia Electrónica

Administrar la Licencia Electrónica

Guardar como

Descripción de la obra

Ê

Ľ

P

3

Ô

4

Щ.

蛊

### 3.1. Barra de herramientas superior

#### Botón de archivo del programa 🌌

Al pulsarlo se despliega una pestaña en la que se ofrece al usuario crear un nuevo fichero, abrir uno existente, guardar, guardar como, cambiar la descripción de la obra, imprimir listados (de materiales) y planos, seleccionar los Últimos ficheros abiertos, Utilizar la Licencia Electrónica, Administrar la Licencia Electrónica y Salir.

En la barra superior se encuentran también las siguientes instrucciones:

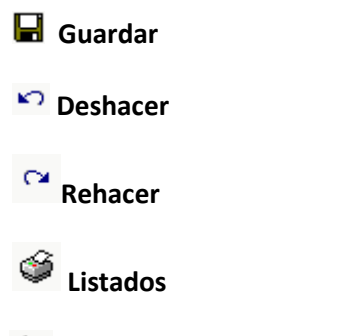

Planos. Consulte el apartado 5. Planos.

Exportar

### 3.2. Barra de herramientas de configuración

**Ventana anterior**. Recupera la vista de dibujo anterior a la actual.

🕸 Ventana completa. Puede realizarse la misma acción haciendo doble clic sobre la rueda del ratón.

Q Ventana doble. Amplia al doble de tamaño la vista que tiene el dibujo respecto a la "Ventana completa".

Redibujar. Redibujar la vista actual del dibujo sin que se modifique su tamaño.

**Marcar zoom**. También se puede utilizar la rueda del ratón, en cuyo caso puede realizarse tanto una ampliación como una reducción del zoom.

Mover imagen. También puede pulsar el botón central del ratón y, mientras se mantiene pulsado, realizar el arrastre.

🕼 Imprimir.

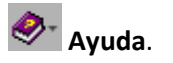

**Configuración**. Permite cambiar algunos de los parámetros por defecto del programa, al pulsar el botón se despliega el siguiente panel en el que se puede acceder a las ventanas de configuración que se muestran a continuación.

| ٩              | Impresora                 |
|----------------|---------------------------|
| F              | Estilos de los documentos |
| ** <b>&gt;</b> | Envío de obras            |
|                | Color de fondo            |

| Selección y configura   | ción de impresora             |               | Escala                                                 |
|-------------------------|-------------------------------|---------------|--------------------------------------------------------|
| HP Universal Printing P | CL 5 (v5.5.0)                 | Configurar    | No escalar                                             |
| Å                       | Alto: 297 mm<br>Ancho: 210 mm |               | Aplicar sólo a texto       Aplicar escala       Escala |
| Dividir página          |                               | Márgenes      |                                                        |
| Número de filas:        | 1 separación 5 mm             | Superior      | 16 mm                                                  |
| Número de columnas:     | 1 separación 5 mm             | Inferior      | 16 mm                                                  |
|                         |                               | Izquierdo     | 16 mm                                                  |
|                         |                               | Derecho       | 16 mm                                                  |
|                         |                               | Encuademación | 5 mm Márgenes simétricos                               |
|                         |                               |               |                                                        |

| Estilos de los de                                                                                                    | ocumentos ? X                                                                                                    |
|----------------------------------------------------------------------------------------------------|----------------------------------------------------------------------------------------------------|
| Tipo de letra predeterminada<br>Tipo de letra Verdana 9 V 9 V<br>Interlineado O Sencillo 1.5 Líneas Doble                     | Cabecera de página       Image: Strategy of the strategy of the strate |
| Cuerpo del texto Vinculado a Predeterminada Tamaño Alineación                                                                 | Pie de página         Image: Second second second                   |
| Estilo de los diferentes niveles de capítulos         Portada         Nivel 1         Nivel 2         Nivel 3         Nivel 4 | ración 📙 II, III, 🔻                                                                                                    |
| <u>A</u> ceptar                                                                                                    | instalación Cancelar                                                                                                    |

|                                                                              | Envío de obras                                                                        | ×        |            |                |          |
|------------------------------------------------------------------------------|---------------------------------------------------------------------------------------|----------|------------|----------------|----------|
| Receptor                                                                     |                                                                                       |          |            |                |          |
| CYPE Ingenieros                                                              |                                                                                       |          |            |                |          |
| 🗄 💋 🗋                                                                        |                                                                                       |          |            |                |          |
| Receptores                                                                   | Dirección                                                                             | <b>^</b> |            |                |          |
| CYPE Ingenieros                                                              | soporte@cype.com                                                                      |          |            |                |          |
| CYPE Madrid                                                                  | soporte.madrid@cype.com                                                               |          |            |                |          |
| CYPE Catalunya                                                               | soporte.catalunya@cype.com                                                            | =        |            |                |          |
| CYPE France                                                                  | support.france@cype.com                                                               |          |            |                |          |
| CHILINGICC                                                                   |                                                                                       |          |            |                |          |
| Autres pays francophones                                                     | support@cype.fr                                                                       |          | -          | <u></u>        | <b>~</b> |
| Autres pays francophones<br>CYPE English support                             | support@cype.fr<br>support@cype.com                                                   |          | <b>X</b>   | Color de fondo | ×        |
| Autres pays francophones<br>CYPE English support<br>CYPE Italia              | support@cype.com<br>support@cype.com<br>supporto@cype.it                              |          | <b>X</b>   | Color de fondo | ×        |
| Autres pays francophones<br>CYPE English support<br>CYPE Italia<br>Multiplus | support@cype fr<br>support@cype.com<br>supporto@cype.it<br>multitecnico@multiplus.com |          | <b>.</b> ? | Color de fondo | ×        |

# 3.3. Mostrar tooltips de ayuda **?**

Al hacer clic sobre cualquier elemento, con esta opción previamente seleccionada, se despliega su tooltip de ayuda.

### 3.4. Barras de herramientas de las solapas de CYPELEC REBT

Existen cuatro solapas en la parte superior de la pantalla de CYPELEC REBT (Unifilar, Árbol, Implementación y Cuadros) y cada una de ellas dispone de una barra de herramientas.

#### 3.4.1 Barra de herramientas de las solapas Unifilar y Árbol

La barra de herramientas de la solapa Unifilar se organiza en cinco bloques:

- Proyecto
- Instalación
- Edición
- Visualización
- Cálculo

La barra de herramientas de la solapa Árbol es igual que la de la solapa Unifilar exceptuando que no dispone de los dos últimos bloques (Visualización y Cálculo).

| Н<br>Н   | <b>B</b> ର ର                                                                                                    | ş 🔉 🖍      |          |         |                                     |             | C                    | YPELEC RE               | вт                     |                             |                |         | 1                  | ? _        | 8×          |
|----------|----------------------------------------------------------------------------------------------------|------------|----------|---------|-------------------------------------|-------------|----------------------|-------------------------|------------------------|-----------------------------|----------------|---------|--------------------|------------|-------------|
| Л        | Unifilar A                                                                                                    | tool Impla | antación |         |                                     |             |                      |                         |                        | Z                           | ) <b>R</b> (   | و 😫     | 26                 | २ 🕛 😱      | @- ∳-       |
|          | Y 🔍 🖉                                                                                                    | $\perp$    | ≢        | LOA .   | 13 6                                | ⊗ ଢ ∎       | t.                   | $\overline{\mathbf{Q}}$ | ø                      | L<br>Ziz                    | *              |         | ${\bigtriangleup}$ | ₽ţ (       | 3 🏏         |
| <b></b>  | <ul> <li>Image: Constraint of the second second sec</li></ul> | Agrupación | Línea    | C C     | Carga Carga<br>tribuida concentrada |             | Cuadro<br>tipificado | Grupo<br>electrógeno    | Transformador<br>BT/BT | Batería de<br>condensadores | Ц              | ⊥⊥      | +                  | °₽°‡       | *           |
|          | Proyecto                                                                                                    |            |          |         |                                     | Instalación |                      |                         |                        |                             |                | Edición |                    | Visualizac | ión Cálculo |
|          |                                                                                                    |            |          |         |                                     |             |                      |                         |                        |                             |                |         |                    |            |             |
| <b>₽</b> | ରେ ଜୋଲି                                                                                                    | ş 🖙 Ґ      |          |         |                                     |             | С                    | YPELEC RE               | BT                     |                             |                |         | 1                  | ? _        | 8×          |
| Λ        | Unifilar Á                                                                                                    | rbol Impla | antación |         |                                     |             |                      |                         |                        | Ø                           | 📿 (            | ۵ 🔇     | 20                 | K 🕀 😱      | ⊚∗ Ø+       |
|          | Y 🛯 🖉                                                                                                    |            | ≢        | ыл ·    | हे है                               |             | ÷                    | $\widehat{\mathbf{P}}$  | Ø                      | ×<br>×                      | $\overline{r}$ | ď       | Cortar             |            |             |
|          |                                                                                                    |            |          |         |                                     |             |                      |                         | -                      |                             |                |         |                    |            |             |
| <b>#</b> | 🖲 🖬 🚅                                                                                                    | Agrupación | Línea    | us dist | Carga Carga<br>tribuida concentrada | 0           | Cuadro<br>tipificado | electrógeno             | Transformador<br>BT/BT | Bateria de<br>condensadores | 🖉 Bor          | rar 💽   | Pegar              |            |             |

#### 3.4.1.1 Bloque Proyecto (disponible en solapas Unifilar y Árbol)

# 3.4.1.1.1 Condiciones generales

Al pulsar este botón se despliega un panel en el que se permite al usuario establecer algunas condiciones generales de la obra, que servirán para determinar los puntos de partida de los cálculos que efectuará el programa.

| Conc                                                                                                    | liciones generales                                                                                                    | ×                                            |  |  |  |  |  |  |
|----------------------------------------------------------------------------------------------------|----------------------------------------------------------------------------------------------------|----------------------------------------------|--|--|--|--|--|--|
| Sistema de puesta a tierra                                                                                                    |                                                                                                    |                                              |  |  |  |  |  |  |
| Esquema de conexión a tier                                                                                                    | ra (TT (neutro a tie                                                                                                    | erra) 🔻                                      |  |  |  |  |  |  |
| Resistencia de las masas                                                                                                    | Valor en Ω 🗸                                                                                                    | 15.00                                        |  |  |  |  |  |  |
| Resistencia del neutro                                                                                                    | Valor en Ω 🔻                                                                                                    | 10.00                                        |  |  |  |  |  |  |
| Resistividad del terreno                                                                                                    |                                                                                                    |                                              |  |  |  |  |  |  |
| Resistividad del terreno, según la Tabla 2 de la norma EN 60909-3:2003<br>Contentes de cortocircuito en sistemas trifásicos de comente alterna. Parte<br>3º. Éste valor de la resistividad se utiliza para calcular la impedancia<br>homopolar, tanto para cortocircuito bifásico a tierra como para cortocircuito<br>monofásico a tierra. |                                                                                                    |                                              |  |  |  |  |  |  |
| Terreno sin espe                                                                                                    | Terreno sin especificar    100.0 Ωm                                                                                                    |                                              |  |  |  |  |  |  |
| Disposición de los contadores                                                                                                    | 3                                                                                                    |                                              |  |  |  |  |  |  |
| Cuando la instalación incluy<br>necesario conocer su dispos<br>determinación de la caída d<br>de alimentación (si se ha intr                                                                                                    | e varias centralizaciones de conta<br>sición (REBT, ITC-BT-14/15) para<br>e tensión máxima admisible en la lí<br>roducido) y en las derivaciones ind                                                                                 | dores, es<br>la<br>nea general<br>ividuales. |  |  |  |  |  |  |
| Totalmer                                                                                                    | nte centralizados 🔹                                                                                                    |                                              |  |  |  |  |  |  |
| Simultaneidad en viviendas                                                                                                    |                                                                                                    |                                              |  |  |  |  |  |  |
| Para edificios de viviendas,<br>aplicación de la tarifa noctur<br>viviendas será 1 (coeficiente<br>ITC-BT-10).                                                                                                    | Para edificios de viviendas, cuya instalación esté prevista para la<br>aplicación de la tarifa noctuma, la simultaneidad para un conjunto de<br>viviendas será 1 (coeficiente de simultaneidad = número de viviendas,<br>ITC-BT-10). |                                              |  |  |  |  |  |  |
| Coeficiente de                                                                                                    | simultaneidad = Número de viviend                                                                                                    | las                                          |  |  |  |  |  |  |
| Aceptar                                                                                                    |                                                                                                    | Cancelar                                     |  |  |  |  |  |  |

- <u>Resistividad del terreno</u>: Valor en Ω·m de la resistividad del terreno que se utilizará para obtener el valor de la impedancia homopolar.
- <u>Disposición de los contadores</u>: Se debe escoger entre contadores "Totalmente centralizados" o "Centralizados en más de un lugar" para poder establecer correctamente la caída de tensión máxima admisible en la línea general de alimentación y en las derivaciones individuales.
- <u>Simultaneidad en viviendas</u>: En caso de que el proyecto para el edificio de viviendas que se esté planteando permita que algunas de las viviendas pueda acogerse a una tarifa con discriminación horaria, deberá forzarse a que la simultaneidad sea igual a 1. En tal caso deberá marcarse el checkbox de este cuadro.
- <u>El bloque de sistema de p</u>uesta a tierra incluye las siguientes opciones:
  - <u>Esquema de conexión a tierra</u>: permite escoger entre las distintas configuraciones de puesta a tierra (TT neutro a tierra, TN-S puesta a neutro, IT neutro aislado, IT neutro impedante).
  - <u>Resistencia de las masas y del neutro</u>: Se dispone de cuatro modalidades: la introducción directa del valor de la resistencia de puesta a tierra, la selección del método de cálculo descrito en la ITC-BT-18, para la cual se desplegaría el siguiente panel:

|                                | <b>9</b>                               | Resistencia de las           | tomas de      | tierra         | ΠX       |  |  |  |  |  |  |
|--------------------------------|----------------------------------------|------------------------------|---------------|----------------|----------|--|--|--|--|--|--|
|                                | Resisti                                | vidad del terreno            |               |                |          |  |  |  |  |  |  |
|                                |                                        | Arena arcillosa              |               | ▼ 50           | 00.0 Ωm  |  |  |  |  |  |  |
|                                | Tomas de tierra                        |                              |               |                |          |  |  |  |  |  |  |
| Conductor enterrado horizontal |                                        |                              |               |                |          |  |  |  |  |  |  |
|                                | Longitud total del conductor (m) 40.00 |                              |               |                |          |  |  |  |  |  |  |
|                                | Comb                                   | inación de electrodos con co | nductor ent   | errado borizon |          |  |  |  |  |  |  |
|                                |                                        |                              |               |                |          |  |  |  |  |  |  |
|                                | N⁰                                     | Tipo                         | Longitud      | Separación     | Períme   |  |  |  |  |  |  |
|                                | 1                                      | Pica vertical aislada        | 2.00 m        |                |          |  |  |  |  |  |  |
|                                | 1                                      | Dos picas en línea           | 2.00 m        | n 4.00 m       |          |  |  |  |  |  |  |
|                                | 1                                      | Tres picas en línea          | 2.00 m        | 4.00 m         |          |  |  |  |  |  |  |
|                                | 1                                      | Tres picas en triángulo      | 2.00 m        | 4.00 m         |          |  |  |  |  |  |  |
|                                | 1                                      | Cuatro picas en línea        | 2.00 m        | 4.00 m         |          |  |  |  |  |  |  |
|                                | 1                                      | Cuatro picas en cuadrado     | 2.00 m        | 4.00 m         |          |  |  |  |  |  |  |
|                                | 1                                      | Placa enterrada vertical     |               |                | 3.00 m   |  |  |  |  |  |  |
|                                |                                        | Cons                         | ultar selecci | ón             |          |  |  |  |  |  |  |
|                                | Acep                                   | otar                         |               |                | Cancelar |  |  |  |  |  |  |

En el mismo se comprueba cómo es necesario introducir el tipo de terreno y su conductividad, la longitud de los conductores enterrados y la combinación de electrodos introducidos para obtener el valor de la resistencia del terreno.

Y por último se tendría la opción de realizar el cálculo de la instalación de puesta a tierra utilizando el módulo "Cálculo avanzado de sistemas de puesta a tierra", el cual está compuesto por dos utilidades: el método descrito en el IEEE std-80 2000 y el descrito por UNESA.

| Resistencia de la puesta a tierra de las masos (EEE Sid 80-2000) X                                                                                                    | Resistencia de la puesta a tierra de las masos (EEE Std 80-2000) X                                                                                                    | Pessidencia de la puesta a tierra de las manas (EEE Sid 80 2000) X                                                                                                    | Resistencia de la puesta a tiena de las masas (EEE Std 80-2000) X                                                                                                    |
|----------------------------------------------------------------------------------------------------|----------------------------------------------------------------------------------------------------|----------------------------------------------------------------------------------------------------|----------------------------------------------------------------------------------------------------|
| i inducation Conferences and the Mala                                                                                                    | 1 Producción Conditiones annu a 1 1 Mala                                                                                                    | 1 induction Conditions                                                                                                    |                                                                                                    |
| <text><text><text><list-item><list-item><list-item><text><text></text></text></list-item></list-item></list-item></text></text></text>                                                                |                                                                                                    | Manada and management       Manada and management       Manada and management       Manada and management       Manada and management       Manada and management       Manada and management       Manada and management       Manada and management       Manada and management       Manada and management       Manada and management       Manada and management                                                                                                    |                                                                                                    |
|                                                                                                    | (                                                                                                    |                                                                                                    |                                                                                                    |
| $\label{eq:second} W = W = W = W = W = W = W = W = W = W $                                                                                                    | Answer is to prove the transmit the line         A           Instance         Implement         Implement         Implement         A                                                                                                    |                                                                                                    | Second is to place a low and place (in the second place)         x           I where the place is the second place (in the second place)         I is the second place (in the second place)         x                                                                                                    |
| <text><list-item><list-item><list-item><list-item><list-item><list-item><list-item><list-item></list-item></list-item></list-item></list-item></list-item></list-item></list-item></list-item></text> | Contract with the second second sec | An access to see an access to a set of a set of | Andream for strain strain (1998). Let<br>Andream (1999). All and<br>Andream (1999). All and<br>Andream |
| Lanar Canar                                                                                                    | Canala Canala Cana                                                                                                    | (Anter.)                                                                                                    | (Amir) Canola                                                                                                    |

Ambos métodos comparten estructura en el módulo y se componen de una primera etapa introductoria, una segunda de condiciones generales de la instalación, una tercera donde se establecen las condiciones del terreno en el que se va a realizar la propia instalación y por último una etapa en la cual se definen las propiedades de los conductores enterrados (cableado y picas verticales).

En todo momento se permite al usuario la consulta del listado justificativo que da el valor de la resistencia de puesta a tierra calculada. Además, una vez establecidas las condiciones de la instalación

de puesta a tierra, con la obra calculada, se podrán revisar las comprobaciones a tensión de contacto y de paso en el listado justificativo general de la instalación. (Pulsando sobre la línea de alimentación o sobre la línea sobre la que se esté realizando el cálculo (por ejemplo en un transformador BT/BT).

En cuanto a las propiedades de cada método:

- El cálculo del sistema de puesta a tierra según el método propuesto por la norma IEEE Std 80<sup>™</sup>2000 "IEEE Guide for Safety in AC Substation Grounding" está indicado, principalmente, para subestaciones de corriente alterna al aire libre, incluyendo plantas de generación, transporte y distribución. Además, este método puede aplicarse al diseño de subestaciones interiores de corriente alterna.
- Se establecen tres métodos de cálculo, en función de las condiciones del terreno y del método de instalación de los conductores enterrados:
  - El método simplificado de Sverak, aplicable cuando se desea realizar una instalación sencilla, sin picas y con terreno homogéneo.
  - El método completo, definido por las ecuaciones de Schwarz, en el que se considera una instalación que incluye picas, pero con un terreno homogéneo.
  - El método completo, cuando las picas atraviesan más de un estrato de terreno, con cambio en la resistividad del mismo.

Por tanto, en la primera de las etapas, además de definir el método de cálculo, se deberá especificar si la duración del fallo va a ser introducida por el usuario, o por el contrario el programa debe tomar el tiempo de reacción del magnetotérmico correspondiente. También se permite establecer un factor de sobredimensionamiento de la instalación para prever futuras ampliaciones, y se deben definir tanto el número de líneas de transmisión y neutros de distribución, como sus resistencias equivalentes.

| Condiciones generales                                             | de la instalación                 |     |  |  |  |  |
|-------------------------------------------------------------------|-----------------------------------|-----|--|--|--|--|
| Método de cálculo                                                 | Completo, dos estratos            | •   |  |  |  |  |
| Duración del fallo                                                | Definido por el usuario (seg) 🔹 🔻 | 0.1 |  |  |  |  |
| Factor por previsión de crecimiento 1                             |                                   |     |  |  |  |  |
| Número de líneas de transmisión                                   |                                   |     |  |  |  |  |
| Número de neutros de distribución                                 |                                   |     |  |  |  |  |
| Resistencia del electrodo de puesta a tierra Rtg = 15; Rdg = 25 🔹 |                                   |     |  |  |  |  |
| (2) Resistencia total del conjunto 55.92 $\Omega$                 |                                   |     |  |  |  |  |

En la segunda etapa se definen las propiedades del terreno. Para ello se deberán establecer resistividades y espesores de las distintas capas intervinientes.

| Capa superficial de aislamiento        |        |                                 |
|----------------------------------------|--------|---------------------------------|
| Resistividad (Ωm)                      | 2000   |                                 |
| Espesor (m)                            | 0.100  |                                 |
| Estrato superior                       |        |                                 |
| Resistividad (Ωm) Suelo seco ▼         | 1000.0 |                                 |
| Temperatura ambiente (°C)              | 40.0   |                                 |
| Estrato inferior                       |        |                                 |
| Resistividad (Ωm) Suelo seco 💌         | 1000.0 |                                 |
| Profundidad (m)                        | 1.00   |                                 |
| Resistencia total del conjunto 55.92 Ω |        | and Strand Strand Strand Strand |

Por último, se definirán las propiedades del conductor enterrado y de las picas verticales que se instalan para mejorar la resistencia a tierra de la instalación.

| Malla                                                  |      |    |      |
|--------------------------------------------------------|------|----|------|
| Material del conductor Cobre recocido                  | •    | -  | Lx , |
| Sección del conductor (mm²)                            | 35 💌 |    |      |
| Longitud máxima en la dirección X [Lx] (m)             | 10.0 |    |      |
| Longitud máxima en la dirección Y [Ly] (m)             | 10.0 |    | Dm   |
| Longitud total de conductor (m)                        | 40.0 | Ly |      |
| Distancia máxima entre dos puntos de la malla [Dm] (m) | 3.0  |    |      |
| Profundidad a la que se colocan los conductores (m)    | 0.25 |    |      |
| Con picas en las esquinas o repartidas por el períme   | tro  |    |      |
| Picas                                                  |      |    |      |
| Número de picas                                        | 1    |    | _    |
| Longitud de cada pica (m)                              | 1.0  |    |      |
| Diámetro de las picas (mm)                             | 20.0 |    |      |
| Resistencia total del conjunto 55.92 Ω                 | ]    | ]  |      |

- La aplicación de cualquiera de los tres modelos permite realizar un diseño del sistema de puesta a tierra basado en criterios de seguridad, ya que se verifican los valores límite para las diferencias de potencial entre dos puntos que puedan estar conectados a través del cuerpo humano cuando la subestación se encuentra en condiciones de fallo.
- A partir de los datos introducidos, así como de las impedancias calculadas en la línea donde se conecta la instalación de puesta a tierra, se realizan los siguientes cálculos:
  - Resistencia del sistema de puesta a tierra.
  - Corrientes máximas de fallo, monofásica y trifásica a tierra.
  - Elevación de potencial del suelo.
  - Análisis de las tensiones de paso y de contacto.
  - Comprobación de la sección del conductor.

El "Método de cálculo y proyecto de instalaciones de puesta a tierra de centros de transformación de tercera categoría", descrito por la comisión de reglamentos UNESA, ofrece al proyectista una metodología para el diseño de instalaciones de puesta a tierra basada en unas configuraciones geométricas tipo.

Al ajustarse a dichas tipologías, el método proporciona unas tablas que permiten evaluar el comportamiento de la instalación de puesta a tierra en función de las características de la red que va a alimentar al centro de transformación (tensión de servicio, tiempo de actuación de las protecciones, impedancia de puesta a tierra del neutro, etc.) y de las del terreno en donde va a ubicarse (resistividad). Se calculan los siguientes valores:

- o Resistencia de puesta a tierra
- Tensión de paso
- Tensión de contacto

Cuando la instalación de puesta a tierra no se ajuste exactamente a una de las tipologías dimensionales contempladas por el método, puede estimarse el comportamiento de dicha instalación seleccionando las dimensiones inmediatamente inferiores a las reales para cumplir con las condiciones establecidas en la ITC-MIE-RAT 13.

Aunque este método de cálculo está enfocado principalmente al proyecto de instalaciones de Alta Tensión, el proyectista que lo considere oportuno puede aplicarlo, mediante su correspondiente justificación, a instalaciones de baja tensión.

Suministro 7

En esta ventana el usuario puede seleccionar el tipo de suministro del que se va a alimentar la instalación, pudiendo escoger entre Red en baja tensión, Centro de transformación o Grupo generador aislado.

| M Suministro                                                                                                    | ×                                                                                                    | 🔀 Suministro                                                                                                    | ×                                                  |
|----------------------------------------------------------------------------------------------------|----------------------------------------------------------------------------------------------------|----------------------------------------------------------------------------------------------------|----------------------------------------------------|
| Tipo de suministro                                                                                                    |                                                                                                    | Tipo de suministro                                                                                                    |                                                    |
| 7 \$                                                                                                    |                                                                                                    | Y 🗧 9 🖣                                                                                                    |                                                    |
| Red en baja tensión                                                                                                    |                                                                                                    | Centro de transformación                                                                                                    |                                                    |
| Los valores de la intensidad de contocircuito se ut<br>poderes de corte de las protecciones. Los valores<br>generalmente del lado de la seguridad, ya que co<br>acometida está cerca del centro de transformació<br>valores, con lo que se obtenarión valores inferiore<br>y, por tanto, una instalación más económica.<br>Tensión nominal                                                                                                    | lizan para la comprobación de los<br>asignados por defecto están<br>responden a una instalación cuya<br>n. Sin os el caso, puede reducir dichos<br>is para los poderes de corte necesarios,<br>se-Neutro v 230 V v<br>5.00 kA | Titular<br>Tensión nominal de la red<br>Potencia de cortocircuito<br>Nº de transformadores en paralelo / de reserva<br>Potencia nominal del transformador                                                                                                    | Compañía •<br>/ •<br>350 MVA<br>1 / 0<br>400 kVA • |
| Intensidad de cortocircuito monofásica                                                                                                    | 3.00 kA                                                                                                    | Tensión en el secundario Fase-Fase V 400                                                                                                    | V 🔻                                                |
|                                                                                                    |                                                                                                    |                                                                                                    | Creater                                            |
| Aceptar                                                                                                    | Cancelar                                                                                                    |                                                                                                    | Cariceiar                                          |
|                                                                                                    |                                                                                                    |                                                                                                    |                                                    |
| Suministra                                                                                                    | » ×                                                                                                    | Suministro                                                                                                    | ×                                                  |
| Suministro                                                                                                    | » X                                                                                                    | C Suministro                                                                                                    | ×                                                  |
| Tpo de suministro                                                                                                    |                                                                                                    | Tipo de suministro                                                                                                    | ×                                                  |
| Tpo de suministro                                                                                                    |                                                                                                    | Suministro                                                                                                    | ×                                                  |
| Tpo de suministro Tpo de suministro Grupo electrógeno aislado Potencia nominal                                                                                                    | 250 kVA •                                                                                                    | Suministro           Tipo de suministro           Y         Y           Y         Y           Instalación fotovoltaica           B programa tomará como referencia nomativa el Pliego de Condiciones T<br>Instalación skladad de Red (PCL-R-REV- febrero 2009)                                                                                                    | X<br>I<br>I fécnicas de                            |
| C Suministro                                                                                                    | 250 kVA -<br>0.90                                                                                                    | Suministro       Tipo de suministro       Instalación fotovoltaica       El programa tomará como referencia normativa el Pliego de Condiciones T<br>Instalación externa Asladas de Red (PCT-A-REV - febrero 2009).       Tansián exercitad                                                                                                    | X<br>I fécnicas de                                 |
| Cuministro Tipo de suministro Grupo electrógeno aislado Potencia nominal Factor de potencia Trensión nominal Factor de potencia Factor de potencia | 250 kVA v<br>250 kVA v<br>0.90<br>ase-Fase v (400 V v)                                                                                                    | Image: Sumministro       Tipo de suministro       Image: Sumministro       Image: Sumministro       Image: S                                                                                                    | ×                                                  |
| Suministro Tipo de suministro Grupo electrógeno aislado Potencia nominal Factor de potencia Tensión nominal Factor de potencia                                                                                                    | 250 kVA v<br>(250 kVA v)<br>0.90<br>see-Fase v (400 V v)                                                                                                    | Image: Suministro       Tipo de suministro       Image: Status       Image: Status       Imag                                                                                                    | ×                                                  |
| Suministro Tipo de suministro Grupo electrógeno aislado Potencia nominal Factor de potencia Tensión nominal Entro de potencia Tensión nominal Entro de potencia Tensión nominal Entro de potencia Tensión nominal Entro de potencia Tensión nominal Entro de potencia Tensión nominal Entro de potencia Tensión nominal Entro de potencia                                                                                                    | 250 kVA •<br>250 kVA •<br>0 90<br>ase-Fase • 400 V •                                                                                                    | Suministro       Tipo de suministro       Instalación fotovoltaica       El programa tomará como referencia nomativa el Pliego de Condiciones T<br>Instalaciones Astadas de Red (PCT-A-REV - febrero 2009).       Tensión nominal                                                                                                    | X<br>Ifécnicas de                                  |
| Suministro      Tipo de suministro      Crupo electrógeno aislado      Potencia nominal      Factor de potencia      Tensión nominal      Factor de fortencia      Tensión nominal                                                                                                    | 250 kVA v<br>250 kVA v<br>0 90<br>BBEFFASE v 400 V v                                                                                                    | Suministro         Tipo de suministro         Image: Construction of the suministro         Image: Construction of the sum of the sum | ×<br>Fécnicas de                                   |

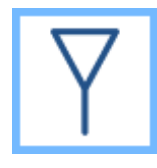

Seleccionando la **Red de baja tensión** se debe establecer la tensión nominal con la que se va a trabajar (pudiendo escoger entre diversos valores para la tensión Fase-Fase o Fase-Neutro) así como las intensidades de cortocircuito trifásica y monofásica a partir de las cuales se determinarán las impedancias

de cortocircuito de la instalación. Se asignan unos valores orientativos por defecto, aunque el usuario podrá ajustar estos valores que normalmente facilita la compañía distribuidora.

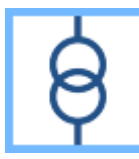

En caso de seleccionar el suministro por **Centro de transformación**, las opciones a determinar cambiarán respecto a la red de baja tensión ya que los parámetros que intervienen en este caso son diferentes, de este modo se deberá establecer:

- Titular (compañía o abonado).
- Tensión nominal de la red.
- Potencia de cortocircuito.
- Número de transformadores en paralelo/reserva.
- Potencia nominal del transformador
- Tensión del secundario

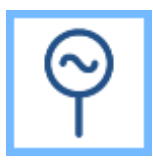

Si se selecciona el **Grupo electrógeno aislado**, las opciones serían: la potencia nominal del generador, el factor de potencia del mismo y la tensión nominal a la que va a operar.

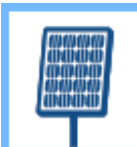

Por último, para un suministro que parta de una Instalación fotovoltaica la única opción que se debe definir es la tensión nominal de operación. El resto de parámetros que definen la instalación se introducirán al lanzar el módulo mediante el botón de edición de la instalación fotovoltaica. Este módulo de

permite diseñar y calcular todos los elementos que componen una instalación de captación aislada de red tomando como referencia normativa el Pliego de Condiciones Técnicas de Instalaciones Aisladas de Red "PCT-A-REV - febrero 2009". En función de las características de los equipos, el emplazamiento de la instalación, la demanda requerida, el periodo de diseño, el desglose de pérdidas y las condiciones de instalación del cableado, se obtiene: Valor medio mensual de la irradiación diaria en el plano horizontal.

- Valores óptimos de inclinación y orientación para las condiciones seleccionadas.
- Pérdidas producidas por la orientación y la inclinación de los paneles.
- Pérdidas por las sombras producidas por el entorno.

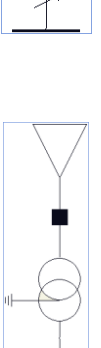

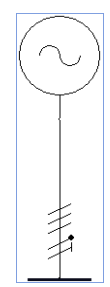

| = |
|---|
|   |
|   |
| 4 |
|   |
| 1 |
|   |

- Número de paneles necesario para cubrir la demanda especificada.
- Acumuladores necesarios para almacenar el excedente no consumido.
- Energía demandada por las motobombas que alimentan la estación de bombeo.
- Secciones necesarias en el cableado para soportar las intensidades generadas en los tramos de corriente continua y de corriente alterna.

Como resultado, se genera un listado de justificación en el que se especifican los cálculos y comprobaciones realizadas, la tabla de características de la instalación y el esquema unifilar de la misma. El entorno de introducción de datos se basa en una serie de etapas a través de las cuales se irán definiendo las propiedades de cada uno de los equipos que componen la instalación.

|              | Instalación fotovoltaica 🛛 🗆 🗙                                                                                                    |
|--------------|----------------------------------------------------------------------------------------------------|
| Introducción | Condiciones Paneles Fourpos Cableado en Cableado en fotovoltaicos fotovoltaicos complementarios continua                                                                  |
|              |                                                                                                    |
|              | leaste de                                                                                                    |
|              | Periodo para el que se realiza el diseño Anual                                                                                                    |
|              | Energía demandada 4.00 kWh/día                                                                                                    |
|              | Rendimiento energético (PR) 0.63                                                                                                    |
|              | Emplazamiento                                                                                                    |
|              | Emplazamiento de la instalación (Latitud/Longitud) 38.35 / -0.49 grados<br>Valor medio mensual de la inadiación diaria sobre el plano horizontal (Gdm(0)) 4.932 kWh/m²día |
|              | Paneles                                                                                                    |
|              | Condiciones de instalación                                                                                                    |
|              | α = Orientación de los paneles respecto al Sur Valores introducidos 🔻 0.00 grados                                                                                         |
|              | β = Inclinación de los paneles respecto a su posición horizontal 28.35 grados                                                                                             |
|              | Pérdidas por inclinación 0.00 %                                                                                                    |
|              |                                                                                                    |
|              |                                                                                                    |
|              |                                                                                                    |
|              |                                                                                                    |
|              |                                                                                                    |
|              | Aceptar                                                                                                    |

En primer lugar se definen las condiciones generales de la instalación. En esta etapa se debe establecer el periodo para el que se va a realizar el diseño y que nos influirá en el valor medio de la irradiación diaria sobre el plano horizontal.

A continuación, se introduce la energía demandada en kWh y se define el rendimiento energético a través de la ventana que se muestra al pulsar en la flecha azul. En ella se realiza un desglose de las pérdidas intrínsecas de la instalación:

Pérdidas en el cableado. Se permite introducir un valor manualmente o que el programa lo calcule a partir de los datos introducidos para cada tramo de cable.

Pérdidas por temperatura. Se permite introducir un valor manualmente o que el programa lo calcule a partir de los datos introducidos para los cables y que definen el efecto Joule resultante.

- Pérdidas debidas al polvo y la suciedad sobre los módulos.
- Pérdidas por dispersión de parámetros entre módulos.
- Pérdidas por reflactancia angular espectral.

| Desglose de las pérdidas                                  |          |  |  |  |  |  |  |
|-----------------------------------------------------------|----------|--|--|--|--|--|--|
| Pérdidas de potencia                                      |          |  |  |  |  |  |  |
| Pérdidas en el cableado                                   | ▼ 6%     |  |  |  |  |  |  |
| Pérdidas por temperatura Valores introducidos             | - 8%     |  |  |  |  |  |  |
| Pérdidas debidas al polvo y la suciedad sobre los módulos | 3 %      |  |  |  |  |  |  |
| Pérdidas por dispersión de parámetros entre módulos       | 2 %      |  |  |  |  |  |  |
| Pérdidas por reflectancia angular espectral               | 3 %      |  |  |  |  |  |  |
| Otras pérdidas                                            | 0 %      |  |  |  |  |  |  |
| Aceptar                                                   | Cancelar |  |  |  |  |  |  |

En el siguiente cuadro se define el emplazamiento de la instalación con la latitud y la longitud de la misma. Se puede hacer uso de un asistente que ofrecerá estos valores en función de la provincia y el municipio seleccionado.

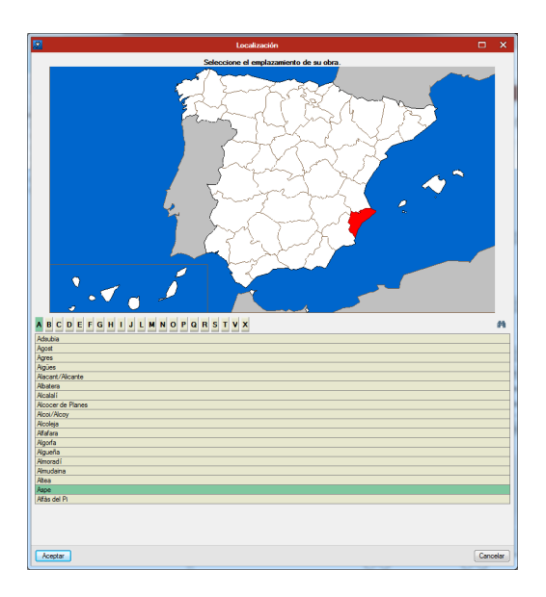

El valor medio mensual de la irradiación diaria sobre el plano horizontal dependerá del periodo de diseño seleccionado y del emplazamiento de la instalación.

Por último, se deberá introducir tanto las condiciones de instalación (caso general, superposición e integración arquitectónica), como la inclinación y orientación de la misma. Para el caso general se ofrece la opción de que los valores introducidos sean seleccionados automáticamente para que coincidan con los óptimos.

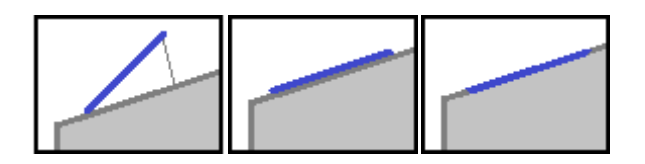

Adicionalmente se dispone de dos opciones para evaluar si las pérdidas debidas a estas inclinaciones y orientaciones están dentro de los límites que define la normativa para el caso seleccionado, y para evaluar el porcentaje de pérdidas debidas a las sombras que se pudieran proyectar sobre la instalación.

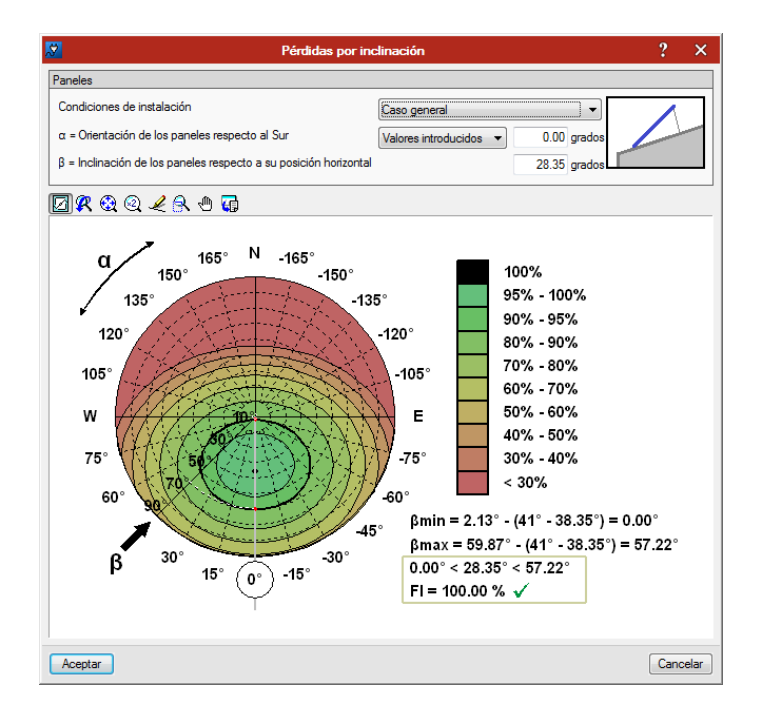

Respecto a las pérdidas por orientación e inclinación, en función del caso seleccionado, se remarcará la elipse correspondiente al porcentaje máximo de pérdidas permitido. Al variar el valor de la orientación, la línea radial que la representa se moverá al ángulo correspondiente.

La intersección de la elipse con el radio se marcará con dos puntos que se corresponden con los dos ángulos de inclinación límite. Como el diagrama está diseñado para una latitud de 41 grados, tras corregir los valores con la latitud de la instalación, se obtendrán los valores límite entre los cuales debe definirse la inclinación de los paneles.

Por otro lado, para determinar las pérdidas por sombras de la instalación, se dispone de una herramienta mediante la cual se permite la introducción de una serie de elementos que configurarán el perfil de sombras que afecta a la instalación. Para ello se dispone de dos cuadros: superior e inferior, los cuales hacen referencia al punto de origen del objeto que se vaya a introducir. Es decir, aquellos objetos introducidos en el cuadro "superior" se dibujarán de arriba abajo, y los colocados en el cuadro "inferior" se dibujarán a partir de la base del diagrama.

El perfil de sombras resultante quedará superpuesto con el diagrama de contribución solar anual, el cual está dividido en una serie de zonas. Aquellas zonas cubiertas por un objeto de sombra aportará una contribución de pérdidas al total, por lo que para obtener las pérdidas totales se realizará el sumatorio de las contribuciones de cada zona tapada.

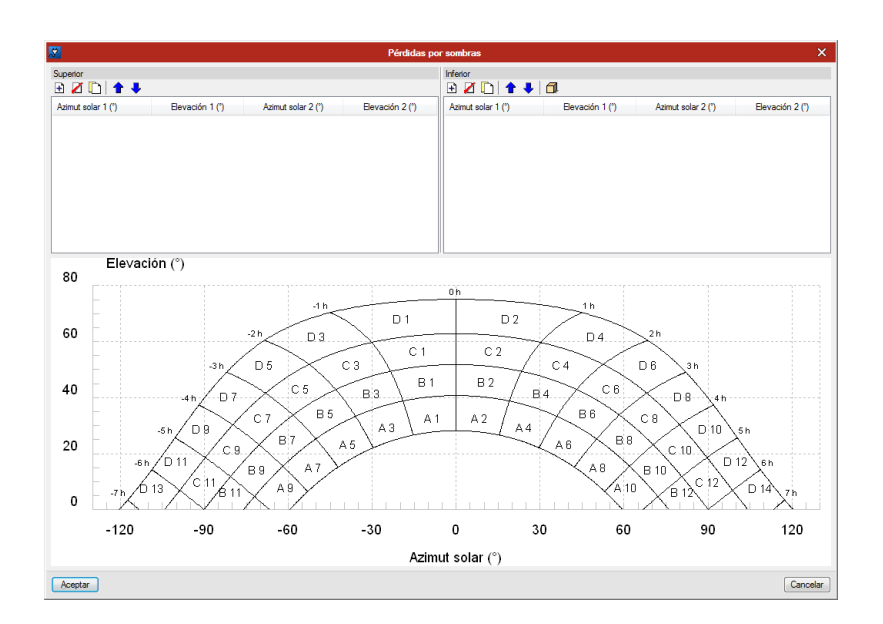

Respecto al resto de las etapas, harán referencia a las características de los elementos intervinientes en la instalación. Así, se deberá determinar la configuración de los paneles (número de paneles en serie, número de ramas de paneles en serie colocadas en paralelo y número de grupos de ramas en paralelo), las características de los propios paneles, de los acumuladores, regulador de carga, inversor, cableado de cada tramo y aparamenta de protección.

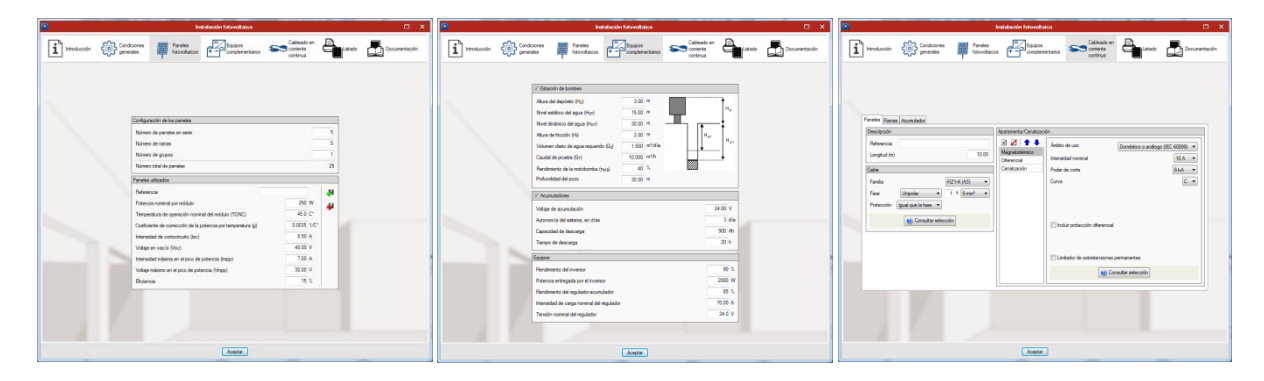

Como resultado se obtendrá el listado justificativo de los cálculos y un apartado de documentación a incluir en el proyecto a entregar a la administración.

| nstalación fotovoltaica                                                                                                    |                                                                                                    |     | 2                                      |                                   | Instalación fotovoltaica                 |                                     |                                                                        | • ×                                  |
|----------------------------------------------------------------------------------------------------|----------------------------------------------------------------------------------------------------|-----|----------------------------------------|-----------------------------------|------------------------------------------|-------------------------------------|------------------------------------------------------------------------|--------------------------------------|
| troduccón 🛞 conduciones 🖉 Paneles 🚝 Equicos complementarios 🍋 Cablesdo en<br>Intervalacios                                                                                | Listado Documentación                                                                                                    | ,   | introducción 🗧                         | Condiciones Par<br>generales Into | eles Equipos<br>voltaicos + complementar | os Cableado<br>comiente<br>continua | en 🔒 Ustado                                                            | Documentación                        |
| 🖳 Vista preliminar 🛞 Configuración 📇 Imprimir 🇰 Buscar                                                                                                    | Compartir 💮 Exportar 🗸 🗿 Examinar Del                                                                                                    | bug | 🖹 Vista preliminar 🛞 Cor               | nfiguración 📇 Imprimir 🏘 Bu       | scar                                     |                                     | Compartir 🔂                                                            | Exportar 🗸 🌗 Examinar Debug          |
| Pérdidas por temperatura                                                                                                    |                                                                                                    | *   | Dimensionado                           | del generador                     |                                          |                                     |                                                                        |                                      |
| $L_{tem} = g \cdot (1_c - 25)$                                                                                                    |                                                                                                    |     | Parámetro                              | Unidades                          | Valor                                    |                                     | Comentario                                                             |                                      |
|                                                                                                    |                                                                                                    |     | Localidad                              |                                   | Valencia                                 |                                     |                                                                        |                                      |
| $T = T + (TONC = 20) G_{dm}(\alpha, \beta)$                                                                                                    |                                                                                                    |     | Latitud ø                              |                                   | 38.35°                                   |                                     |                                                                        |                                      |
| r <sub>c</sub> = r <sub>amb</sub> + (1010 - 20) - 800                                                                                                    |                                                                                                    |     | ED                                     | kWh/día                           | 4.205                                    | Consumo de la                       | carga                                                                  |                                      |
|                                                                                                    |                                                                                                    |     | Periodo de dise                        | eño                               | Anual                                    |                                     |                                                                        |                                      |
| L <sub>tem</sub> Pérdidas medias anuales por temperatura (0.08)                                                                                                    |                                                                                                    |     | (α <sub>opt</sub> , β <sub>opt</sub> ) |                                   | (0.00°, 28.35°)                          |                                     |                                                                        | E                                    |
| g Coeficiente de temperatura de la potencia, en 1/°C. (0.0035 1/°C)                                                                                                    |                                                                                                    |     | (α, β)                                 |                                   | (0.00°, 28.35°)                          |                                     |                                                                        |                                      |
| T <sub>c</sub> Temperatura de las células solares, en °C. (16.92 °C)                                                                                                    |                                                                                                    |     | G <sub>dm</sub> (0)                    | kWh/m²·dia                        | 4.932                                    | Fuente: AEMET                       |                                                                        |                                      |
| T <sub>amb</sub> Temperatura ambiente a la sombra, en °C. (16.74 °C)                                                                                                    |                                                                                                    |     | FI                                     |                                   | 1.00                                     | FI = 1 - [1                         | $2 \cdot 10^{-4} \cdot \left(\beta - \beta_{oot}\right)^2 + 3$         | $3.5 \cdot 10^{-8} \cdot \alpha^{2}$ |
| TONC Temperatura de operación nominal del modulo. (45.00 °C)                                                                                                    | n el que se han descontado                                                                                                    |     | FS                                     |                                   | 1.00                                     |                                     |                                                                        |                                      |
| (a,b) las pérdidas por sombras (5.672 kWh/m <sup>2</sup> ·día)                                                                                                    | rei que se non descontado                                                                                                    | _   | PR                                     |                                   | 0.63                                     |                                     |                                                                        |                                      |
|                                                                                                    |                                                                                                    |     | G <sub>dm</sub> (α,β)                  | kWh/m²·dia                        | 5.672                                    | G                                   | $_{n}(\alpha_{e}\beta) = G_{an}(0) \cdot K \cdot I$                    | FI-FS                                |
| Pérdidas por efecto Joule en el cableado                                                                                                    |                                                                                                    | 1   | P <sub>mp,min</sub>                    | kWp                               | 1.179                                    |                                     | $P_{mu,min} = \frac{E_0 \cdot G_{can}}{G_{am}(\alpha, \beta) \cdot F}$ | R                                    |
| 1 12 P.L                                                                                                    |                                                                                                    |     | P <sub>mp,max</sub>                    | kWp                               | 1.415                                    |                                     | $P_{rp,max} = 1.2 \cdot P_{rp,m}$                                      |                                      |
| L <sub>cab</sub> = 1 · · · · · · · · · · · · · · · · · ·                                                                                                    |                                                                                                    |     | P <sub>mp</sub>                        | Wp                                | 1250.00                                  | Potencia pico d                     | el generador                                                           |                                      |
| Pérdidas de potencia en el cableado de corriente continua entre los panele<br>L <sub>cab</sub> del inversor, incluyendo las pérdidas en fusibles, conmutadores, conexiona | Pérdidas de potencia en el cableado de corriente continua entre los paneles fotovoltaicos y la entrada<br>L <sub>Cab</sub> del inversor, incluyendo las pérdidas en fusibles, conmutadores, conexionados, diodos antiparalelo en Sistemas de bombeo de agua |     |                                        |                                   |                                          |                                     |                                                                        |                                      |
| I Intensidad del tramo (A)                                                                                                    |                                                                                                    |     |                                        | Paráme                            | tro                                      |                                     | Unidades                                                               | Valor                                |
| P Resistividad del conductor a 20°C (Q·mm <sup>2</sup> /m)                                                                                                    |                                                                                                    |     | Volumen diario de                      | agua requerido Q <sub>d</sub>     |                                          |                                     | m³/dia                                                                 | 1.500                                |
| L Longitud del conductor (m)                                                                                                    |                                                                                                    |     | Altura del depósito                    | Hp                                |                                          |                                     | m                                                                      | 3.00                                 |
| S Sección del conductor (mm <sup>2</sup> )                                                                                                    |                                                                                                    | •   | Profundidad del po                     | Z0                                |                                          |                                     | m                                                                      | 30.00                                |
| 1 KI                                                                                                    |                                                                                                    |     |                                        |                                   |                                          |                                     |                                                                        |                                      |
| Aceptar                                                                                                    |                                                                                                    |     |                                        |                                   | Aceptar                                  |                                     |                                                                        |                                      |

En cuanto a la introducción de las características del tramo de cableado a la salida del inversor así como la visualización de las comprobaciones realizadas sobre las líneas, se realizará fuera del módulo, sobre la propia línea del suministro al igual que en el resto de líneas.

# 3.4.1.1.2 Cuadros tipificados

Desde esta opción se ofrece la posibilidad de gestionar una biblioteca personal de cuadros tipificados usuales u otros generados por el usuario. Estos cuadros tienen la propiedad de que tras ser introducidos varios, si se modifican los parámetros de uno de ellos, el cambio se verá reflejado en el resto de cuadros del mismo tipo dentro de la obra.

| <b>.</b> | Cuadros tipificados                                               | × |
|----------|-------------------------------------------------------------------|---|
| Tipos    | de cuadro                                                         |   |
| Ŧ        | Z 🗅 🖻                                                             |   |
|          | Referencia                                                        |   |
| 1        | Vivienda de electrificación básica, con desdoble del circuito C4  | 1 |
| 2        | Vivienda de electrificación básica, sin desdoble del circuito C4  |   |
| 3        | Vivienda de electrificación elevada, con desdoble del circuito C4 |   |
| 4        | Vivienda de electrificación elevada, sin desdoble del circuito C4 |   |
|          |                                                                   |   |
|          |                                                                   |   |
|          |                                                                   |   |
|          |                                                                   |   |
|          |                                                                   |   |
|          |                                                                   |   |
| Ace      | ptar Cancela                                                      | r |

Además de eliminar  $\mathbb{Z}$ , copiar  $\mathbb{D}$  y editar  $\mathbb{B}$  los ya existentes, se permite generar nuevos cuadros pulsando en el botón de añadir  $\mathbb{B}$ , con el que se despliega la siguiente ventana:

| Cuadros tipificados                                                                                                    |   |            |              |       |          |      |             |          |         |
|----------------------------------------------------------------------------------------------------|---|------------|--------------|-------|----------|------|-------------|----------|---------|
| Descripción Agrupaciones y circuitos                                                                                                    |   |            |              |       |          |      |             |          |         |
| Referencia Vivienda de electrificación básica, sin desdoble del circ                                                                                                    | Ð | 💋 🗋 🖻      | 1            |       |          |      |             |          |         |
| Polaridad E+N 💌                                                                                                    |   | Referencia | Tipo         | Cs    | Р        | FP   | Carga       | Longitud | Ca      |
|                                                                                                    |   | 1 C1       | Circuito     | 1.00  | 2.300 kW | 1.00 | lluminación | 20.00 m  | HO      |
| Conexiones internas en el cuadro                                                                                                    |   | 2 C2       | Circuito     | 1.00  | 3.680 kW | 1.00 | Tomas       | 20.00 m  | H0:     |
| En instalaciones de elevada potencia es necesario dimensionar                                                                                                    | 3 | 3 C3       | Circuito     | 1.00  | 5.750 kW | 1.00 | Tomas       | 10.00 m  | H0:     |
| correctamente las conexiones internas en el cuadro de mando y                                                                                                    | 4 | 4 C4       | Circuito     | 1.00  | 4.600 kW | 1.00 | Tomas       | 15.00 m  | H0:     |
| protección (embarrados y líneas puente). Seleccione los elementos que<br>desea calcular                                                                                                    | 5 | 5 C5       | Circuito     | 1.00  | 3.680 kW | 1.00 | Tomas       | 20.00 m  | H0:     |
| Simultaneidad     Intensidad (A)   25.00                                                                                                    |   |            |              |       |          |      |             |          |         |
| Aparamenta/Canalización                                                                                                    |   |            |              |       |          |      |             |          |         |
| Fusible       Image: Contador         Contador       Image: Contador         Canalización       E         Interruptor en       Poder de corte         Magnetotémico       Image: Consultar selección         Diferencial       V | < | 00 Co      | nsultar sele | cción | m        |      | Editar el c | uadro    | •       |
| Aceptar                                                                                                    |   |            |              |       |          |      |             |          | Cancela |

Los cuadros de Descripción, Simultaneidad y Aparamenta serán descritos más adelante en sus apartados correspondientes. En cuanto a Agrupaciones y circuitos, al pulsar el botón de añadir se muestra un panel en el que se debe seleccionar si se desea introducir un nuevo circuito o una agrupación.

| <b>.</b> 7 | Añadir     | × |
|------------|------------|---|
|            | Circuito   |   |
|            | Agrupación |   |

Al pulsar en circuito se abre el panel de edición de cargas concentradas y al pulsar en Agrupación se despliega el panel correspondiente. Ambos paneles serán explicados en detalle en sus apartados correspondientes.

A la derecha del panel general aparecen los siguientes iconos: <table-cell-rows> 🗧 🗣

La flecha azul que apunta a la izquierda despliega el panel de "Importar cuadros tipificados predefinidos":

| 🕅 Importar cuadros tipificados predefinidos                                  | ×        |
|------------------------------------------------------------------------------|----------|
| Vivienda de electrificación básica, sin desdoble del circ                    | cuito C4 |
| Vivienda de electrificación básica, con desdoble del circuito C4             |          |
| Vivienda de electrificación elevada, sin desdoble del circuito C4            |          |
| $\bigcirc$ Vivienda de electrificación elevada, con desdoble del circuito C4 |          |
| Aceptar                                                                      | Cancelar |

La flecha verde sobre el icono de guardar permite importar cuadros de otras bibliotecas, mientras que la roja sobre el icono de guardar permite exportar para guardar el cuadro en disco. Cuando se importa un cuadro de otra biblioteca se pierden las referencias a obras anteriores y se convierte en un nuevo cuadro con referencias a la obra actual. Esto significa que si se modifican parámetros de un cuadro tipificado en una obra, únicamente se modificarán los cuadros de la propia obra.

En todo momento se puede pulsar sobre el botón "Consultar selección" para observar el diseño de circuitos que se está diseñando:

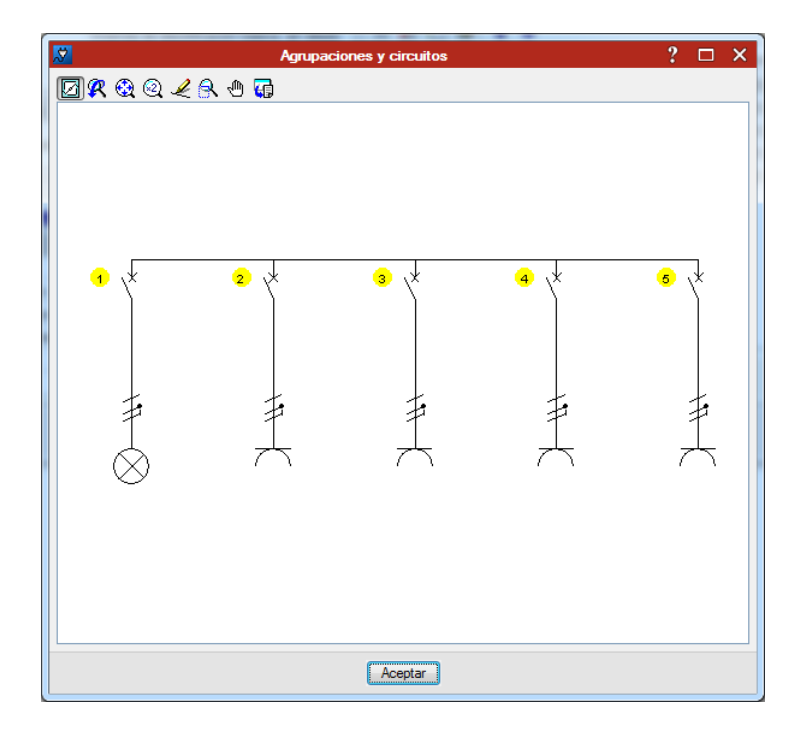

# 3.4.1.1.3 Receptores tipificados

Al igual que con los cuadros tipificados, el usuario puede verse en la necesidad de generarse una biblioteca de receptores. Para ello se permite generar nuevos receptores, eliminar, copiar o editar los existentes.

| 2        | Receptores tipificados > | × | Receptores tipificado          | os (Tipo 1) 🛛 🛛 |
|----------|--------------------------|---|--------------------------------|-----------------|
| Tipos de | receptor                 |   | Referencia Receptor iluminació | n 1 🦉           |
| 🖊        |                          |   | Alimentación                   | Monofásica 🔹    |
| R        | eferencia                |   |                                | 1,000           |
| 1 Re     | eceptor iluminación 1    |   | Carga Potencia aparente (kVA   | .)              |
| 2 Re     | eceptor iluminación 2    |   | Factor de potencia             | 1.00            |
| 3 Re     | eceptor motor            |   | Factor de utilización          | 1.00            |
|          |                          |   | Tipo de carga                  | Iluminación 🔻   |
|          |                          |   | Factor de sobredimensionamien  | to 1.00         |
|          |                          |   |                                |                 |
|          |                          |   |                                |                 |
|          |                          |   |                                |                 |
|          |                          | - |                                |                 |
| Acepta   | r Cancelar               |   | Aceptar                        | Cancelar        |

A continuación se tiene un grupo de iconos con los que se definen las opciones generales del programa, pudiendo grabarlas como opciones por defecto de modo que se mantenga la configuración establecida para futuras obras.

# 3.4.1.1.4 Configuración 🕮

En este panel se definen dos opciones: en la primera de ellas se determina el modo de trabajo con el que se va a proceder para **calcular las intensidades** de la instalación:

- En el modo **"Equilibrado"** se dará por supuesto que las tres fases monofásicas que cuelgan de están equilibradas. Este modo de proceder puede resultar más cómodo a la hora de plantear el diseño, pero se trata de una mera aproximación ya que lo cierto es que el equilibrio total es muy difícil de conseguir.
- El modo "Por fases" ofrece la posibilidad de realizar un diseño de la instalación con un reparto desequilibrado por fases. Para ello el usuario deberá seleccionar la fase a la que se conecta cada una de las cargas. De este modo se tendrán en cuenta las corrientes que circulan por cada una de las fases y por el neutro para compensar el desequilibrio entre las mismas, se considerarán dichas intensidades a la hora de dimensionar correctamente la sección de cada conductor (incluido el neutro) y se calcularán tanto las caídas de tensión simples (fase-neutro) como las caídas de tensión compuestas (fase-fase). Además, tal y como se ve en la imagen, el programa ofrece un selector para escoger la designación para cada fase pudiendo hacerlo entre (RST, L1L2L3, ABC, UVW y XYZ)

| 🕅 Configuración ? 🗙                                                                                                    |
|----------------------------------------------------------------------------------------------------|
| Cálculo de intensidades                                                                                                    |
| En líneas polífásicas, al calcular con intensidades por fase, deberá introducir el esquema de<br>conecionado de las fases en cada línea. De esta forma, el malisis que se realiza es mucho más<br>preciso a efectos de simultaneidad, calda de tensión, etc., ya que se calcula el valor de la<br>intensidad que soporta cada conductor de fase y el neutro, si existe, así como el nivel de<br>desen ultibrio entra fases en cada proto de la intellación. |
|                                                                                                    |
| Equilibrado                                                                                                    |
| Descripción de los cables Por fases                                                                                                    |
| Puede describir los cables correspondientes a cada canalización mediante sus propiedades<br>(material, aislamiento, etc.) o, de forma más directa, utilizando la descripción por familias                                                                                                    |
| (RZ1-K', 'H07V', etc.).                                                                                                    |
| Familia 💌                                                                                                    |
| Líneas bifásicas                                                                                                    |
| Actualmente, el sistema de distribución bifásico está en desuso en España, por lo que el                                                                                                    |
| proyectos de reforma o rehabilitación, puede ser necesario introducir este tipo de líneas, para lo<br>cual debe activar ésta opción                                                                                                    |
| Permitir líneas hífásinas                                                                                                    |
|                                                                                                    |
| Sibliotecas de elementos                                                                                                    |
| Mediante las siguientes opciones puede editar cada una de las bibliotecas de elementos, de<br>manera que pueda personalizar los valores permitidos con los que el programa realizará la<br>comprobación y el dimensionamiento de la instalación.                                                                                                    |
| Cables Fusibles Magnetotérmicos Diferenciales Guardamotores                                                                                                    |
|                                                                                                    |
| Grabar como opciones por defecto                                                                                                    |
| Aceptar Valores de instalación Cancelar                                                                                                    |

En el segundo de los desplegables se determina el **método de descripción del cableado**, escogiendo entre una selección por familia (en la que únicamente se determinará la designación que establece la norma) o por propiedades del conductor (en la que se determinará el nivel de tensión, el material del conductor, el material del aislamiento, el armado y la cubierta).

|                          | 🔀 Configuración                                                                                                    | • ? ×                                                                                                    |                                  |
|--------------------------|----------------------------------------------------------------------------------------------------|----------------------------------------------------------------------------------------------------|----------------------------------|
|                          | Cálculo de intensidades                                                                                                    |                                                                                                    | 1                                |
|                          | En líneas polifásicas, al calcular con intensidades p<br>conexionado de las fases en cada línea. De esta f<br>preciso a efectos de simultaneidad, caída de tensi<br>intensidad que soporta cada conductor de fase y e<br>desequilibrio entre fases en cada punto de la instal | por fase, deberá introducir el esquema de<br>orma, el análisis que se realiza es mucho más<br>ón, etc., ya que se calcula el valor de la<br>I neutro, si existe, así como el nivel de<br>ación. |                                  |
|                          | Por fases 🔹                                                                                                    | RST -                                                                                                    |                                  |
|                          | Descripción de los cables                                                                                                    |                                                                                                    |                                  |
|                          | Puede describir los cables correspondientes a cada<br>(material, aislamiento, etc.) o, de forma más directa,<br>(RZ1-K, 'H07V', etc.).                                                                                                    | a canalización mediante sus propiedades<br>utilizando la descripción por familias                                                                                                    |                                  |
|                          | Familia                                                                                                    | <b>•</b>                                                                                                    |                                  |
|                          | Líneas bifásicas Propiedade                                                                                                    | 35                                                                                                    |                                  |
|                          | Actualmente, el sistema de distribución bifásico esta<br>programa, normalmente, no admite la introducción o<br>proyectos de reforma o rehabilitación, puede ser ne<br>cual debe activar ésta opción.                                                                          | á en desuso en España, por lo que el<br>de líneas bifásicas. Sin embargo, en<br>scesario introducir este tipo de líneas, para lo                                                                |                                  |
|                          | Pemitir línea                                                                                                    | s bifásicas                                                                                                    |                                  |
|                          | Bibliotecas de elementos                                                                                                    |                                                                                                    |                                  |
|                          | Mediante las siguientes opciones puede editar cad<br>manera que pueda personalizar los valores permitid<br>comprobación y el dimensionamiento de la instalaci                                                                                                    | a una de las bibliotecas de elementos, de<br>os con los que el programa realizará la<br>ón.                                                                                                    |                                  |
|                          | Cables Fusibles Magnetotémicos                                                                                                    | Diferenciales Guardamotores                                                                                                    |                                  |
|                          | Grabar como opcio                                                                                                    | ones por defecto                                                                                                    |                                  |
|                          | Aceptar Valores de ins                                                                                                    | stalación Cancelar                                                                                                    |                                  |
|                          |                                                                                                    |                                                                                                    |                                  |
|                          |                                                                                                    | Cable                                                                                                    | <u></u>                          |
|                          |                                                                                                    | 450/750 V ▼ Cobre                                                                                                    | ▼ Policloruro de vinilo (PVC)    |
| C-11-                    | •                                                                                                    | Armado                                                                                                    | Hilos de acero (M) 🔹             |
|                          | ·                                                                                                    | Cubierta                                                                                                    | Policloruro de vinilo (PVC) 🔹    |
| Fase H07Z1-K (AS) -      | Unipolar   I X 6 mm <sup>2</sup>                                                                                                    | Fase                                                                                                    | Multiconductor                   |
| Neutro                   | ▼ 1 × 10 mm <sup>2</sup> ▼                                                                                                    | Cable de protección Incluido                                                                                                    | ▼ Igual que la sección de fase ▼ |
| Cable de protección Otra | ▼ 1 × 10 mm <sup>2</sup> ▼                                                                                                    |                                                                                                    |                                  |
| Con:                     | sultar selección                                                                                                    | Cor                                                                                                    | nsultar selección                |

El siguiente cuadro permite activar el módulo para realizar una distribución bifásica a partir de una distribución trifilar (2F+N), y una alimentación bifásica de los receptores eléctricos a través de dos fases (2F).

Este sistema bifásico parte siempre de un sistema trifásico, por lo que se mantiene un desfase de 120º entre los sistemas monofásicos sinusoidales que lo conforman.

Para poder utilizar esta funcionalidad se requiere de un permiso adicional (TBF) y de la activación en las opciones de configuración de la opción "permitir líneas bifásicas".

Con ello se consigue que tanto en la línea de suministro como en las líneas intermedias se active la distribución trifilar 2F+N, y que en los circuitos finales con carga se active la alimentación bifilar 2F.

Si el cálculo se realiza "por fases", el programa además permitirá la selección bifásica en RS, ST o TR.

Por último, se tiene la opción de acceder a las bibliotecas de cables, fusibles, magnetotérmicos, diferenciales y guardamotores. El proyectista puede editar y personalizar los elementos con los que el programa realizará la comprobación y dimensionamiento de la instalación.

La selección de los parámetros en los paneles de edición de las líneas, quedará condicionada por la edición de las bibliotecas de elementos, de manera que los elementos no seleccionados permanecerán ocultos en la edición de líneas.

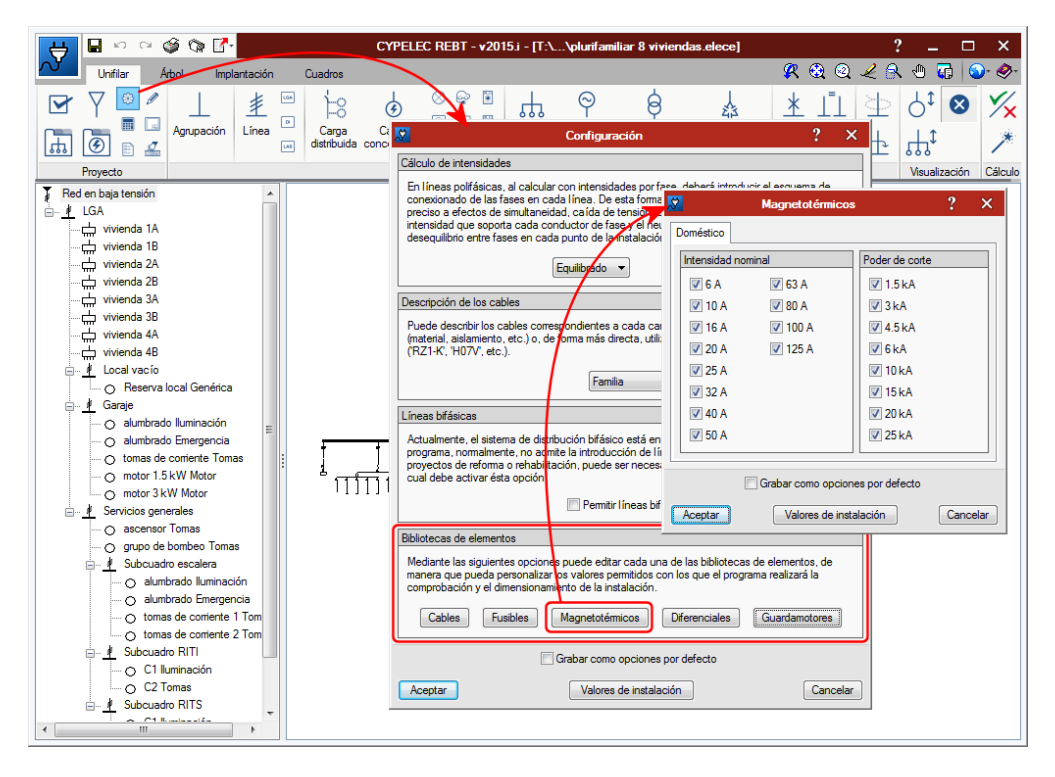

#### 3.4.1.1.5 Opciones de cálculo 🔳

Se establecen las tensiones de contacto límite convencional (valor que se utilizará para la comprobación de contactos indirectos) y la capacidad de fuga por el cable (para determinar las pérdidas por fuga que puedan producirse en el cable).

| 🖸 Opciones de cálculo ? 🗙                                                                                                    |  |  |
|----------------------------------------------------------------------------------------------------|--|--|
| Tensión de contacto límite convencional                                                                                                    |  |  |
| Valor máximo de la tensión de contacto que se presume puede mantenerse<br>indefinidamente bajo condiciones especificadas de influencias externas. Según la<br>ITC-BT-24, apartado 4, su valor en condiciones normales (locales secos) es igual a<br>50 V. Para algunas aplicaciones puede exigirse un valor más reducido, como es el<br>caso de las instalaciones en locales humedos o las instalaciones de alumbrado<br>público contempladas en la ITC-BT-09, apartado 10, para las que se exige un valor<br>de 24 V. |  |  |
|                                                                                                    |  |  |
| Capacidad de fuga (por cable)                                                                                                    |  |  |
| Se introduce el valor de capacidad de fuga respecto a tierra de un cable. Se utiliza<br>para estimar las corrientes de fuga en la comprobación de la sensibilidad de los<br>interruptores diferenciales instalados como protección frente a los contactos<br>indirectos (REBT, ITC-BT-19).                                                                                                    |  |  |
| 0.33 µF/km                                                                                                    |  |  |
| Grabar como opciones por defecto                                                                                                    |  |  |
| Aceptar Valores de instalación Cancelar                                                                                                    |  |  |

#### 3.4.1.1.6 Presentación de resultados 🥕

A través de este botón, se permite la modificación de los criterios de dimensionamiento del programa. Para ello se disponen de las siguientes opciones:

| Opciones de dimensionamiento                                                                                                    | ?        | ×     |
|----------------------------------------------------------------------------------------------------|----------|-------|
| Secciones de los cables                                                                                                    |          |       |
| Cumplir con la intensidad nominal/regulada de la protección<br>Número máximo de incrementos de sección                                                                                                    |          |       |
| Dimensionar a caída de tensión máxima admisible Compensar las caídas de tensión entre la instalación interior y la derivación                                                                                                    | n indivi | dual  |
| Número máximo de incrementos de sección 5                                                                                                    |          |       |
| Dispositivos de protección                                                                                                    |          |       |
| <ul> <li>Contra sobrecargas</li> <li>Ajustar a la intensidad máxima admisible del cable</li> <li>Contra cortocircuitos, a poder de corte último</li> <li>Contra cortocircuitos, a poder de corte de servicio</li> <li>Contra contactos indirectos</li> </ul> |          |       |
| Grabar como opciones por defecto                                                                                                    |          |       |
| Aceptar <u>V</u> alores de instalación                                                                                                    | Cano     | celar |

- Cumplir con la intensidad nominal/regulada de la protección. Aumenta la sección del cable para cumplir con la comprobación  $I_B < I_n < I_z$ .
- En esta opción se debe especificar el número máximo de incrementos de sección que se desea que el programa realice automáticamente.
- Dimensionar a caída de tensión máxima admisible, con la posibilidad añadida de habilitar en dicho dimensionado la compensación de la caída de tensión entre la instalación interior y la derivación individual.

En esta opción se debe especificar el número máximo de incrementos de sección que se desea que el programa realice automáticamente.

- Dimensionar los dispositivos de protección frente a sobrecargas, con la posibilidad añadida de ajustar la intensidad nominal de la protección a la intensidad máxima admisible del cable.
- Dimensionar los dispositivos de protección frente a cortocircuitos a poder de corte último y a poder de corte de servicio.
- Dimensionar los dispositivos de protección frente a contactos indirectos.

#### 3.4.1.1.7 Presentación de resultados 🖹

En esta ventana se seleccionarán los resultados que se desee mostrar al posar el cursor sobre un elemento del unifilar. Esta información se muestra en forma de "tooltip" tras haber comprobado

resultados. Las opciones de "Intensidades por fase" y "Gráfica de las intensidades por fase" son de utilidad cuando se trabaja en el modo de cálculo de intensidades por fase.

Además, desde esta ventana se puede seleccionar la opción de que se muestren los detalles de la instalación sobre el propio unifilar siguiendo la misma estructura que en los planos.

| nesentación de resultados                                                                                                    | ?               | ×     |
|----------------------------------------------------------------------------------------------------|-----------------|-------|
| Resultados mostrados al pasar sobre las líneas                                                                                                    |                 |       |
| <ul> <li>✓ Impedancias</li> <li>✓ A 20°C</li> <li>✓ A la temperatura del conductor al final de la duración del cortocirco</li> <li>✓ A la temperatura máxima admisible en servicio permanente para e</li> </ul> | uito<br>I condu | uctor |
| Corrientes de cortocircuito                                                                                                    |                 |       |
| <ul> <li>☑ Intensidades por fase</li> <li>☑ Gráfica de las intensidades por fase</li> </ul>                                                                                                    |                 |       |
| Resultados mostrados en el unifilar                                                                                                    |                 |       |
| ☑ Mostrar los detalles igual que en el plano                                                                                                    |                 |       |
| Grabar como opciones por defecto                                                                                                    |                 |       |
| Aceptar Valores de instalación                                                                                                    | Cano            | celar |

### 3.4.1.1.8 Configuración de planos 🗔

Permite que el usuario realice una selección de parámetros para mostrarlos en los planos del esquema unifilar. La pulsación de este icono abre una ventana en la que es posible realizar dicha selección.

| Configuración del plan                             | • ? ×                                |
|----------------------------------------------------|--------------------------------------|
| Suministro                                         | Línea                                |
| Tensión de alimentación                            | Topología de la instalación          |
| Esquema de conexión a tierra                       | Referencia                           |
| Potencia nominal del transformador / grupo         | Características del cable            |
| Tensión nominal del primario                       | Longitud                             |
| Carra                                              | Método de instalación                |
|                                                    | 🔽 Canalización                       |
| V Potencia instalada                               | 🔽 Potencia instalada                 |
| Potencia demandada                                 | Potencia demandada                   |
| V Potencia calculada                               | V Potencia calculada                 |
|                                                    | Intensidad de cálculo                |
| Aparamenta                                         | Factor de potencia                   |
| 📝 Intensidad nominal / regulada                    | Intensidad admisible del cable       |
| Intensidad de largo retardo o de disparo magnético | 🕼 Caída de tensión simple            |
| Poder de corte último                              | 🕼 Caída de tensión compuesta         |
| Sensibilidad                                       | 🕼 Intensidad de cortocircuito máxima |
| ☑ Tipo de DDR                                      | 📝 Intensidad de cortocircuito mínima |
| Grabar como opciones                               | por defecto                          |
| Aceptar Valores de instalac                        | ción Cancelar                        |

# 3.4.1.1.9 Esquema unifilar \*

Permite seleccionar diferentes simbologías para los iconos que aparecerán en el unifilar representando los fusibles, magnetotérmicos y diferenciales.

| <b>.</b> 2      | Opciones de    | e dibujo        | ?     | ×     |
|-----------------|----------------|-----------------|-------|-------|
| Símbolo para fu | isibles        |                 |       |       |
| ф               | ×<br>×         |                 |       |       |
| Símbolo para m  | agnetotérmicos |                 |       |       |
| $\uparrow$      | Ŕ              | Ē.              | Ŷ     |       |
| Símbolo para di | ferenciales    |                 |       |       |
| ť¢              | C.             | ₽ <u></u>       |       |       |
|                 | Grabar como    | opciones por de | fecto |       |
| Aceptar         | Valores        | de instalación  | Can   | celar |

# 3.4.1.1.10 Esquema multifilar

De igual modo que con el esquema unifilar, se permite la selección de diferentes simbologías para componer el plano multifilar.

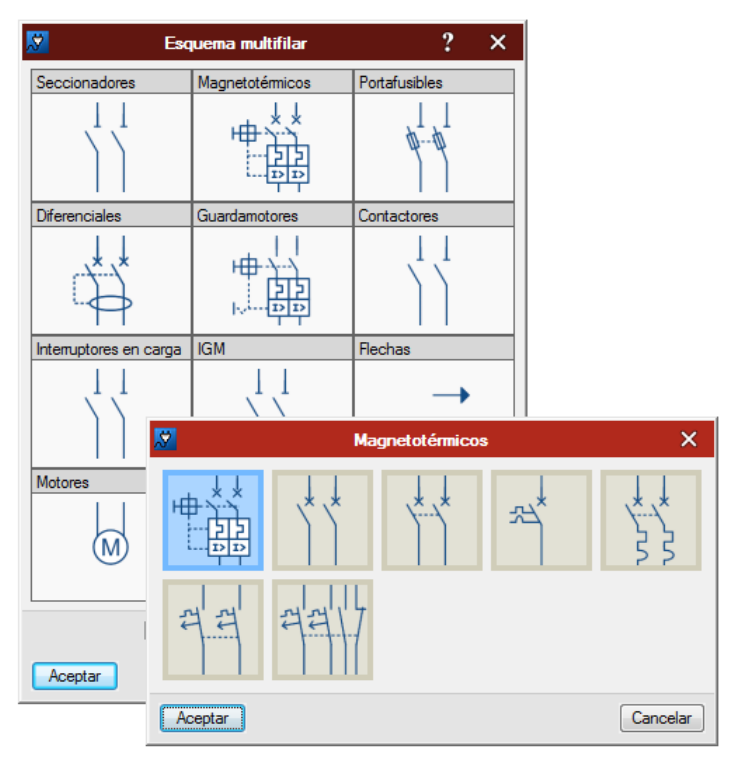

# 3.4.1.1.11 Líneas/circuitos predefinidos en la barra de herramientas 🖆

Se trata de una opción de configuración de los botones de acceso rápido de la barra de herramientas. Al pulsar sobre el icono de configuración correspondiente se despliega un panel en el que se permite al usuario:

- Editar las características de las líneas y cargas que el programa muestra por defecto.

- Añadir nuevos iconos con características configurables.
- Modificar el orden y la apariencia de los iconos.
- Escoger cuáles de estos iconos mostrar y cuáles ocultar en la barra de herramientas.
- Importar y exportar a disco líneas y cargas previamente configuradas.

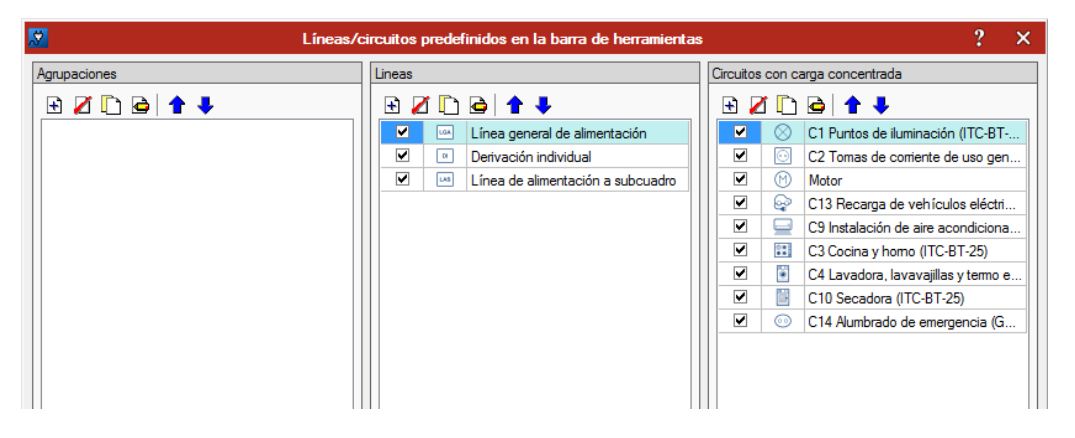

Al pulsar sobre el botón de añadir se despliega un panel de configuración del elemento que se desea añadir. En el mismo se definirán todas las características del elemento, así como el icono que deseamos que aparezca en la barra de herramientas.

| 🔀 Circu                                                                                                    | uito con carga concentrada                                                                                                    | ×     |
|----------------------------------------------------------------------------------------------------|----------------------------------------------------------------------------------------------------|-------|
| $\otimes$                                                                                                    |                                                                                                    | æ     |
| Descripción         Referencia         Longitud (m)         Polaridad         Familia         Familia         RZ1-K (AS)         Fase         Unipolar         I         K 6mm²         Protección         Igual que la fase         Implementaria         Implementaria         Implementaria         Implementaria         Unipolar         Implementaria         Implementaria | Carga         Demanda       Previsión ▼         Potencia activa (kW)       1.000         Factor de potencia       1.001         Tipo de carga       Genérica ▼         Aparamenta/Canalización       Imagenetatémico         Canalización       Magnetotémico         Canalización       Intensidad nominal         Poder de corte       6 kA ▼         Curva       ▼         Imitador de sobretensiones permanentes       Imitador de sobretensiones permanentes |       |
| Aceptar                                                                                                    | Can                                                                                                    | celar |

Para modificar el icono se debe pulsar sobre el botón que aparece a la izquierda de la barra de descripción, en ese momento se abrirá un panel como el siguiente en el que se podrá seleccionar el icono deseado:

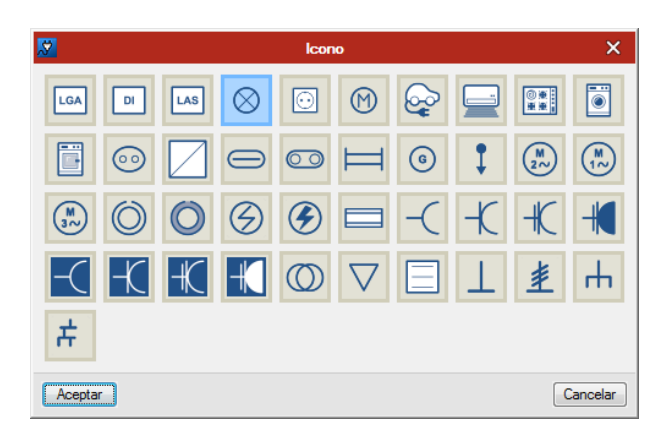

Una vez configuradas todas las características, el botón se verá reflejado en la barra de trabajo superior. De este modo, aparecerán más o menos botones con sus iconos correspondientes en la barra de herramientas en función de la configuración del usuario. El objetivo de esta funcionalidad es el favorecer el dinamismo a la hora de introducir líneas en el unifilar, permitiendo generar un acceso rápido para aquellas cargas que el usuario suela utilizar con mayor asiduidad.

#### 3.4.1.2 Bloque de Instalación (disponible en solapas Unifilar y Árbol)

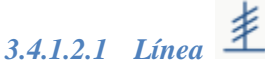

El bloque línea sirve para generar una agrupación de elementos unidos a una línea padre. Al pulsar sobre este botón se despliega un panel como el que se muestra en la siguiente figura. En el mismo se observan diferentes cuadros en los que se van definiendo las características de la línea:

| Z L                                                                                                    | ínea X                                                            |
|----------------------------------------------------------------------------------------------------|-------------------------------------------------------------------|
| Descripción<br>Referencia                                                                                                    | Simultaneidad                                                     |
| Longitud (m) 10.00<br>Polaridad 3F+N                                                                                                    | Aguas abajo                                                       |
|                                                                                                    | Aparamenta/Canalizacion                                           |
| Familia<br>Fase Unipolar V 1 × 6 mm <sup>2</sup> V                                                                                                    | Canalización<br>Magnetotémico<br>Poder de corte<br>Poder de corte |
| Protección Igual que la fase 🔻                                                                                                    | Curva C                                                           |
| Consultar selección                                                                                                    |                                                                   |
| Embarrado<br>En instalaciones de elevada potencia es necesario dimensionar<br>correctamente el embarrado de distribución que se dispone a la entrada<br>del cuadro de mando y protección.<br>Calcular embarrado | Limitador de sobretensiones permanentes                           |
| Aceptar                                                                                                    | Cancelar                                                          |

A partir de este elemento se definirán algunos bloques de configuración que son comunes al resto de elementos del programa:

#### DESCRIPCIÓN:

| Descripción  |        |
|--------------|--------|
| Referencia   |        |
| Longitud (m) | 10.00  |
| Polaridad    | 3F+N ▼ |

- Referencia para el elemento (que puede quedar en blanco).
- Longitud de la canalización.
- Polaridad (monofásico/trifásico)
- En su caso (línea a la que se conecta)

#### SIMULTANEIDAD:

| Simultaneidad               |                                           |        |
|-----------------------------|-------------------------------------------|--------|
| Coeficiente aguas amba      |                                           | 1.00 📎 |
| 📝 Simultaneidad aguas abajo | Factor 👻                                  | 1.00 📎 |
|                             | Factor<br>Intensidad (A)<br>Potencia (kW) |        |

- Coeficiente de aguas arriba. (indica qué fracción de la carga es transferida a la línea que lo alimenta).
- Simultaneidad aguas abajo.

El usuario puede definir la simultaneidad sobre la potencia instalada en función de las previsiones de demanda que considere oportunas además de las impuestas por el RBT en la ITC-BT-10. Para ello se establecen las siguientes opciones de simultaneidad:

- <u>Sin simultaneidad</u> (opción desmarcada). La carga de la línea es igual a la acumulación directa de las cargas aguas abajo sin ningún tipo de reducción.
- <u>Factor</u>. La carga de la línea es igual a la acumulación de la carga aguas abajo multiplicada por este factor de simultaneidad.
- <u>Intensidad</u>. Actúa como si de una desconexión de la red se tratase en ese punto de la instalación respecto a las líneas aguas abajo, definiendo un valor de intensidad que sustituye completamente a la intensidad de cálculo de las líneas aguas abajo.
- <u>Potencia</u>. Actúa como si de una desconexión de la red se tratase en ese punto de la instalación respecto a las líneas aguas abajo, definiendo un valor de potencia que sustituye completamente a la potencia de cálculo de las líneas aguas abajo.

Toda esta simultaneidad es acumulada a medida que subimos en el árbol. Esto ayuda a no hacer estimaciones globales de simultaneidad (más complejas y menos acertadas), sino que aplicando una

simultaneidad razonable en cada punto de la instalación, el resultado final será una simultaneidad global por acumulaciones sucesivas. De esta forma se contribuye a que las intensidades resultantes generen secciones de conductores telescópicas de forma natural.

El programa comprueba además que la simultaneidad aplicada en una línea no sea excesiva de manera que exista una línea aguas abajo con una carga superior que la línea que lo alimenta.

#### CABLE:

En función de si se ha marcado en las opciones de configuración la opción de descripción del cable por familia o por propiedades, aparecerá un cuadro diferente:

Descripción por Familia:

| Cable               |                                | RZ1-K (AS)                     |
|---------------------|--------------------------------|--------------------------------|
| Fase RZ1-K (        | AS)                            | H0/V-K<br>H07Z1-K (AS)<br>RV-K |
| Neutro              | Otra                           | SZ1-K (AS+)                    |
| Cable de protección | Otra • 1 × 6 mm <sup>2</sup> • | RVMAV<br>RZ1MZ1-K (AS)         |
|                     | Consultar selección            | H07ZZ-F<br>DN-K<br>AL XZ1      |

- Fase: Se define la familia, si es unipolar o multiconductor dentro de la manguera de aislamiento, el número de conductores/mangueras y la sección de cada conductor.
- Neutro y Cable de protección: únicamente se definen el número de cables y su sección

Al pulsar sobre el botón "Consultar selección" se muestra un panel como el siguiente en el que se ofrece una aclaración de los datos introducidos, así como un gráfico intensidad/tiempo de la resistencia térmica del cable.

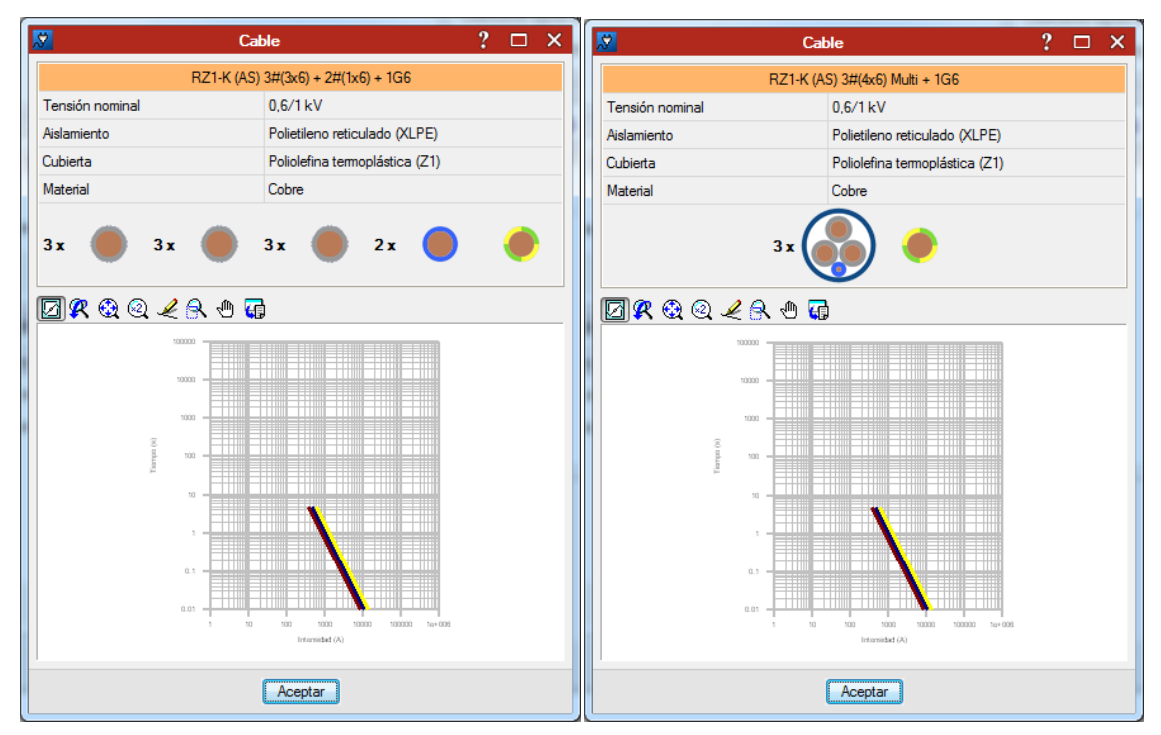

#### Selección por Propiedades:

| Cable               | 1                                       |
|---------------------|-----------------------------------------|
| 0,6/1 kV 🔻          | Cobre   Polietileno reticulado (XLPE)   |
| 🔽 Amado             | Hilos de acero (M) 🔹                    |
| 🔽 Cubierta          | Poliolefina termoplástica (Z1) 🔻        |
| Fase                | Unipolar                                |
| Neutro              | Igual que la sección de fase 🔻          |
| Cable de protección | Igual que la sección de fase 🔻          |
|                     | <ul> <li>Consultar selección</li> </ul> |

En este caso se deben definir:

- Nivel de tensión (0,6/1kV, 450/750V).
- Material del conductor (Cobre, Aluminio).
- Material del aislamiento (Policloruro de vinilo (PVC), Polietileno reticulado (XLPE), Etileno-Propileno (EPR), Poliolefina termoplástica (Z1), Elastómero vulcanizado (S), Poliolefina reticulada (Z), Mineral).
- Armado (Hilos de acero (M), Hilos de aluminio (MA)).
- Cubierta (Policloruro de vinilo (PVC), Polietileno reticulado (XLPE), Poliolefina termoplástica (Z1), Poliolefina reticulada (Z)).

El resto de campos para la Fase, Neutro y Cable de protección serían idénticos al modo de selección por familia.

Se admite la no distribución del cable de protección en este tipo de líneas, en cuyo caso el programa comprobará si la normativa lo permite (acometida, LGA, DI).

#### EMBARRADOS:

Cuando se proyectan instalaciones de elevada potencia, suele ser habitual colocar una serie de barras de cobre o de aluminio a la entrada del cuadro general de mando y protección o en el reparto de contadores. Estos embarrados servirán para distribuir la corriente hacia las protecciones de cada línea, con lo que soportarán intensidades muy elevadas. Por lo tanto, es necesario comprobar el correcto dimensionamiento de las barras, tanto para los esfuerzos térmicos como para los esfuerzos mecánicos que deberán soportar.

A partir de las propiedades de la instalación, así como de la disposición de los embarrados, se realizarán las siguientes comprobaciones para asegurar el correcto dimensionamiento del sistema de embarrados:

- Sección mínima para la intensidad de cálculo
- Incremento de temperatura admisible para la corriente de cortocircuito
- Resistencia mecánica de las barras
- Resistencia mecánica de los soportes
- Deformación de las barras

| L'internet le la la la la la la la la la la la la la                                                                                                    |
|----------------------------------------------------------------------------------------------------|
| Cuando se proyectan instalaciones de elevada potencia, suele ser habitual<br>colocar una sere de barras de cobre o de alumino a la entrada del cuadro<br>embarrados servicios de la como a la entrada del cuadro<br>embarrados servicios para distribuir a comente hacia las epotecciones de coda<br>linea, con o que soportara in intensidades muy elevadas. Por lo tanto, es<br>necesario comprobar el correcto dimensionamiento de las barras, tonto para la<br>estienzos térmicos como para los selfienzos mecianos que deberán soporta<br>A partir de las projetades e de las intatacions, as como de la disposición<br>embarrado, se realizarán las siguentes comprobaciones para asegurar<br>correcto dimensionamiento del sistema de embarrado:<br>- Incremento de temporatura admisible para la corriente de contocicuitor<br>- Incremento de temporatura admisible para la corriente de contociccuitor<br>- Incremento de temporatura admisible para la correinte de contociccuitor<br>- Incremento de temporatura admisible para la correinte de contociccuitor<br>- Incrementor de instrumanto de las tempositors admisible para la correinte de moltandos<br>- Incrementos de temporatura admisible para la correinte de contociccuitor<br>- Incrementos de temporatura admisible para la correinte de moltandos<br>- Incrementos de servenentara admisible para la correinte de contociccuitor<br>- Incrementos de servenentara admisible para la correinte de contociccuitor<br>- Incrementos de servenentara admisible para la correinte de contociccuitor<br>- Incrementos de servenentara admise para la correinte de las desposicion<br>- Incrementos de servenentara admisible para la correinte de las desposicions<br>- Incrementos de servenentara admisible para las correintes de contociccuitor<br>- Incrementos de las tempositaras admise para las correintes de las desposicions<br>- Incrementos de las tempositaras admise para las correintes de las desposicions<br>- Incrementos de las tempositaras admisentos de las desposicions<br>- Incrementos de las tempositaras admisentos de las desposicions<br>- Incrementos de las tempositaras admis |
| <ul> <li>Resistencia mecánica de las barras</li> <li>Resistencia mecánica de los soportes</li> <li>Deformación de las barras</li> <li>Frecuencia de resonancia intrínseca</li> </ul>                                                                                                    |

• Frecuencia de resonancia intrínseca

Para ello, el módulo tiene cuatro etapas en las cuales se deben ir introduciendo los datos necesarios para realizar los cálculos pertinentes. La primera etapa es un texto descriptivo e introductorio, en la segunda se deben establecer las condiciones de instalación:

- Método de instalación (Atmósfera exterior calmada, atmósfera interior calmada, conductos no ventilados).
- Tipo de conexión (pernos de conexión, contactos).
- Medio en el que se instalan las barras (aire, aceite, SF6)
- Número de barras por fase (1, 2, 3)
- Orientación del embarrado (Cantos enfrentados, bases enfrentadas).
- Separación entre barras de fases distintas.

En la tercera etapa se definen las propiedades de los soportes de los embarrados:

- Número de soportes (2, 3, 4, ≥5)
- Altura de los soportes.
- Separación en una misma barra.
- Resistencia mecánica.
- Temperatura máxima admisible.
- Tiempo de duración del cortocircuito. Si no se especifica lo contrario, el programa utiliza el tiempo de duración del cortocircuito correspondiente a la intensidad a la que reacciona la protección de la línea. Estos tiempos suelen ser de corta duración, por lo que si se desea dimensionar con mayor seguridad, se pueden seguir las prescripciones de la IEC o de la ANSI, e introducir valores entre 1 y 3 segundos.

La última etapa correspondería a la descripción de las propiedades de las barras:

- Material (cobre 1/4, cobre 2/4, cobre 4/4, aluminio estañado)
- Superficie (desnuda, pintada).
- Anchura y espesor de cada barra.

| 8                | Cilicule                                                                                                    | de embarrados                                                                                       |                                                                     | ×       |
|------------------|----------------------------------------------------------------------------------------------------|----------------------------------------------------------------------------------------------------|---------------------------------------------------------------------|---------|
| i introducción { | S nestant                                                                                                    | Scapothes                                                                                           | Baras                                                               |         |
|                  | Decopoids<br>Mitodo de instalación<br>Tipo de conector<br>Martio en el que se instal<br>Númeo de banese por for<br>Orensación del enbaned<br>Sepanción del ento banes | Atmosfera cotation<br>Persos de<br>lan las barnas<br>le<br>lo Cartas en<br>de Save districos (1) (o | calmada •<br>considin •<br>Asia •<br>Asia •<br>Asirtadas •<br>n) 10 |         |
| Acestar          | -                                                                                                    |                                                                                                    |                                                                     | Canodar |

| Introducción | Soportes                                                                                                    |
|--------------|----------------------------------------------------------------------------------------------------|
|              | Percenter -                                                                                                    |
|              | Aliverse<br>Aliverse (xn)<br>Separado-no-una mame barra (xn)<br>Reade-nca mec-inica (sla10)<br>Temporatura minima adriadale (C)<br>100                                                                                                    |
| h            | Tempo de dunación del contromate<br>Erros esequencias la contento y dimograna utilitas el tempo de dunación del<br>conternativo companienten a la teretación del la que mesocione la políticoción<br>de la timas. Eltas tempos sublem en de los dunacións, por la que se de des<br>El de la MUSE e retacúar unos voltame ente 1 y 3 segundos.<br>Dunación der falle. [Engacesenado pela segundos. |
|              |                                                                                                    |

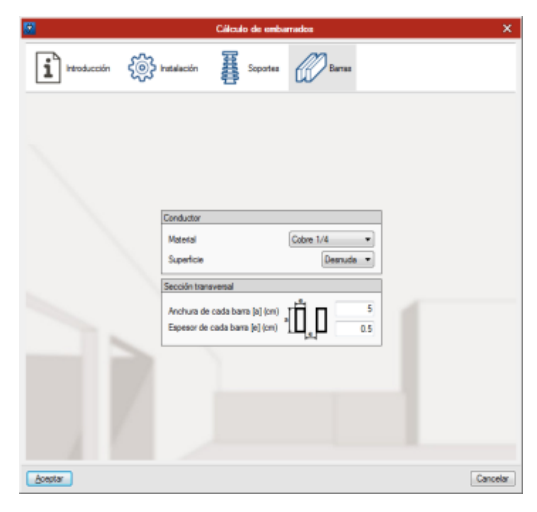

#### APARAMENTA:

Este cuadro permite al usuario añadir 1, eliminar  $\swarrow$ , o modificar 1 la posición relativa de los elementos de aparamenta a la línea. A la derecha del listado de elementos aparecen las características del elemento seleccionado, y pulsando sobre el botón de añadir se despliega un panel en el que aparecen todos los elementos que se pueden incorporar al diseño de la instalación.

| Aparamenta/Canalizació | ón                                                                                                    |                                   | Aparamenta X                             |
|------------------------|----------------------------------------------------------------------------------------------------|-----------------------------------|------------------------------------------|
| 🗄 🗾 🕇 🖊                |                                                                                                    | <b>1</b>                          | Magnetotémico                            |
| Magnetotémico          | Ámbito de uso                                                                                                    | Doméstico o análogo (IEC 60898) 🔻 | Fusible                                  |
| Canalización           | Intensidad nominal                                                                                                    | 16 A 🔻                            | Guardamotor                              |
|                        | Poder de corte                                                                                                    | 3 kA 🗸                            | Diferencial                              |
|                        | Curva                                                                                                    | C -                               | Limitador de sobretensiones transitorias |
|                        |                                                                                                    |                                   | Seccionador                              |
|                        |                                                                                                    |                                   | Interruptor en carga                     |
|                        | Incluir protección diferencial                                                                                                    |                                   | Contactor                                |
|                        | Tipo                                                                                                    | Instantáneo 🔻                     | Contador                                 |
|                        | Sensibilidad                                                                                                    | 30 mA 🔻                           | Analizador de redes                      |
|                        | Limitador de sobretensiones per la construcción de sobretensiones per la construcción de sobretensiones p | emanentes                         | Interruptor general de maniobra          |
|                        | ( Cons                                                                                                    | ultar selección                   | Condensador                              |
|                        |                                                                                                    |                                   | SAI                                      |

 <u>Magnetotérmico</u>. Es el elemento que normalmente se destina a proteger la línea ante sobreintensidades y cortocircuitos. Se definen dos tipos según el ámbito de uso: Doméstico e industrial.

Con el doméstico se tienen únicamente tres campos a seleccionar: la intensidad nominal, el poder de corte y el tipo de curva del dispositivo. Al pulsar sobre el botón de "Consultar selección" aparece la curva intensidad/tiempo correspondiente a las características introducidas.

| Aparamenta/Canalizació | ín                                              | Curva (i/t)                  | ? 🗆 × |
|------------------------|-------------------------------------------------|------------------------------|-------|
| 🖻 💋 🚖 🖊                | <u></u>                                         | ☑ R & Q < A ⊕ G              |       |
| Magnetotérmico         | Ambito de uso Doméstico o análogo (IEC 60898) 🔻 | 100000                       |       |
| Lanalizacion           | Intensidad nominal                              | 10000 -                      |       |
|                        | Poder de corte 3 kA 💌                           | 1000                         |       |
|                        | Curva C 🗸                                       | 8                            |       |
|                        |                                                 | e 100 -                      |       |
|                        |                                                 | 10                           |       |
|                        | ✓ Incluir protección diferencial                | ۹                            |       |
|                        | Tipo Instantáneo 💌                              | 0.1                          |       |
|                        | Sensibilidad 30 mA 💌                            | 001                          |       |
|                        | Limitador de sobretensiones permanentes         | 1 10 100 10000 100000 1e+008 |       |
|                        | (2) Consultar selección                         | Intensidad (A)               |       |
|                        |                                                 | Aceptar                      |       |

En caso de querer introducir un bloque diferencial asociado al magnetotérmico se deberá marcar la opción "Incluir protección diferencial" y establecer el tipo y la sensibilidad. La intensidad nominal del bloque será la misma que la que se haya definido en las propiedades del magnetotérmico.

Si se activa el checkbox "Limitador de sobretensiones permanentes" aparecerá sobre el esquema unifilar un icono representativo del sistema de bobinas que se suele colocar en los magnetotérmicos para provocar el disparo de los mismos en caso de que se produzca una fluctuación que incremente el valor de la tensión por encima del límite de la seguridad.

En caso de seleccionar un magnetotérmico de uso industrial, el número de parámetros a establecer para su definición aumenta.

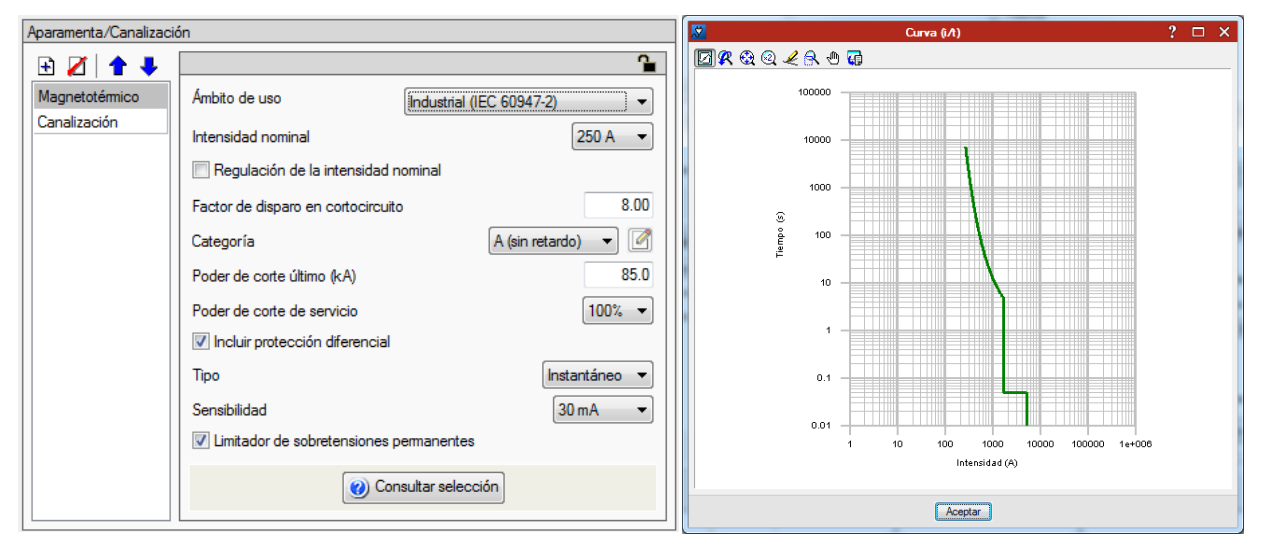

En primer lugar, además de establecer la intensidad nominal del dispositivo, se permite ejercer una regulación sobre este valor introduciendo el valor de regulación en el cuadro.

El factor de disparo en cortocircuito definirá la vertical correspondiente al disparo magnético del dispositivo como el resultado de multiplicar el valor de la intensidad regulada por dicho factor.

La categoría del dispositivo nos permite definir el último escalón de la gráfica. En caso de seleccionar una categoría B (con retardo), nos aparece el siguiente cuadro:

| 🔀 Retardo                              | ×        |
|----------------------------------------|----------|
| Tiempo de corto retardo                | 0.05 s   |
| Intensidad de corta duración admisible | 5.0 kA   |
| Aceptar                                | Cancelar |

En el mismo se define el "Tiempo de corto retardo" y la "Intensidad de corta duración admisible" con lo que la gráfica queda totalmente definida.

El poder de corte último no cambia respecto al magnetotérmico doméstico excepto en su valor nominal (ya que los industriales trabajan con intensidades más elevadas), pero lo que sí que cambia es el establecimiento de un "Poder de corte de servicio", el cual se establece como cuartiles del "Poder de corte último" (25-50-75-100%).

Se mantienen las mismas propiedades que en los magnetotérmicos modulares respecto a la protección diferencial y el limitador de sobretensiones permanentes.

- <u>Fusible</u>. Al igual que el magnetotérmico, los fusibles se suelen utilizar para la protección de la línea ante sobreintensidades y cortocircuitos. Los parámetros de regulación de este dispositivo se limitan a establecer el tipo (gL/gG o aM), la Intensidad nominal y el Poder de corte.

| Aparamenta |                                              | <b>1</b>                     |
|------------|----------------------------------------------|------------------------------|
| Aparamenta | Tipo<br>Intensidad nominal<br>Poder de corte | gL/gG ▼<br>25 A ▼<br>20 kA ▼ |
|            |                                              |                              |

- <u>Guardamotor</u>. Es el elemento que se suele colocar para la protección ante sobreintensidades y cortocircuitos en líneas que alimentan cargas de motor. Para este dispositivo se define únicamente la Intensidad nominal y el Poder de corte.

| Aparamenta                  |                                      | <b>1</b>          |
|-----------------------------|--------------------------------------|-------------------|
| Canalización<br>Guardamotor | Intensidad nominal<br>Poder de corte | 6 A ▼<br>1.5 kA ▼ |
|                             | Consultar selección                  |                   |

 <u>Diferencial</u>. Para proteger una línea ante contactos indirectos y pérdidas por corrientes de fuga se emplea el diferencial. Para definir sus características se tienen dos opciones: diferenciales modulares o relés+toroidales. En ambas se debe establecer la Intensidad nominal que soporta a su través, el tipo (Instantáneo, selectivo o retardado) y la Sensibilidad, mientras que en el relé+toroidal, además se debe definir el diámetro necesario para abarcar los cables que se va a proteger.

| Aparamenta/Canalización |                    | Aparamenta/Canalización |                        |                            |                   |
|-------------------------|--------------------|-------------------------|------------------------|----------------------------|-------------------|
| E Z +                   | Configuración      | Modular 👻               | 🛨 🗾 🕇 🖊<br>Diferencial | Configuración              | Relé + Toroidal 🔻 |
| Canalización            | Intensidad nominal | 25 A 🔻                  | Canalización           | Intensidad nominal         | 160 A 🔻           |
|                         | Tipo               | Instantáneo 💌           |                        | Тіро                       | Instantáneo 🔻     |
|                         | Sensibilidad       | 30 mA 🔻                 |                        | Sensibilidad               | 30 mA 🔻           |
|                         |                    |                         |                        | Diámetro del toroidal (mm) | 50                |
|                         |                    |                         |                        |                            |                   |
|                         |                    |                         |                        |                            |                   |
|                         |                    |                         |                        |                            |                   |
|                         |                    |                         |                        |                            |                   |
|                         |                    |                         |                        |                            |                   |
|                         |                    |                         |                        |                            |                   |
|                         |                    |                         |                        |                            |                   |
|                         |                    |                         |                        |                            |                   |
|                         | L                  |                         |                        | L                          |                   |

- Limitador de sobreintensidades transitorias.
- <u>Seccionador.</u>
- Interruptor en carga.
- <u>Contactor</u>.

<u>Contador</u>. Para este elemento (que no aparecerá para su inclusión en líneas finales) se definirá el tipo de usuario al cual está destinado su uso, diferenciando entre Vivienda, Local comercial, Oficina, Garaje, Servicios generales y otros usos. Para <u>cada uno de ellos se deberá definir la superficie en m<sup>2</sup>, y para el garaje el tipo de ventilación de modo que se puedan evaluar las comprobaciones correspondientes.</u>

| Aparamenta/Canalización |                                                                                                    |  |  |
|-------------------------|----------------------------------------------------------------------------------------------------|--|--|
| 🗄 🗾 🛧 🖊                 | Tipo de usuario                                                                                                    |  |  |
| Fusible                 | El tipo de usuario permite establecer el criterio de simultaneidad                                                      |  |  |
| Contador                | en viviendas (tabla 1 de la ITC-BT-10), así como los valores<br>máximos admisibles para la caída de tensión (ITC-BT-19) |  |  |
| Canalización            |                                                                                                    |  |  |
| Interruptor en carga    | Vivienda 🗸                                                                                                    |  |  |
| Magnetotémico           | Superficie (m²) 90.0                                                                                                    |  |  |
|                         |                                                                                                    |  |  |
|                         |                                                                                                    |  |  |

- <u>Analizador de redes</u>.
- Interruptor general de maniobra.
- <u>Condensador</u>. El programa permite introducir un condensador en la propia línea para compensar el factor de potencia. Para ello se define un factor de potencia objetivo en función

del cual se deberá colocar un condensador de una capacidad u otra. Además, se ofrece la posibilidad de incluir un contactor para, en caso de estar en una línea que alimente motores asíncronos, poder desconectar los condensadores cuando se corte la alimentación al motor.

| Aparamenta   | <b>1</b>                                                                                                    |  |
|--------------|----------------------------------------------------------------------------------------------------|--|
| 🗄 💋 🛧 🦊      |                                                                                                    |  |
| Canalización | Factor de potencia objetivo                                                                                                    |  |
| Condensador  | Las instalaciones en las que el factor de potencia resultante<br>sea inferior a 1, podrán ser compensadas mediante la<br>instalación de condensadores que actúen como fuente de<br>energía reactiva (REBT, ITC-BT-43), modificando el valor del<br>factor de potencia al valor introducido como objetivo.<br>0.95                                                      |  |
|              |                                                                                                    |  |
|              | Contactor                                                                                                    |  |
|              | Cuando se utilicen condensadores para mejorar el factor de<br>potencia en los motores as íncronos, la instalación debe<br>hacerse de forma que, al cortar la alimentación al motor,<br>simultáneamente se desconecten los condensadores (RBT,<br>ITC-BT-43). Esto se puede realizar por medio de un contactor<br>enclavado con el dispositivo de protección del motor. |  |
|              | Con contactor                                                                                                    |  |

- <u>SAI</u>.
- <u>Canalización</u>. Es un elemento que va a aparecer siempre en la lista y que no se va a poder eliminar. Su finalidad es recordar al usuario la necesidad de establecer el orden de los elementos de aparamenta en función de que se quieran colocar al inicio o al final de la línea, establecer los métodos de instalación de referencia y las características de la conducción, para los que se podrá seleccionar entre tubo, canal protector, o sin conducto.

| Aparamenta/Canalizaci                          | ón                                                                                                    |                                       |
|------------------------------------------------|----------------------------------------------------------------------------------------------------|---------------------------------------|
| 🗄 🗾 🕇 🖊                                        | Método de instalación de referencia                                                                                |                                       |
| Magnetotémico<br>Canalización<br>Magnetotémico | B1: Conductores aislados, pared de madera<br>Temperatura ambiente (°C)<br>Número de circuitos o cables adicionales | • • • • • • • • • • • • • • • • • • • |
|                                                | () Consultar selección                                                                                             |                                       |
|                                                | Conducción                                                                                                    | ì                                     |
|                                                | Tubo 💌 32 💌                                                                                                    | mm                                    |

Para el método de instalación de referencia se acude a la norma UNE-20460 en la que se definen las configuraciones de instalación de referencia con las que calcular las condiciones de funcionamiento del sistema. Las combinaciones son muchas y para cada una se definen una serie de campos tales como la temperatura del terreno, factores de corrección, la disposición de los cables...

| Métodos de instalación de referencia (UNE 20460, Tabla 52-B1)   |                                              |                |  |
|-----------------------------------------------------------------|----------------------------------------------|----------------|--|
| Cable multiconductor en con                                     | Cable multiconductor en conductos enterrados |                |  |
| Temperatura del terreno (°C)                                    |                                              | 25.0           |  |
| Factor de corrección por resistividad térmica 1,00 (2,5 Km/W) 💌 |                                              |                |  |
| Factor de corrección por profundidad 1,00 (0,7 m) 💌             |                                              | 1,00 (0,7 m) 🔻 |  |
| Número de circuitos o cables                                    | adicionales                                  | 0              |  |
| Disposición de los cables                                       | Cables directamente e                        | nterrados 👻    |  |
| Separación entre cables                                         | Nula (cables en cor                          | ntacto) 🔻      |  |
|                                                                 | Onsultar selección                           |                |  |

Si se pulsa sobre la flecha azul, se muestra una ventana que ofrece un asistente de configuración para facilitar al usuario la elección del montaje que más se ajuste a sus necesidades:

| UNE 20460-5-523:2004, Tabla 52-B2 X                                                |                |  |
|------------------------------------------------------------------------------------|----------------|--|
| Instalación                                                                        |                |  |
| Tipo de cable                                                                      | Multiconductor |  |
| Situación                                                                          | Empotrado 👻    |  |
| Sistema                                                                            | Conductos 🔹    |  |
| En conductos de sección circular en pared témicamente aislante                     | •              |  |
| Método de referencia                                                               |                |  |
| Punto nº: 2 (A2)                                                                   |                |  |
| Cable multiconductor en conductos empotrados en una pared<br>témicamente aislante. |                |  |
| Aceptar                                                                            | Cancelar       |  |

# 3.4.1.2.2 Agrupación

Es un tipo de elemento que sirve para agrupar diferentes cargas mediante uno o varios elementos de protección pero sin canalización (a diferencia del bloque "Línea"). Los elementos de aparamenta que el programa permite introducir en un reparto son: diferencial, magnetotérmico, fusible y contactor.

| <b>X</b>              | Agrupación                      | ×         |               |
|-----------------------|---------------------------------|-----------|---------------|
| Descripción           |                                 |           |               |
| Referencia            |                                 |           |               |
| Polaridad             |                                 | 3F+N ▼    |               |
| Simultaneidad         |                                 |           |               |
| Coeficiente aguas arr | iba                             | 1.00      |               |
| 📝 Simultaneidad agu   | uas abajo Factor                | 1.00      |               |
| Aparamenta            | Intensidad (A)<br>Potencia (kW) | 1         |               |
| Diferencial           | Intensidad nominal              | 40 A 🔻    | Aparamenta X  |
|                       | Tipo                            | antáneo 🔻 | Magnetotémico |
|                       | Sensibilidad (                  | 30 m A 🔻  | Fusible       |
|                       |                                 |           | Seccionador   |
| Aceptar               |                                 | Cancelar  | Contactor     |

#### 3.4.1.2.3 Tipologías predefinidas de líneas

Se establecen tres tipologías predefinidas de líneas para mayor comodidad a la hora de ser introducidas:

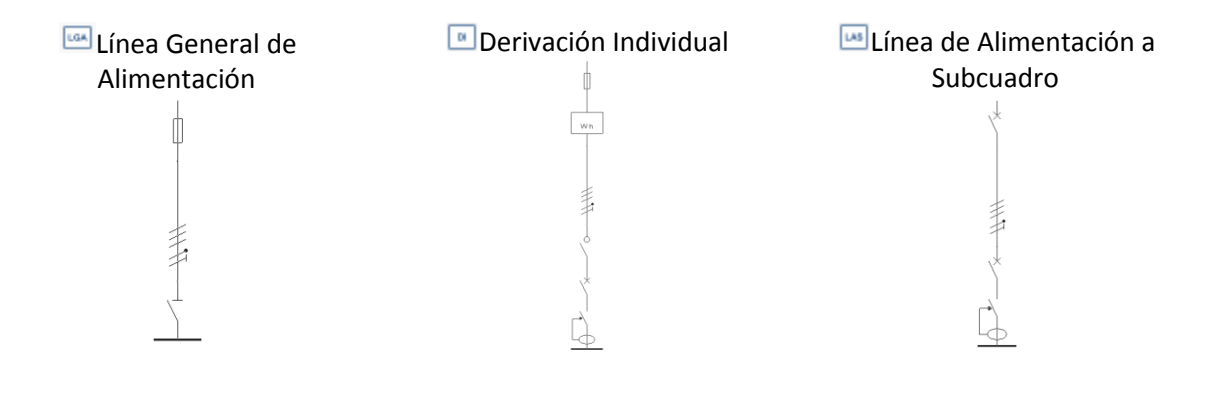

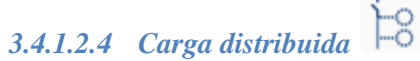

El concepto de carga distribuida se aplica a situaciones en las que se quiere introducir un conjunto de cargas con una configuración determinada para ser tratada como un bloque en su conjunto. Por ejemplo, podría darse el caso de una instalación de grandes dimensiones como pueda ser una nave industrial o un hospital en los que se vaya a realizar un reparto de la iluminación por sectores y en la que resulte más cómodo introducir un bloque de carga distribuida para copiarlo varias veces y, a continuación, realizar pequeñas modificaciones en cada uno de ellos.

| c c                                     | rcuito con carga distribuida                         | □ ×      |
|-----------------------------------------|------------------------------------------------------|----------|
| Descripción                             | Simultaneidad                                        |          |
| Referencia                              | Coeficiente aguas amba                               | 1.00 📎   |
| Longitud (m) 10.                        | 0 🔲 Simultaneidad aguas abajo                        | ۸        |
| Polaridad F+N                           |                                                      |          |
|                                         | - Aparamenta/Canalización                            |          |
| Cable                                   |                                                      | <u></u>  |
| Familia RZ1-K (AS)                      | Magnetotémico     Ámbito de uso     Doméstico (IEC 6 | 50898) 🔻 |
| Fase Unipolar                           | Intensidad nominal                                   | 10 A 👻   |
| Neutro Igual que la fase 🔻              | Poder de corte                                       | 6kA ▼    |
| Protección Igual que la fase 🔻          | Curva                                                | C -      |
|                                         |                                                      |          |
| <ul> <li>Consultar selección</li> </ul> |                                                      |          |
|                                         |                                                      |          |
|                                         | I imitador de sobratensiones nemanentes              |          |
|                                         |                                                      |          |
|                                         | ② Consultar selección                                |          |
|                                         |                                                      |          |
|                                         | Cargas y derivaciones                                |          |
|                                         |                                                      |          |
|                                         | lipo Longitud Cs Nd                                  |          |
|                                         | Caja de derivación 10.00 m 1.00 2                    | [Å       |
|                                         | 3 Receptor 10.00 m 1.00                              |          |
|                                         | 4 Receptor 10.00 m 1.00                              |          |
|                                         |                                                      |          |
|                                         | (2) Consultar selección                              |          |
|                                         |                                                      |          |
| Aceptar                                 |                                                      | Cancela  |

De este modo, el panel de edición de las Cargas distribuidas sería el siguiente:

La ventana muestra los mismos cuadros para la definición de las líneas que el resto de ventanas de introducción de líneas y cargas, a excepción del cuadro específico "Cargas y derivaciones":

| Carga | Cargas y derivaciones |          |      |    |                                         |
|-------|-----------------------|----------|------|----|-----------------------------------------|
| Ŧ     | Z 🗋 🖻 🕇 🖡             |          |      |    |                                         |
|       | Tipo                  | Longitud | Cs   | Nd | 8                                       |
| 1     | Carga 1               | 10.00 m  | 1.00 |    | ~~~~~~~~~~~~~~~~~~~~~~~~~~~~~~~~~~~~~~~ |
| 2     | Caja de derivación    | 10.00 m  | 1.00 | 3  |                                         |
| 3     | Carga 1               | 10.00 m  | 1.00 |    |                                         |
| 4     | Carga 1               | 10.00 m  | 1.00 |    |                                         |
| 5     | Carga 1               | 10.00 m  | 1.00 |    |                                         |
|       | Consultar selección   |          |      |    |                                         |

En el mismo se permite la introducción de cargas y cajas de derivación a la lista de elementos a través de la barra de edición de listados. Si pulsamos en Añadir, aparece el siguiente cuadro de diálogo:

| <b>X</b> | Añadir         | ×   |
|----------|----------------|-----|
|          | Carga          |     |
| Ca       | aja de derivac | ión |

| Zarga X                                                           | 🔀 Caja de derivación X                                            |
|-------------------------------------------------------------------|-------------------------------------------------------------------|
| Descripción                                                       | Descripción                                                       |
| V Derivación                                                      | Longitud (m)                                                      |
| Longitud (m)                                                      | Número de receptores 1                                            |
| Simultaneidad                                                     | Simultaneidad                                                     |
| Coeficiente aguas amba 1.00                                       | Coeficiente aguas amba 1.00                                       |
| Carga                                                             | 🔲 Simultaneidad aguas abajo                                       |
| Tipo de receptor                                                  | Métodos de instalación de referencia (UNE 20460, Tabla 52-B1)     |
| Métodos de instalación de referencia (UNE 20460, Tabla 52-B1)     | Conductores aislados en un conducto sobre una pared de madera 🔹 두 |
| Conductores aislados en un conducto sobre una pared de madera 🔹 🗲 | Temperatura ambiente (°C) 40.0                                    |
| Temperatura ambiente (°C) 40.0                                    | Número de circuitos o cables adicionales                          |
| Número de circuitos o cables adicionales 0                        |                                                                   |
|                                                                   | (2) Consultar selección                                           |
| Consultar seleccion                                               |                                                                   |
| Aceptar                                                           | Aceptar                                                           |

Adicionalmente el programa permite la introducción de elementos mediante los iconos situados a la derecha del cuadro "Cargas y derivaciones". El primero de ellos sirve para introducir un consumo en ruta y el segundo un consumo en estrella (se muestran las ventanas de ambos asistentes así como la representación de cada modalidad).

| 🄀 Consumo en ruta 🛛 🗙                  | 🔀 Consumo en estrella X              |
|----------------------------------------|--------------------------------------|
| Descripción                            | Descripción                          |
| Longitud de cable entre receptores (m) | Longitud de cable por derivación (m) |
| Número de receptores 1                 | Número de receptores 2               |
| Tipo de receptor 1: Carga 1 🔻 🛃 🚰 🗋    | Tipo de receptor 1: Carga 1 💌 🛃 🖾 📘  |
| Aceptar                                | Aceptar                              |
| Cargas y derivaciones ? 🗆 🗙            | Carqas y derivaciones ?              |
| ☑# & @ ∠ & ⊕ @                         | <b>⊠</b> R & Q < A 8 8 7             |
|                                        |                                      |
| •                                      |                                      |
|                                        |                                      |
| € •                                    |                                      |
|                                        |                                      |
| •⊗ •                                   |                                      |
| <b>∞</b> ∞                             |                                      |
|                                        |                                      |
|                                        |                                      |
| Aceptar                                | Aceptar                              |

# 3.4.1.2.5 Carga concentrada

Este botón sirve para definir e introducir en la instalación una línea final junto con su elemento receptor de potencia. Para definir las propiedades del modelo se muestran los cuadros referentes a la línea que ya han sido definidos con anterioridad, y un nuevo cuadro en el que se configuran las características de la carga en sí. Para ello se establecen dos modalidades: **Previsión** y **Receptor**.

| 🔀 Circuito                     | con carga concentrada X                             |
|--------------------------------|-----------------------------------------------------|
| Descripción                    | Carga                                               |
| Referencia                     | Demanda Previsión 🔻                                 |
| Longitud (m) 10.00             | Potencia activa (kW) 1.000                          |
| Polaridad F+N -                | Factor de potencia 1.00                             |
| Cable                          | Tipo de carga Genérica 🔻                            |
| Familia RZ1-K (AS) 👻           | Aparamenta/Canalización                             |
| Fase Unipolar                  |                                                     |
| Neutro Igual que la fase 🔻     | Magnetotémico Ámbito de uso Doméstico (IEC 60898) - |
| Protección Igual que la fase 💌 | Intensidad nominal                                  |
| Consultar selección            | Poder de corte 6kA -                                |
| <u> </u>                       | Curva C 🔻                                           |
| Simultaneidad                  |                                                     |
| Coeficiente aguas arriba       |                                                     |
|                                |                                                     |
|                                | Limitador de sobretensiones permanentes             |
|                                | <ul> <li>Consultar selección</li> </ul>             |
| Aceptar                        | Cancelar                                            |

La primera de ellas es la **Previsión**, y se utiliza cuando se está realizando un diseño preliminar de la instalación en el que únicamente se desea cuantificar una potencia prevista para la línea. En este sentido se deberá definir la potencia activa prevista en kW, el factor de potencia de la carga supuesta y el icono que se desea representar en el unifilar, pudiendo escoger entre: Iluminación, Emergencias, Tomas, Motor y Genérica.

| Carga                |                      |
|----------------------|----------------------|
| Potencia             | Previsión 🔻          |
| Potencia activa (kW) | 1.000                |
| Factor de potencia   | 1.00                 |
| Tipo de carga        | Genérica 🔻           |
| Carga                |                      |
| Potencia             | Receptor -           |
| Tipo de receptor     | 1: Carga 1 🔻 🛃 💋 🖨 🗋 |
|                      |                      |
|                      |                      |
|                      |                      |

En segundo lugar se tendría el modo **Receptor**, en el que el usuario conocería perfectamente el elemento que va a colocar en la instalación, y lo escoge bien de la biblioteca de cargas tipificadas (seleccionando del desplegable), o bien generando uno nuevo desde el botón Añadir. En este caso se desplegaría el mismo panel que al añadir una nueva carga a la biblioteca de cargas tipificadas, y se procedería a definir las propiedades de la misma.

| Receptores tipificados (Tip       | xo1) □    | ) X   |
|-----------------------------------|-----------|-------|
| Referencia Receptor iluminación 1 |           | P     |
| Alimentación                      | ofásica 🔻 | 4     |
| Carga Potencia aparente (kVA) 🔻   | 1.000     |       |
| Factor de potencia                | 1.00      |       |
| Factor de utilización             | 1.00      |       |
| Tipo de carga Ilumir              | nación 🔻  |       |
| Factor de sobredimensionamiento   | 1.00      |       |
|                                   |           |       |
|                                   |           |       |
|                                   |           |       |
| Aceptar                           | Can       | celar |

# 3.4.1.2.6 Iconos de cargas predefinidas <sup>©</sup> <sup>©</sup> <sup>©</sup>

C1 Puntos de iluminación, C2 Tomas de corriente de uso general, Motores, C13 Recarga de vehículos eléctricos, C9 Instalación de aire acondicionado, C3 Cocina y horno, C4 Lavadora Lavavajillas y termo eléctrico, C10 Secadora, C14 Alumbrado de emergencia. Con sus respectivas representaciones sobre el unifilar:

⊗ 😪 📱

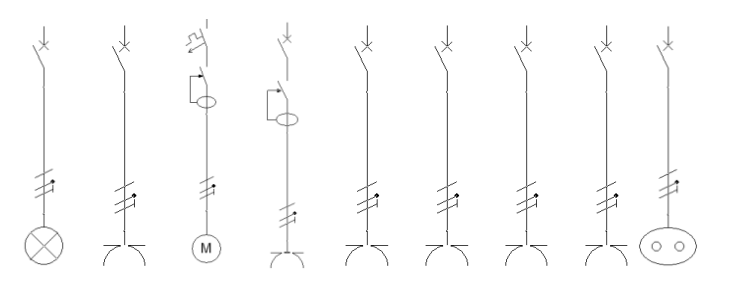

# 3.4.1.2.7 Cuadro tipificado

Esta opción permite introducir en el unifilar un cuadro tipificado. El botón del bloque de Proyecto únicamente permitía la gestión de los cuadros tipificados almacenados y la adición de nuevos cuadros, pero para introducirlos en el unifilar hay que acudir a este botón situado en el bloque de Instalación.

El ámbito de aplicación sería similar al de carga distribuida, pero con la salvedad de que las modificaciones que se realicen en un bloque se verán reflejadas en todos los bloques del mismo tipo introducidos en la obra. Un claro ejemplo de aplicación sería el diseño de un grupo de viviendas para las

cuales se define previamente la distribución de las líneas eléctricas y, a continuación, insertan tantos bloques como viviendas se quieran plantear.

| R Cu                                    | iadro tipificado X                                            |
|-----------------------------------------|---------------------------------------------------------------|
| Descripción                             | Selección del tipo de cuadro                                  |
| Referencia                              | 1: Vivienda de electrificación básica, sin desdoble d 💌 🕂 🎽 🗋 |
| Longitud (m) 10.00                      | Consultar selección                                           |
|                                         | Método de instalación de referencia                           |
| Familia RZ1-K (AS) V                    | B1: Conductores aislados, pared de madera                     |
| Neutro Igual que la fase                | Temperatura ambiente (°C) 40.0                                |
| Protección Igual que la fase 💌          | Número de circuitos o cables adicionales 0                    |
| <ul> <li>Consultar selección</li> </ul> |                                                               |
| Simultaneidad                           |                                                               |
| Coeficiente aguas aniba 1.00            |                                                               |
|                                         | Consultar selección                                           |
|                                         | Conducción 🄒                                                  |
|                                         | Tubo 🔹 32 🔹 mm                                                |
| Aceptar                                 | Cancelar                                                      |

El panel específico en este caso hace referencia a la biblioteca de cuadros tipificados:

| Selección del tipo de cuadro |  |
|------------------------------|--|
|                              |  |
| Consultar selección          |  |

Al pulsar el botón Añadir se muestra la ventana de introducción de cuadros tipificados ya mostrada con anterioridad:

| <b>X</b>                                                                                 |                                                                                                    | C   | iadro | s tipifica   | dos   |          |          |             |          |        |         | ×        |
|------------------------------------------------------------------------------------------|----------------------------------------------------------------------------------------------------|-----|-------|--------------|-------|----------|----------|-------------|----------|--------|---------|----------|
| Descripción                                                                              |                                                                                                    | Agn | pacio | ines y circu | iitos |          |          |             |          |        |         | -        |
| Referencia                                                                               | Vivienda de electrificación básica, sin desdo                                                                       | Ð   | Z     | D 🕒          | 1     | L .      |          |             |          |        |         | -        |
| Polaridad                                                                                | F+N 💌                                                                                                    |     | R     | Tipo         | Cs    | Р        | FP       | Carga       | Longitud | Cable  | Nc      |          |
|                                                                                          |                                                                                                    |     | C1    | Circuito     | 1.00  | 2.300 kW | 1.00     | lluminación | 20.00 m  | H07V-K | 4       | <b>F</b> |
| Simultaneidad                                                                            |                                                                                                    |     | 2 C2  | Circuito     | 1.00  | 3.680 kW | 1.00     | Tomas       | 20.00 m  | H07V-K |         | -        |
| Con Associated as                                                                        | 25.00                                                                                                    | :   | 8 C3  | Circuito     | 1.00  | 5.750 kW | 1.00     | Tomas       | 10.00 m  | H07V-K |         |          |
| Simultaneidad ag                                                                         | uas abajo Intensidad (A)   23.00                                                                                    | 4   | 4 C4  | Circuito     | 1.00  | 4.600 kW | 1.00     | Tomas       | 15.00 m  | H07V-K |         |          |
| Anaramenta                                                                               | 4                                                                                                    |     | 5 C5  | Circuito     | 1.00  | 3.680 kW | 1.00     | Tomas       | 20.00 m  | H07V-K |         |          |
| Eusible<br>Contador<br>Canalización<br>Interruptor en ca<br>Magnetotémico<br>Diferencial | Tipo     gL/gG ▼       Intensidad nominal     25 A ▼       Poder de corte     50 kA ▼       (i) Consultar selección |     |       |              |       | @ C      | onsultar | selección   |          |        |         |          |
| Aceptar                                                                                  |                                                                                                    |     |       |              |       |          |          |             |          |        | Cancela | lar      |

## 3.4.1.2.8 Grupo electrógeno

El programa ofrece la posibilidad de introducir un suministro complementario a través de un grupo electrógeno que puede dar servicio a la totalidad de la instalación, a una parte de la instalación o para poner en marcha los servicios de emergencia que se estimen oportunos en caso de fallo del suministro normal.

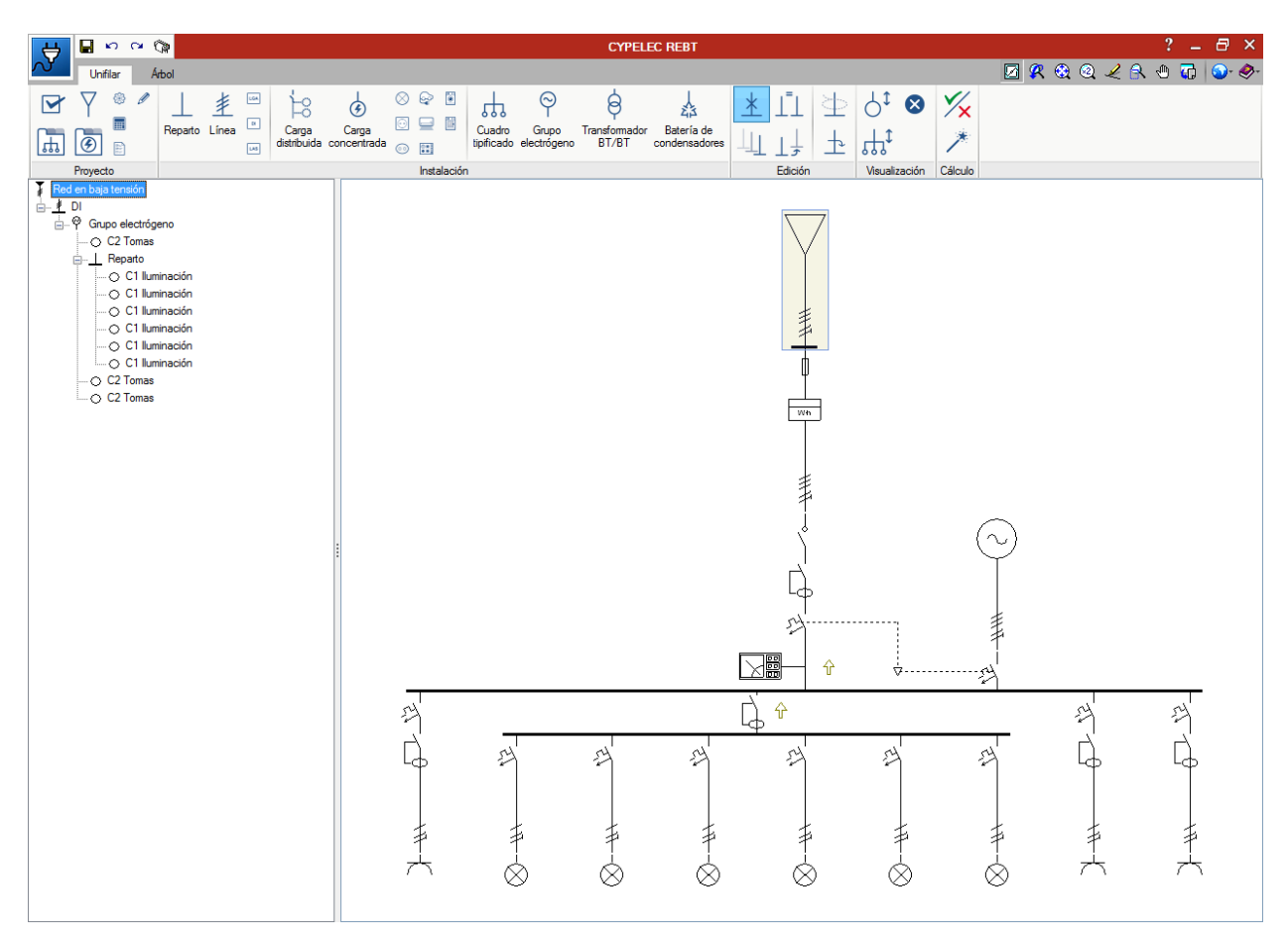

# 3.4.1.2.9 Transformador BT/BT

A lo largo del recorrido de la instalación se ofrece la posibilidad de introducir un transformador intermedio para la elevación o reducción de la tensión nominal, como es el caso del empleo de un transformador para instalaciones que se alimenten a muy baja tensión de seguridad (MBTS).

|                                                                                                    | CYPELEC REBT                                                                                                    | ? _ 8 ×           |
|----------------------------------------------------------------------------------------------------|----------------------------------------------------------------------------------------------------|-------------------|
| Unifilar Árbol                                                                                                    |                                                                                                    | 📃 🕅 🎕 🍳 🖌 🕀 🐨 🚱 🧇 |
| ✓     ✓     ✓     ✓     ✓     ✓     ✓     ✓     ✓     ✓     ✓     ✓     ✓     ✓     ✓     ✓     ✓     ✓     ✓     ✓     ✓     ✓     ✓     ✓     ✓     ✓     ✓     ✓     ✓     ✓     ✓     ✓     ✓     ✓     ✓     ✓     ✓     ✓     ✓     ✓     ✓     ✓     ✓     ✓     ✓     ✓     ✓     ✓     ✓     ✓     ✓     ✓     ✓     ✓     ✓     ✓     ✓     ✓     ✓     ✓     ✓     ✓     ✓     ✓     ✓     ✓     ✓     ✓     ✓     ✓     ✓     ✓     ✓     ✓     ✓     ✓     ✓     ✓     ✓     ✓     ✓     ✓     ✓     ✓     ✓     ✓     ✓     ✓     ✓     ✓     ✓     ✓     ✓     ✓     ✓     ✓     ✓     ✓     ✓     ✓     ✓     ✓     ✓     ✓     ✓     ✓     ✓     ✓     ✓     ✓     ✓     ✓     ✓     ✓     ✓     ✓     ✓     ✓     ✓     ✓     ✓     ✓     ✓     ✓     ✓     ✓     ✓     ✓     ✓     ✓     ✓     ✓     ✓     ✓     ✓     ✓ </th <th>Image: Second second secon</th> <th></th> | Image: Second second secon |                   |
| Text on Laga tension         Image tension         Image tension                                                                                                    |                                                                                                    |                   |

# 3.4.1.2.10 Batería de condensadores

El factor de potencia en cualquier parte de la instalación podrá ser mejorado mediante la introducción de una batería de condensadores que podrá instalarse tanto a nivel individual (receptor) como a nivel colectivo (grupo de circuitos).

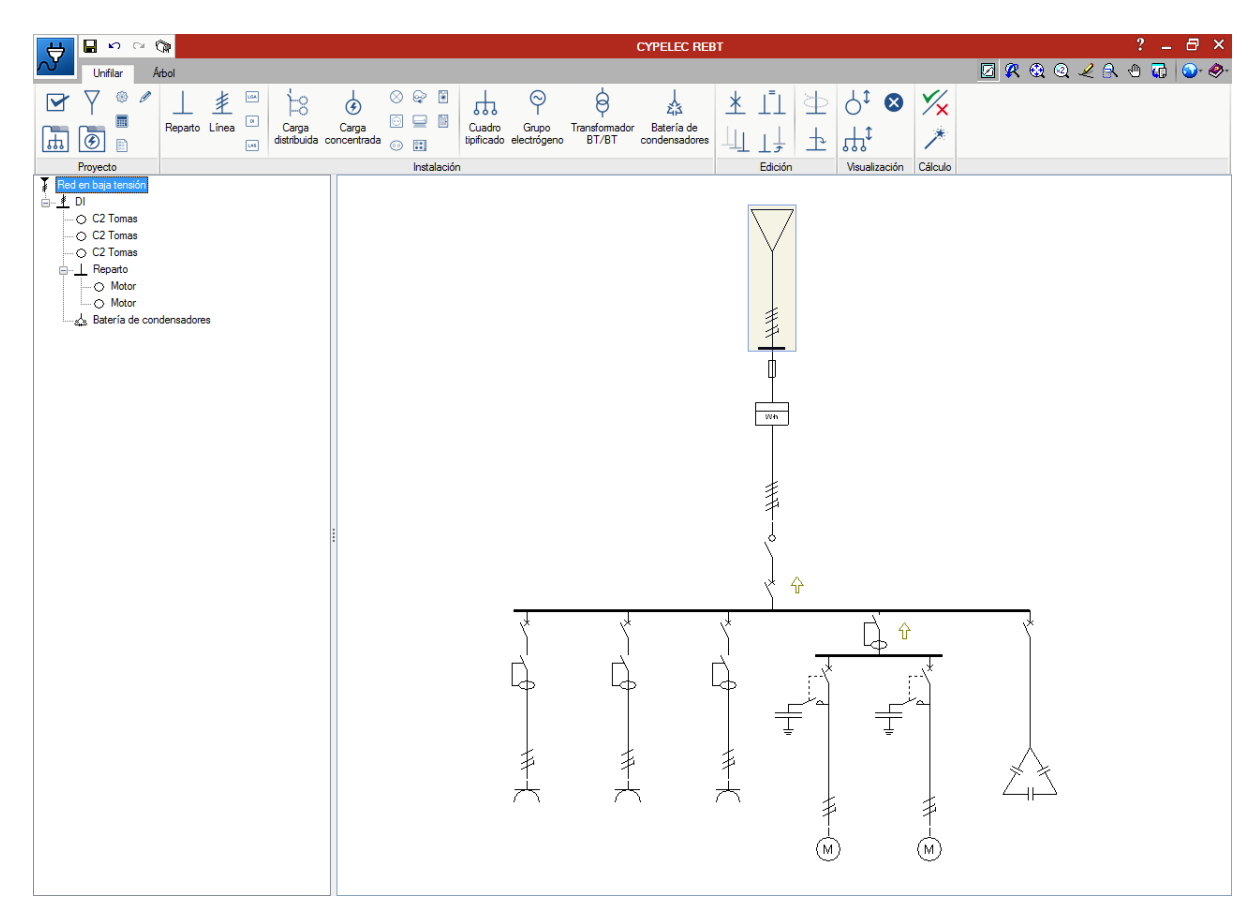

#### 3.4.1.3 Bloque de edición (disponible en solapas Unifilar y Árbol)

3.4.1.3.1 Eliminar X

Elimina el elemento seleccionado.

3.4.1.3.2 Igualar propiedades

Iguala propiedades del primer elemento seleccionado al siguiente. Al seleccionar el elemento de referencia aparece una ventana en la que se debe seleccionar qué propiedades se desea guardar en memoria para copiarlas en otros elementos.

| <b>.</b> | Сорі         | ar    | ×   |  |  |  |  |  |  |
|----------|--------------|-------|-----|--|--|--|--|--|--|
| Com      | ponent       | es    |     |  |  |  |  |  |  |
| 🗸 Can    | Canalización |       |     |  |  |  |  |  |  |
| 🔽 Cua    | dro tipif    | icado |     |  |  |  |  |  |  |
| 🔽 Simi   | ultaneid     | ad    |     |  |  |  |  |  |  |
| Асер     | tar          | Cance | lar |  |  |  |  |  |  |

3.4.1.3.3 Copiar

Copia un elemento para pegarlo tantas veces como se quiera sobre el propio unifilar.

3.4.1.3.4 Mover 17

Mueve un elemento del unifilar de su posición actual a la que se desee.

## 3.4.1.3.5 Crear un grupo de líneas nuevo

Al seleccionar esta opción, todos los elementos que se seleccionen serán guardados como un nuevo grupo de líneas con una referencia dada.

| 🔀 🛛 Grupo de | líneas X |
|--------------|----------|
| Referencia   |          |
| Aceptar      | Cancelar |

# 3.4.1.3.6 Insertar un grupo de líneas en el esquema

Inserta un grupo de líneas en el esquema seleccionando de entre los grupos de líneas guardados con anterioridad. Se insertará como un bloque, pero se podrán editar sus elementos individualmente.

| <b>X</b>        | Grupo de líneas                                  | ×        |
|-----------------|--------------------------------------------------|----------|
| Grupo de líneas | Nuevo grupo de líneas 2 💌                        | 2 🖽      |
|                 | Nuevo grupo de líneas<br>Nuevo grupo de líneas 2 |          |
|                 | * *                                              |          |
|                 |                                                  |          |
|                 | $\overset{1}{\otimes}$                           |          |
| Aceptar         |                                                  | Cancelar |

#### 3.4.1.4 Bloque de visualización (sólo en solapa Unifilar)

3.4.1.4.1 Expandir/contraer circuitos

3.4.1.4.2 Expandir/contraer cuadros tipificados

#### 3.4.1.4.3 Mostrar/Ocultar incidencias

Si activa esta opción se resaltará los elementos en los que se haya producido algún error. Si posiciona el cursor del ratón sobre dichos elementos se visualizará el mensaje descriptivo de dicho error.

#### 3.4.1.5 Bloque de cálculo (sólo en solapa Unifilar)

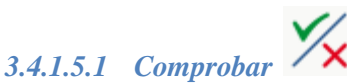

Al pulsar sobre este botón se ejecutan todos los procesos de comprobación de normativa que implementa el programa. Internamente se comprueba si los parámetros que el usuario ha introducido para dimensionar la instalación están dentro de los criterios que admite la normativa vigente. El resultado es una visualización directa sobre el unifilar de todas aquellas líneas que presenten errores o avisos:

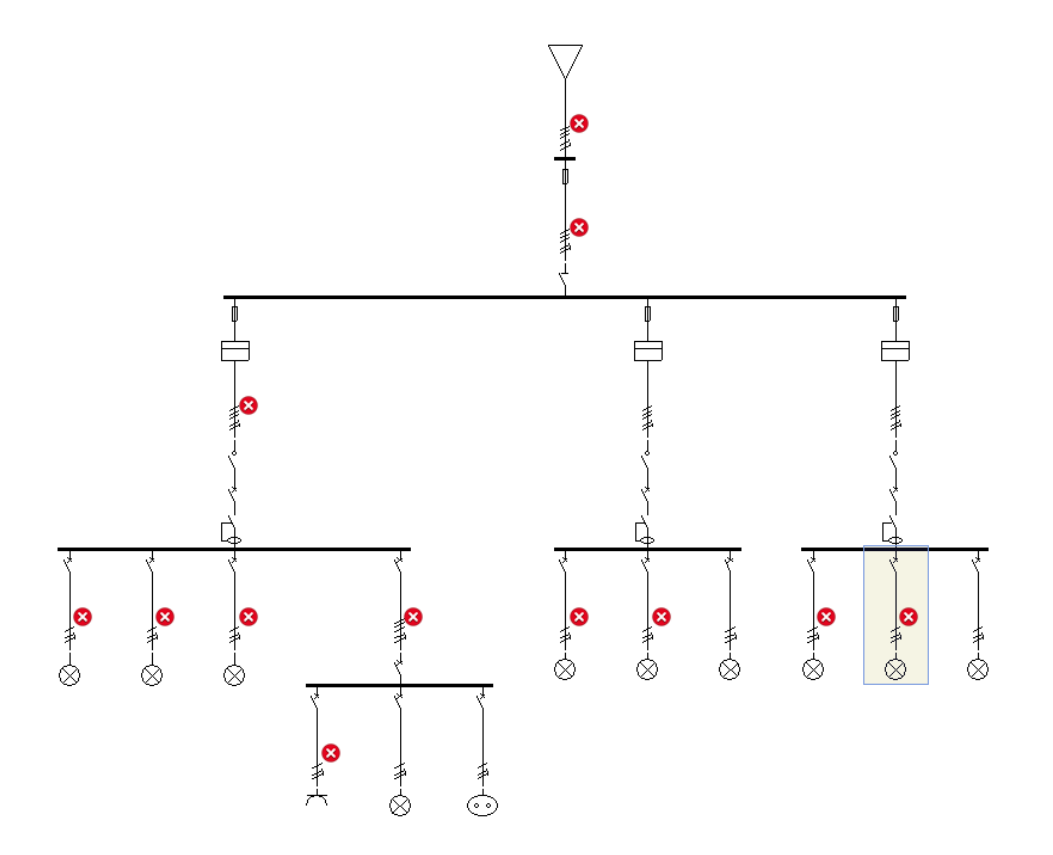

Si se pulsa sobre alguna de las líneas con errores se despliega una ventana en la que se muestran todas las comprobaciones que se han realizado para la línea en cuestión, las que cumplen la normativa aparecen con un "tick" verde, las que no cumplen con un "aspa" roja y las que presentan algún aviso al usuario con un triángulo amarillo con signo de exclamación:

| 2                   | Línea                                                                                                    | □ ×                                   |  |  |  |  |  |  |  |  |  |  |
|---------------------|----------------------------------------------------------------------------------------------------|---------------------------------------|--|--|--|--|--|--|--|--|--|--|
| Mostrar só          |                                                                                                    | Ver el listado completo               |  |  |  |  |  |  |  |  |  |  |
| Estada              |                                                                                                    |                                       |  |  |  |  |  |  |  |  |  |  |
| Estado              |                                                                                                    |                                       |  |  |  |  |  |  |  |  |  |  |
| Aviso               | Esquema de la instalación electrica (11-15-1-12)                                                                                                    |                                       |  |  |  |  |  |  |  |  |  |  |
| V Cumple            | Democilon infumidual. Cadres (11-55-1-15, apartado 3)<br>Democilon infumidual. Cadres (11-55-1-15, apartado 3)                                                                                                    |                                       |  |  |  |  |  |  |  |  |  |  |
| V Cumple            | Cumple Derivación individual. Conductor de protección (ITC-BT-18, apartado 3/)                                                                                                    |                                       |  |  |  |  |  |  |  |  |  |  |
| Error               | Error Intensided admissible (UNE 20460-5523, Anexo B)                                                                                                    |                                       |  |  |  |  |  |  |  |  |  |  |
| Error               | Error Intensidad admisible (UNE: ZU46U-5-223, Anexo B) Error Coordinación entre conductores y dispositivos de protección contra sobrecargas (UNE-HD 60364-443, apartado 433.1)                                                                   |                                       |  |  |  |  |  |  |  |  |  |  |
| ✓ Cumple            | more Coordinación entre conductores y dispositivos de protección contra sobrecargas (UNE-HD 60364-443, apartado 433.1)      more Características de los dispositivos de protección contra cotocircuitos (UNE-HD 60364-443, apartado 434.5.1)     |                                       |  |  |  |  |  |  |  |  |  |  |
| ✓ Cumple            | Características de los dispositivos de protección contra contocincuitos (UNE-HD 60364-4-43, apartado 434.5.2)                                                                                                    |                                       |  |  |  |  |  |  |  |  |  |  |
| ✓ Cumple            | Características principales de los dispositivos de protección (ITC-BT-17, apartado 1.3)                                                                                                    |                                       |  |  |  |  |  |  |  |  |  |  |
| ✓ Cumple            | Sensibilidad de los diferenciales (ITC-BT-19, apartado 2.9)                                                                                                    |                                       |  |  |  |  |  |  |  |  |  |  |
| ✓ Cumple            | Sensibilidad de los diferenciales (ITC-BT-25, apartado 2.1)                                                                                                    |                                       |  |  |  |  |  |  |  |  |  |  |
| ✓ Cumple            | Intensidad asignada de los diferenciales (ITC-BT-25, apartado 2.1)                                                                                                    |                                       |  |  |  |  |  |  |  |  |  |  |
| R Hay 2 cor         | morobaciones que no se cumplen.                                                                                                    |                                       |  |  |  |  |  |  |  |  |  |  |
| •                   |                                                                                                    |                                       |  |  |  |  |  |  |  |  |  |  |
| Coordinació         | in entre conductores y dispositivos de protección contra sobrecargas (UNE-HD 60364-4-43, apartado 433.1)                                                                                                    | 4D                                    |  |  |  |  |  |  |  |  |  |  |
| 👸 Vista pre         | eliminar 🛞 Configuración 📇 Imprimir 🏟 Buscar 🦵 Compa                                                                                                    | artir 📋 Exportar 👻 😰 Examinar Debug   |  |  |  |  |  |  |  |  |  |  |
| Coordin<br>Las cara | nación entre conductores y dispositivos de protección contra sobrecargas (UNE-HD 60364-4-43, apartado 433.1)<br>acterísticas de funcionamiento de un dispositivo que protege un cable contra sobrecargas deben satisfacer las siguientes dos con | diciones:                             |  |  |  |  |  |  |  |  |  |  |
|                     |                                                                                                    | 5 m                                   |  |  |  |  |  |  |  |  |  |  |
|                     | $^{+}B^{-1}n^{-2}$                                                                                                    | · · · · · · · · · · · · · · · · · · · |  |  |  |  |  |  |  |  |  |  |
|                     | $I_2 \le 1,45 \times I_2 = 45.41 A$                                                                                                    | ✓                                     |  |  |  |  |  |  |  |  |  |  |
|                     |                                                                                                    |                                       |  |  |  |  |  |  |  |  |  |  |
| Donde:              |                                                                                                    |                                       |  |  |  |  |  |  |  |  |  |  |
|                     | I <sub>B</sub> es la intensidad de diseño del circuito (38.94 A);                                                                                                    |                                       |  |  |  |  |  |  |  |  |  |  |
|                     | $I_{\tau}$ es la intensidad permanente admisible del cable (31.32 A);                                                                                                    |                                       |  |  |  |  |  |  |  |  |  |  |
|                     | Les la intensidad asignada del dispositivo de protección (25.00.4):                                                                                                    |                                       |  |  |  |  |  |  |  |  |  |  |
|                     | n                                                                                                    |                                       |  |  |  |  |  |  |  |  |  |  |
|                     |                                                                                                    |                                       |  |  |  |  |  |  |  |  |  |  |
|                     | I <sub>2</sub> es la intensidad efectiva asegurada en funcionamiento en el tiempo convencional del dispositivo de proteccion (40.00 A).                                                                                                    |                                       |  |  |  |  |  |  |  |  |  |  |
|                     |                                                                                                    |                                       |  |  |  |  |  |  |  |  |  |  |
| ,                   | Aceptar                                                                                                    |                                       |  |  |  |  |  |  |  |  |  |  |

Seleccionando cualquiera de las comprobaciones que no cumplan normativa se puede visualizar en la parte inferior de la ventana la comprobación que se realiza y el motivo que genera el incumplimiento de la normativa. Todas las comprobaciones vienen justificadas con la norma de la cual ha sido extraído el criterio correspondiente y, del mismo modo, si se pulsa el botón "Ver el listado completo" situado en la parte superior derecha de la ventana, aparece un documento que recoge todos y cada uno de los cálculos y comprobaciones realizadas a la hora de evaluar la instalación:

| Previsióndepotencia                                                                                                    | (5                                                                                                    | ( m d. m. d.) <sup>2</sup>                                                                                                    |
|----------------------------------------------------------------------------------------------------|----------------------------------------------------------------------------------------------------|----------------------------------------------------------------------------------------------------|
| Potencias                                                                                                    | /~\ <u>~</u>                                                                                                    | $0.75 \cdot \sigma \frac{m}{8} \cdot \frac{m}{4} + j\sigma \frac{m}{2\pi} \cdot \ln \frac{m}{d}$                                                                                                    |
| Unea p coso Coeficientedesimultaneidadaguasarrit                                                                                                 | Dende:                                                                                                    | $Z_{\text{max}} = Z_0 - 3$                                                                                                    |
| 101 4.40 0.59 ····                                                                                                    | X, es lareactancia (1.20 m/2)                                                                                                    | $R_{\mu}^{2} + 0.75 \cdot \omega \frac{\mu_{0}}{2} \cdot \frac{\alpha_{\mu}}{2} + J \omega \frac{\mu_{0}}{2} \frac{1}{2} + \ln \frac{\alpha_{\mu}}{2}$                                                                                                    |
| 201 5.80 1.00                                                                                                    | f es la frecuencia de la red (50 Hz);                                                                                                    | 8 8 23 ( 4 5.)                                                                                                    |
| 301 9.00 1.00                                                                                                    | r eselradio deunconductorsimple(1.76mm))                                                                                                    | $Z_{chose} = R_{chose} \cdot l_{c} + \beta X_{chose} \cdot l_{c}$                                                                                                    |
|                                                                                                    | pe eslaconstantemagnéticadevalor(4x - 10 <sup>r</sup> H/m);                                                                                                    | Donder                                                                                                    |
| Potencias devivienda                                                                                                    | <ul> <li>esisaistancamediageometricaentreconductores; 9.4 Jmm,</li> <li>paralitária stransformativa a la día de la maila</li> </ul>                                                                                                    | r. exelradio delconductor delneutro (1.78 mm):                                                                                                    |
| Linea Protoco Númerodeviviendas Protoco Simultaneidadpornúmerovivende (1940)                                                                     | by eseminanteroexeminosecaneompolage.exeminos                                                                                                    | d. esladistanciageométricaentreelconductordeneutroyelconductordefase(9.43mm)                                                                                                    |
| 101 4.40 0.99 1                                                                                                    | Conloque:                                                                                                    | Contract of the second second s |
| 2D1 5.80 1.00 1 19.20A(cos 3.00(númerototaldevivendas:3) 19.20A(cos                                                                              | Z <sub>10</sub> = 18.00+j1.20 mD                                                                                                    | Conleque:                                                                                                    |
| 3DI 9.00 1.00 1 0 1                                                                                                    | Z <sub>40</sub> = 34.23 +j1.20 mΩ                                                                                                    | Z <sub>man</sub> = 2.11 + i1.28 mΩ/m                                                                                                    |
|                                                                                                    | IMPEDANCIADESECUENCIAINVERSA:                                                                                                    | y:                                                                                                    |
| P <sub>ie</sub> =19.20 kW                                                                                                    | Según la normaLINE-EN 60909-0, apartado3, 1, las impedancias de cortocircuito desecuencia directa e                                                                                                    | Z <sub>come</sub> = 21.11 + j12.03 mD                                                                                                    |
| 9_== 19.20 kW                                                                                                    | inversasoniguales: Z <sub>0</sub> = Z <sub>0</sub> .                                                                                                    | El mismo cálculo se realiza para la temperatura del conductor al final de la duración del cortocircuito                                                                                                    |
| ₩ = P.= 19.20KW                                                                                                    |                                                                                                    | impedanciadesecuenciadirectacalculadaanteriormentepara250ºyporunidaddelongitude                                                                                                    |
| 05 ¢ = 1.00                                                                                                    | in a table 7 del loformatéroine CELE9009-2 conseguines las fórmulas necesarias nara el célculo de las                                                                                                    | Z = 3,42 + j0,12 ms2 m                                                                                                    |
| $I_{\pm} = \frac{\Gamma_{min}}{F_{\pm}}$                                                                                                    | impedancias delsistema homopolar para los diferentestipos decable. La impedancia desecuencia direc                                                                                                    | Z==3.60+11.35m0/m                                                                                                    |
| 43 - V - 005 P                                                                                                    | calculadaanteriormentepara20°Cyporunidaddelongitudes                                                                                                    | VI VI                                                                                                    |
| L=27.84A                                                                                                    | $Z_{\infty} = 1.80 + j0.12 \text{ m}\Omega$                                                                                                    | Z <sub>imma</sub> = 35.97 + j13.48 mΩ                                                                                                    |
| SiendoVlatensionnominalfase-fase(398.37V                                                                                                    | Laprofundidadequivalentedepenetracioneniatierra, segunianormaUNE-t/N60909-3, apartado6.1.5,<br>eti                                                                                                    |                                                                                                    |
|                                                                                                    | 1.81                                                                                                    | Cálculo de las corrientes de cortocircuito                                                                                                    |
| Impedancia delcable                                                                                                    | $\delta = \frac{1}{1 + 1}$                                                                                                    | El método utilizado para el cálculo de las corrientes de corto circuito, según el apartado 2.3 de la nor                                                                                                    |
| IMPEDANCIADESECUENCIADIRECTA:                                                                                                    | 10 <u>A</u> (35)                                                                                                    | contocircuito, Lafuente detensióne quivalente es la únicatensión activadel sistema. Todas las reder                                                                                                    |
| Para el cálculo de las corrientes de corto circuito máximas, la resistencia R, de las líneas se calcula a la                                     | 1 P                                                                                                    | alimentaciónymáquinassíncronasyasíncronassonremplazadasporsusimpedanciasinten                                                                                                    |
| temperaturade20°C.segúnlanormaUNE-EN60909-0.apartado2.4.Laresistenciasepuededetermina                                                            | Siendo:                                                                                                    | CONTRACTORIO                                                                                                    |
| t t                                                                                                    | a eslaprofundidadequivalentedepenetraciónenlatierr#931.09m);                                                                                                    | Paraelrálculodelascorrientes decortorizuito, elsistemas u edeserco overtido porreducción dereda                                                                                                    |
| $R_{110} = \rho \cdot \frac{\sigma}{\sigma}$                                                                                                    | p estaresistividaddelterreno(200 f2-m);                                                                                                    | una impedancia de corto circuito equivalente anel punto de defecto.                                                                                                    |
| Para el cálculo de las corrientes decortocircuito mínimas, la resistencia B, de las líneas se calcula a la                                       | <ul> <li>estamecuencia angutardevalor# = 2#.</li> </ul>                                                                                                    |                                                                                                    |
| temperatura del conductor al final de la duración del cortocircuito, según la norma UNE-EN 60909-0,                                              | Siendo la longitud del cablemenora la profundidad equivalente de penetración en la tierra ( $l_t < \delta$ ), y                                                                                                    | Enfossiguientesapartadossecalculaniosvaloresdecorrientemaximadecortocircultoeniospuntos<br>Instalacióneniosqueseubicanlasoroteccioneselectricas                                                                                                    |
| apartado2.5, mediantelasiguienteexpresió                                                                                                    | atendiendoaloindicadoenelapartado2.5delinformetécnicoCEI60909-2.laimpedanciahomopolarZi                                                                                                    |                                                                                                    |
| a la canada                                                                                                    |                                                                                                    | CORTOCIBICUITO IN CARECERADE LÍNEA                                                                                                    |
| $R_{c} = [1 + \alpha(\theta_{e} - 20^{\circ}C)] \cdot R_{220} \qquad (3)$                                                                        | $Z_{i} = R + 3 \cdot \left[ 0.75 \cdot \sigma \frac{\mu_0}{2} \cdot \frac{d_1}{2} \right] + \left[ \sigma \frac{\mu_0}{2} - \frac{1}{2} \cdot 3 \cdot 1 \sigma - \frac{d_2}{2} \right]$                                                                                                    | CORTOCIRCUITOTRIPROCOVUME-EM60809-0 APARTHOD4 2.11                                                                                                    |
| Dondei                                                                                                    | (n - 1) = (1 - 1) = (1 - | La corriente de corto circuito a imétrica inicial I', = l'uteniendo en cuenta la fuente detensióne quivale                                                                                                    |
| R, eslaresistenciaalatemperatura@, (34.23 (2):                                                                                                   |                                                                                                    | enelpuntodedefecto, secalculamediantelas iguiente ecuación                                                                                                    |
| R <sub>aar</sub> eslaresistenciaaunatemperaturade20°C(18.00.(2))                                                                                 | $d_{g} = \frac{1}{2} \cdot l_{g} \cdot e^{-T}$                                                                                                    | $I_{i} = \frac{eU_{i}}{2}$                                                                                                    |
| L estatongitudetatinea(10.00m))                                                                                                    |                                                                                                    | - 43 · Z,                                                                                                    |
| <ul> <li>estasecciontransversamominateiconductoroerase(20.00/mm+);</li> <li>estasecciontransversamominateiconductoroerase(20.00/mm+);</li> </ul> | Dondei                                                                                                    |                                                                                                    |
| <ul> <li>eslatemperatura deiconductoren?Califinaldela duración deicortorizmito, segúnla</li> </ul>                                               | r, eseraciodeunconductorsimple(1.78mm);                                                                                                    | T,=9.05kA                                                                                                    |
| tabla43AdelanormaUNE-HD60364-4-43(250.00 °C);                                                                                                    | enablish the answer and the answer and the ans    | Siendo:                                                                                                    |
| <ul> <li>esunfactordependientedelmaterialdeconducto(0.00392 °C', para el cobre).</li> </ul>                                                      |                                                                                                    | c enactorcoella tabla 1 della horma una-una-una-una una (1.05);                                                                                                    |
| areartanciadelrableseralrula.seninelInformeTérnicoCE160909-2.anlirandelasiouientefórmuli                                                         | Conloque:                                                                                                    | <ol> <li>Laimnadansiadasstositruitnasuivalastid ( Mm/2h)</li> </ol>                                                                                                    |
| (1 d)                                                                                                    | d <sub>1</sub> =7.33m                                                                                                    |                                                                                                    |
| $X_i = f \cdot \mu_0 \left[ \frac{1}{2} + \ln \frac{1}{2} \right] L$                                                                             | 2 kg = 1.80 + j1.37 ms2 m                                                                                                    | Enlasiguientefigurasemuestraelcircuitoequivalentedelcortocircuitoencabeceradelínea                                                                                                    |
|                                                                                                    | Z_ = 18.01 + 13.75 mD                                                                                                    | Laimpedanciaequivalentees                                                                                                    |
| $d = 2\Omega \cdot D_{a}$                                                                                                    | Considerandoelretornodecorrienteporelconductorneutrovlatierra:                                                                                                    | $z_i = z_0 + Z_i = 17.29 + j20.32 \text{ m}\Omega$                                                                                                    |
|                                                                                                    |                                                                                                    | ELABOR PREVERSION                                                                                                    |
|                                                                                                    |                                                                                                    |                                                                                                    |
|                                                                                                    |                                                                                                    |                                                                                                    |
|                                                                                                    |                                                                                                    |                                                                                                    |

### 3.4.1.5.2 Dimensionar

El programa también ofrece la posibilidad de realizar un dimensionado preliminar de las líneas de la instalación, para ello toma como referencia la intensidad que se prevé va a circular por el conductor y establece una sección de modo que la intensidad máxima permitida por dicha sección supere la prevista. Del mismo modo trata de determinar una intensidad nominal de la aparamenta de la línea para que sea superior a la intensidad prevista, pero inferior a la máxima admisible por el cable.

Si el usuario desea que el dimensionado no varíe las características introducidas en una línea en particular o de los elementos de protección de la misma, se ofrece la posibilidad de bloquear el dimensionamiento de dicha línea o elemento. Para ello, se selecciona la línea deseada y se bloquea el dimensionamiento mediante la pulsación del botón con forma de candado situado en la esquina superior derecha del cuadro correspondiente (pudiendo estar sin bloquear=candado abierto o bloqueado=candado cerrado).

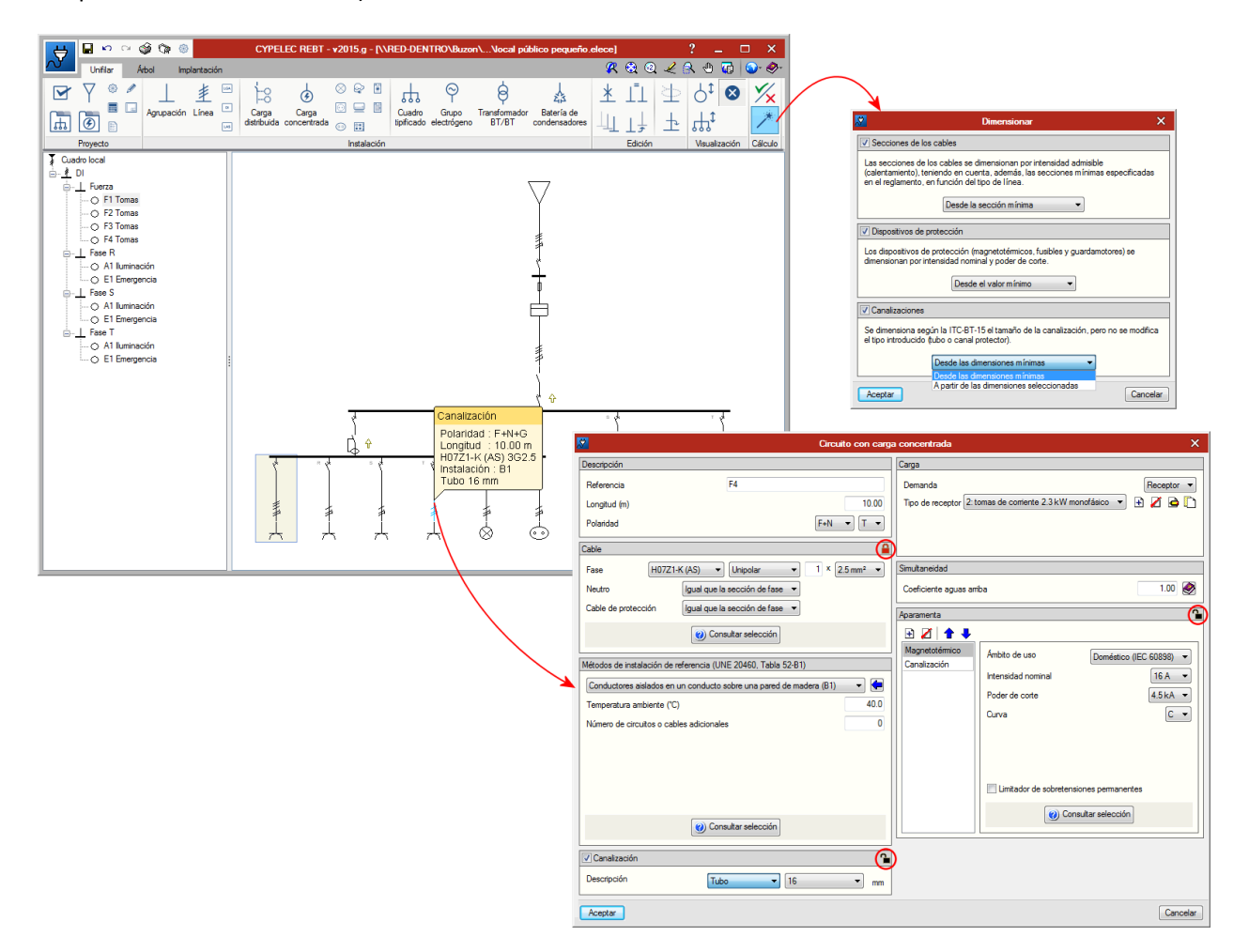

#### 3.4.2 Barra de herramientas de la solapa Implantación

Junto a las solapas "Unifilar" y "Árbol" (parte superior izquierda de la ventana de trabajo de CYPELEC REBT) se encuentra la solapa "Implantación". En ella, el usuario puede dibujar una vista en planta de la instalación mediante las opciones que aparecen en su barra de herramientas, compuesta por las secciones Planos, Instalación y Edición. Se pueden introducir líneas de circuitos, elementos de suministro, derivación, maniobra y cargas finales para su posterior impresión en un plano. Esta funcionalidad permite una total libertad a la hora de realizar diseños y de introducir elementos, y se puede modificar su posición y orientación en todo momento con las herramientas de edición.

| Ł      | • |     | KO CA   | <b>\$</b>           | • 🕜 -        |         | CYPELEC REBT |          |           |     |      |       |   |     |        |     |  |   |       |     |     |   |   | ? | - | 8   | × |               |
|--------|---|-----|---------|---------------------|--------------|---------|--------------|----------|-----------|-----|------|-------|---|-----|--------|-----|--|---|-------|-----|-----|---|---|---|---|-----|---|---------------|
| $\sim$ |   | Un  | hifilar | Arbol               | Implantación | Cuadros |              |          |           |     |      |       |   |     |        |     |  | Ø | १ 🕘 । | 2 🏒 | 2 🖻 | 1 | C |   | ۲ | ₩ % |   | )- <i>@</i> - |
|        | 7 | 7 = |         | ∞ ⊗                 | 🔶 🚥 🌲        | a       |              | 8        | $\propto$ | 0   | -(   | -     | К | 0 a | : 1    | f Q |  |   |       |     |     |   |   |   |   |     |   |               |
| 1      | C |     | -       | $\times \diamond$   | • 😑          | rs —    | $\bigcirc$   | <u>م</u> |           | ¥ X | I -K | -<    |   | \$  | ]      | [   |  |   |       |     |     |   |   |   |   |     |   |               |
| 0      | 0 | ه 🖬 | -       | $ \ltimes  \varphi$ | ⊨ ⊛          | 83      | 8            | "on      | 0         |     | ] +( | -K    |   | Q   | -      | •   |  |   |       |     |     |   |   |   |   |     |   |               |
|        |   |     |         | Instalac            | sión         |         |              | Med      | canism    | os  |      | Tomas |   | Б   | dición |     |  |   |       |     |     |   |   |   |   |     |   |               |

#### 3.4.3 Barra de herramientas de la solapa Cuadro

| <b>Н</b> В ю а        | 🎯 🟠 🚺               |                           | CYPELEC                                                       | REBT         |               | ? _ @ ×       |
|-----------------------|---------------------|---------------------------|---------------------------------------------------------------|--------------|---------------|---------------|
| Unifilar              | Árbol Implantación  | Cuadros                   |                                                               |              | 🔟 🗶 🎕 🍳 🖌 🕀 😱 | 🗖 🗄 😐 🖶 🛠 🌒 🔗 |
| • •                   |                     |                           | ៃ ទេ ភេះ ភេះ ភេះ                                              | ¢⇒ 🗗         |               |               |
| Añadir Edición Borrar | Añadir Mover Borrar | Añadir Girar Mover Borrar | Añadir Edición Cortar Mover Mover línea Borrar<br>nudo puente | Mover Copiar |               |               |
| Cajas                 | Aparamenta          | Embarrados                | Líneas puente                                                 | Edición      |               |               |

Mediante el módulo **Diseño de cuadros eléctricos** es posible diseñar las posibles envolventes presentes en la instalación eléctrica (armarios, cuadros y cajas de mando y protección). Una vez confeccionado el esquema unifilar, el programa conoce la distribución del cuadro principal y la distribución de los posibles subcuadros aguas abajo del cuadro principal. La estructura en árbol de cuadros y subcuadros junto con toda la aparamenta de entrada y salida de cada uno de ellos se incluye en la solapa "Cuadros" y permite al proyectista diseñar de una forma rápida y práctica la distribución de la aparamenta en el interior de una envolvente previamente definida.

Para ello en primer lugar, desde el árbol de selección de la pestaña cuadros, se debe seleccionar la línea

en la cual se sitúa el cuadro. A continuación pulsar sobre el botón "Envolvente" con el que se desplegará un panel en el cual se deben definir las dimensiones de la misma:

| Dimensio                        | nes de la envolvente | ×        |
|---------------------------------|----------------------|----------|
| Referencia                      |                      | 4        |
| Ancho                           | 480 m                | im 🙀     |
| Número de módulos verticales    | 12                   |          |
| Altura de los módulos verticale | s 50 m               | im       |
| Aceptar                         |                      | Cancelar |

Tras aceptar, se mostrará el cuadro en el que se debe definir la geometría de la envolvente dibujando compartimentos y carriles:

| <b>S</b>                                             | Envolvente | ? 🗆           | ×        |
|------------------------------------------------------|------------|---------------|----------|
| 50 50                                                |            | 🔟 🗶 🎕 🍳 🗶 🕀 🕠 | <b>4</b> |
|                                                      |            |               | 4        |
| Compartimento Carril Editar Mover Borrar<br>carriles |            |               |          |
| I                                                    |            |               |          |
|                                                      |            | _             |          |
|                                                      |            |               |          |
|                                                      |            |               |          |
|                                                      |            |               |          |
|                                                      |            |               |          |
|                                                      |            |               |          |
|                                                      |            |               |          |
|                                                      |            |               |          |
|                                                      |            | 800           |          |
|                                                      |            |               |          |
|                                                      |            |               |          |
|                                                      |            |               |          |
|                                                      |            |               |          |
|                                                      |            |               |          |
|                                                      |            |               |          |
|                                                      |            |               |          |
| *                                                    | 480        | <del>/</del>  |          |
|                                                      |            |               |          |
| Aceptar                                              |            | Canc          | elar     |

Tras aceptar y situar la envolvente en la ventana gráfica se debe importar la aparamenta pulsando sobre

el botón correspondiente Aparamenta. Se desplegará un panel en el cual se permite al usuario realizar la selección de los elementos que se desea insertar:

| <mark>.2</mark>        | Aparamenta                    | ×        |
|------------------------|-------------------------------|----------|
| Fuerza, Diferencial    | , 4P                          | •        |
| 🔲 Incluir todos los el | ementos en niveles inferiores | (hijos)  |
| Limitar el número r    | máximo de elementos a incluir | 1        |
| Aceptar                |                               | Cancelar |

Se seleccionará el elemento en cuestión y se dará la posibilidad de incluir al mismo tiempo todos los elementos de niveles inferiores y de limitar el número máximo de elementos a incluir de manera que no se coloquen todos al mismo tiempo.

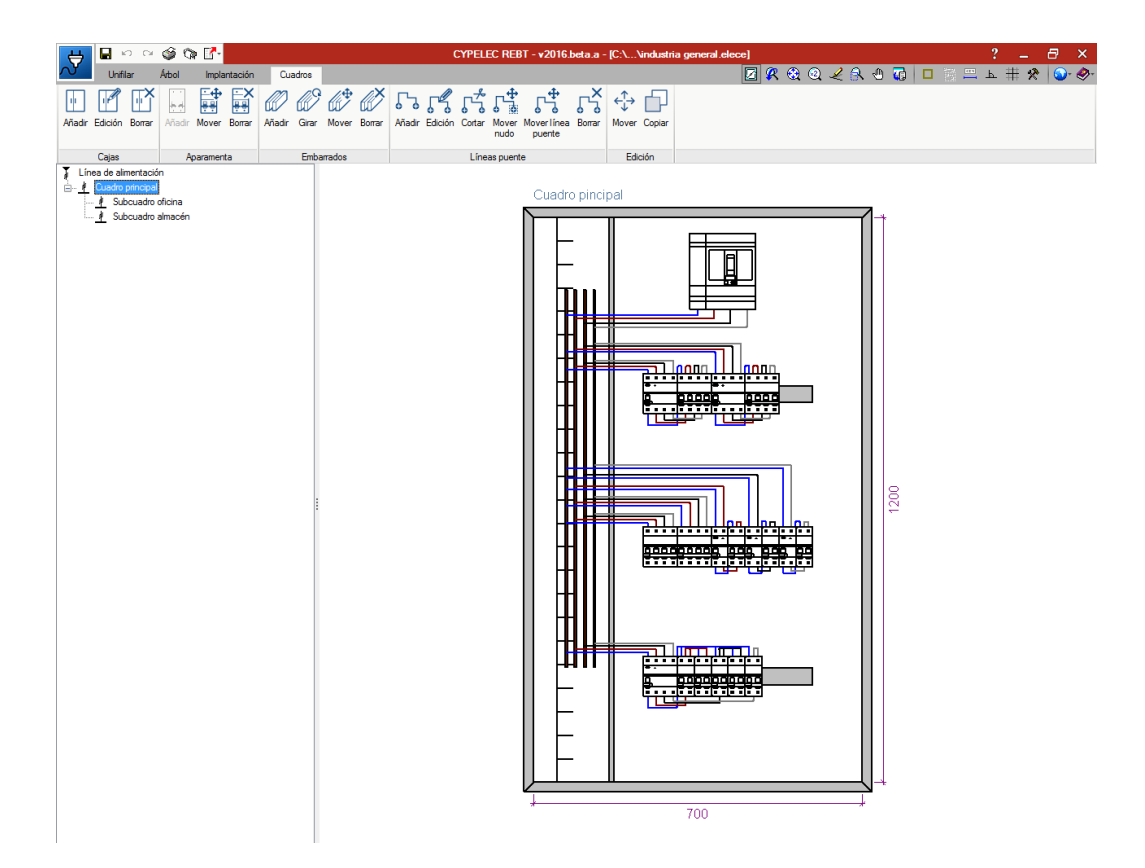

En este punto el usuario podrá redistribuir los elementos introducidos utilizando el botón mover, o cambiar la edición de los mismos haciendo uso del botón editar.

Por otro lado, el programa permite la inserción del embarrado calculado para la línea correspondiente así como el trazado de las líneas puente encargadas de interconexionar la aparamenta de protección y los embarrados.

Una vez que el usuario ha diseñado las envolventes de la instalación eléctrica en la solapa "Cuadros" el programa permite lanzar el correspondiente plano de detalle (icono Planos > añadir nuevo plano > seleccionar en tipo Envolventes). También se puede publicar un plano para su impresión sobre papel adhesivo de modo que se realice una configuración de las etiquetas para referenciar la aparamenta a instalar en el interior de una envolvente. De este modo, una vez realizado el montaje, se podrá identificar de una manera rápida a qué circuito corresponde cada protección.

| 😝 🖬 🕫 📽 🚱 🚰                                                                                              | CYPELEC REBT - v2015.beta.k - [M:\\nuevo.elece]                                                                                                    | ? _ 🗗 ×             |
|----------------------------------------------------------------------------------------------------|----------------------------------------------------------------------------------------------------|---------------------|
| Unfilar Árbol mplantación Cuar                                                                           | 08                                                                                                    | 🖻 🛠 ଷ୍ ଷ୍ 🌙 🕭 🐨 🕗 🧇 |
|                                                                                                    |                                                                                                    | <b>%</b>            |
|                                                                                                    | datribuida concentrada 🛞 📰 💿 tenticado electrógeno BT/BT condensadores                                                                                                    | *                   |
| Proyecto                                                                                                 | Instalación Edición Visualización                                                                                                    | Cálculo             |
| O C1 Iluminación     O C2 Tomas     O C2 Tomas     O M 34W Mater     O C1 Ruminación     O C1 Ruminación | Selección de planca     ?     ×       Digri Vorbre     Con cuado Perférico     ?     ×       Digri Vorbre     Con cuado Perférico     ?     ×       Teo Escana antíria     ?     *     *       Secure antíria     Con cuado Perférico     ?     ×       Teo Escana antíria     ?     *     *       Secure antíria     Concelar     ?     *       Verticade de cado suado y adousdo por separado     *     *       Verticade     Cagetin     Grades     Cancelar |                     |

| Subcuadro almacén                                                                                                    |
|----------------------------------------------------------------------------------------------------|
|                                                                                                    |
| 420                                                                                                    |
| Aparamenta<br>Aparamenta<br>1 Subcuadro almacin. Magnetotie<br>2 Subcuadro almacin. Magnetotie<br>3 tomas de corriente, Magnetotie<br>4 Magnetotimico<br>5 jemergencia. Magnetotermico |

# 4. Listados 🗳

### 4.1. Memorias técnicas de diseño

Consiste en un asistente que facilita la introducción de datos en estos documentos de modo que se reduzca el tiempo empleado en esta tarea.

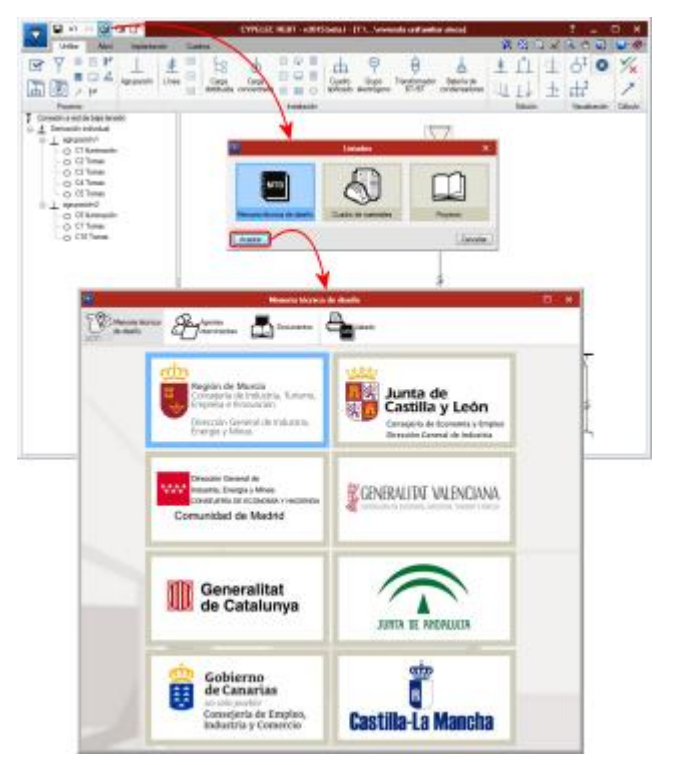

Para ello el programa pedirá una serie de datos relativos al titular de la instalación, al redactor de la MTD, empresa instaladora... E introducirá automáticamente aquellos datos calculados mostrándolos en campos con el fondo gris (no modificables).

| 2                           |                           | Memoria técnica | de diseño           | □ ×                  |
|-----------------------------|---------------------------|-----------------|---------------------|----------------------|
| Memoria técnic<br>de diseño | Agentes<br>Intervinientes |                 |                     |                      |
| Titular                     |                           |                 | Redactor de la MTD  |                      |
| Nombre                      |                           |                 | Autor               | Técnico competente 💌 |
| NIF                         |                           | -               | Nombre              |                      |
| Dirección                   |                           | nº              | NIF                 |                      |
| Localidad                   |                           |                 | Colegio             |                      |
| Municipio                   |                           |                 | Número de colegiado |                      |
| Provincia                   |                           |                 | Domicilio           | nº                   |
| Código postal               |                           |                 | Localidad           |                      |
| Teléfono                    |                           |                 | Municipio           |                      |
| Correo electrónico          |                           |                 | Código postal       |                      |
| Titular del certificado     |                           |                 | Teléfono            |                      |
| Nombre                      |                           |                 |                     |                      |
| NIF                         |                           |                 |                     |                      |
| Categoría                   |                           |                 | Empresa instaladora |                      |
| Tipo                        |                           |                 | Nombre              |                      |
| Número de inscripción       |                           |                 | NIF                 |                      |
| Comunidad autónoma          |                           |                 |                     |                      |

El resto de valores que el programa no haya sido capaz de asignar se mostrarán como campos con fondo verde para que el usuario pueda modificarlos.

| Memoria técnica<br>de diseño<br>Página 1<br>Energ<br>D/D <sup>a</sup><br>Manicipio<br>indica, y según 1<br>admitida la doct | Agentes<br>ritervinientes Documentos<br>a y Minos<br>SOLICITUD DE INSCRIPCION DE INSTA<br>, como insta lador hai<br>as vigentes disposicione s sobre Instalaciones Electrica de fer<br>mentación que se acompaña y se indica aldoro. a la de fer<br>mentación que se acompaña y se indica aldoro. a la de fer<br>mentación q se acompaña y se indica se acompa | LACIÓN ELI<br>Localidad<br>Xiltado, en represen                             | CTR<br>con I   | CODIGO DE PRO<br>ICA DE BAJA        | CEDIMIENTO:<br>TENSIÓN     | 0012/0019          |
|----------------------------------------------------------------------------------------------------|----------------------------------------------------------------------------------------------------|-----------------------------------------------------------------------------|----------------|-------------------------------------|----------------------------|--------------------|
| Página 1<br>Energ<br>D.D <sup>a</sup><br>Minicipio<br>indica, y según 1<br>admitida la docu                                 | y y Minis  SOLICITUD DE INSCRIPCION DE INSTA      como insta hor hat      svigentes disposicione s core Instakciones Electrica de fei  mentación que se acompaña y se indica aldora. a los de                                                                                                    | LACIÓN ELI<br>Localidad<br>Jilitado,en represer<br>Baia Tensión crev        | CTR<br>con I   | CODIGO DE PRO<br>ICA DE BAJA<br>NI: | CEDIMIENTO:<br>TENSIÓN     | : 0012/0019        |
| Energ<br>D./D <sup>a</sup><br>Municipio<br>indica, y según l<br>admitida la docu                                            | solicitud de instruction de la superiori de la superiori de la                                                                          | LACIÓN ELI<br>Localidad<br>zilitado,en represer<br>Baia Tensión rrev        | CTR<br>con I   | ICA DE BAJA                         | TENSIÓN                    | : 0012/0019        |
| D./D <sup>a</sup><br>Minicipio<br>indica, y según l<br>admitida la docu                                                     | SOLICITUD DE INSCRIPCION DE INSTA<br>r <sup>2</sup> , , , , , , , , , , , , , , , , , , ,                                                                                                    | LACIÓN ELI<br>Localidad<br>silitado,en represer<br>Baja Tensión, rrev       | CTR<br>con I   | ICA DE BAJA                         | TENSIÓN                    |                    |
| D./D <sup>a</sup><br>Municipio<br>indica, y según 1<br>admitida la docu                                                     | SOLICITUD DE INSCRIPCION DE INSTA<br>n <sup>et</sup> ,<br>como instalador hat<br>as vigentes disposiciones sobre Instalaciones Eléctricas de B<br>mentación que se acomanãa vase indica al dorso, a los efect                                                                                                    | <b>LACIÓN EL</b><br>Localidad<br>pilitado,en represer<br>Baja Tensión, rrev | CTR<br>, con I | ICA DE BAJA                         | TENSIÓN                    |                    |
| D./D <sup>a</sup><br>Municipio<br>indica, y según 1<br>admitida la docu                                                     | n°.<br>, como insta lador hat<br>as vigentes disposiciones sobre Insta laciones Eléctricas de B<br>mentación que se acomanía y se indica al dorso, a los efect                                                                                                    | Localidad<br>pilitado,en represer<br>Baja Tensión, rrev                     | , con I        | )NI:<br>Código                      | do                         |                    |
| Municipio<br>indica, y según 1<br>admitida la docu                                                                          | n <sup>e</sup> .<br>, como instalador hat<br>as vigentes disposiciones sobre Instalaciones Eléctricas de F<br>amentación que se acompaña y se indica al dorso, a los efect                                                                                                    | Localidad<br>pilitado,en represen<br>Baja Tensión, crev                     |                | Códiro                              |                            | miniliado en       |
| Municipio<br>indica, y según 1<br>admitida la docu                                                                          | , como instalador hab,<br>as vigentes disposiciones sobre Instalaciones Eléctricas de E<br>imentación que se acomnaña v se indica al dorso, a los efect                                                                                                    | nhtado,en represer<br>Baia Tensión crev                                     |                | , 000420                            | postal                     |                    |
| admitida la docu                                                                                                    | as vigentes disposiciones sobre Instalaciones Elèctricas de E<br>imentación que se acom naña v se indica al dorso, a los efect                                                                                                    | Bala lension rrev                                                           | itación o      | ie la empresa instal                | adora habilitada           | que se             |
| adminuda la doct                                                                                                    | memacion que se acompana y se migica al dorso, a los efect                                                                                                    | tos de la muesta es                                                         | ios los t      | rámites necesarios,                 | SOLICITA le :              | sea                |
| correspondiente                                                                                                    | de la instalación que se detalla cuyo Promotor es:                                                                                                    | tos de la puesta er                                                         | servici        | con NIF                             | Registro                   |                    |
| DATOS IDFI                                                                                                    | VITEICATIVOS DEL TITULAR DE LA INSTALACI                                                                                                    | ON                                                                          |                |                                     |                            |                    |
| Nombre:                                                                                                    | VIII ICATIVOS DEE TITOEAR DE EA ENSTALACI                                                                                                    | 011                                                                         |                | NIE                                 |                            |                    |
| Dirección:                                                                                                    |                                                                                                    | n <sup>0</sup> .                                                            |                | Localidad:                          |                            |                    |
| Municipio:                                                                                                    | Provincis                                                                                                    | 1.<br>1.                                                                    |                | Cillard.                            | p                          |                    |
| Taláfana:                                                                                                    | Compa                                                                                                    | lastránica:                                                                 |                | 0                                   |                            |                    |
| Telefond.                                                                                                    | Colleg e                                                                                                    | siecuomeo.                                                                  |                |                                     |                            |                    |
| C-11                                                                                                    | CARACTERISTICAS                                                                                                    | DE LA INSTA                                                                 | LACI           | DN Down at a                        | Marrie                     | TD                 |
| po                                                                                                    | ripo de ristalación.                                                                                                    |                                                                             | Tipo           | Hovedo                              | Potencia                   | iona 1.D.          |
| A 1                                                                                                    | Fetablac imianto industrial                                                                                                    |                                                                             |                | R > 20 kW                           | D D>100-W                  | I D ≤ 20 MV        |
| Bl                                                                                                    | Locales humedos, polvorientos o con riesgo de corrosión.                                                                                                    |                                                                             |                | ■ P>10 kW                           |                            | ■ P ≤ 10 kW        |
| B2                                                                                                    | Bombas de extracción o elevación de agua, sean industrials                                                                                                    | es o no                                                                     |                | -                                   |                            |                    |
| C1                                                                                                    | Locales mojados.                                                                                                    |                                                                             |                | P>10 kW                             | □ p>25 kW                  | ] p ≤ 10 kW        |
| C2                                                                                                    | Generadores y convertidores                                                                                                    |                                                                             | J VI           | ■ <b>p</b> >10 kW                   | -                          | □ p ≤ 10 kW        |
| DI                                                                                                    | <ul> <li>De carácter temporal para alimentación a máquinas de obra</li> </ul>                                                                                                    | 15                                                                          |                | ■ P>50 kW                           |                            | <b>□</b> p ≤ s0 MV |
| D2                                                                                                    | De carácter temporal en locales o emplazamientos abiertos                                                                                                    | -                                                                           |                |                                     |                            | 1-20.00            |
| E                                                                                                    | Las de edificios destinados a viviendas, oficinas y/o locale                                                                                                    | es comerciales                                                              |                | ■ p>100 kW                          |                            | ■ p ≤ 100 kW       |
|                                                                                                    | que no tengan la consideración de publica concumencia.                                                                                                    |                                                                             |                | por C.G.P.                          |                            | por C.G.P.         |
| G                                                                                                    | Las correspondientes a viviendas un familiares<br>Las de garajes que requieran ventilación forzada                                                                                                    | I                                                                           | . m            |                                     |                            | ■ P ≤ 50 kW        |
| H                                                                                                    | Las de garajes que disponen de ventilación natural                                                                                                    | i                                                                           | ш              | ■ 5 < plazas < 25                   | $\square \ge 25 p \ln 2as$ | ■ ≤ 5 plazas       |
| I                                                                                                    | Locales de Pública Concurrencia                                                                                                    |                                                                             |                |                                     | 🛛 Sin timite               |                    |
| л                                                                                                    | Líneas de baja tensión con apoyos comunes con las de alta                                                                                                    | a tensión                                                                   |                | Sin timite                          |                            |                    |
| J4                                                                                                    | Las destinadas a usos luminosos que se consideren instala<br>tensión serún lo establacido en la ITC-RT-44                                                                                                    | aciones de Baja II                                                          | v              | 📖 Sm limite                         |                            |                    |
| J6                                                                                                    | Redes aéreas o subterraneas de distribución en baia tensió                                                                                                    | n l                                                                         | п              | Sin timite                          |                            |                    |
| K                                                                                                    | Instalaciones de alumbrado exterior                                                                                                    |                                                                             |                |                                     | □ p>5 kW                   | ■P≤5kW             |
| L                                                                                                    | Locales con riesgo de incendio o explosión, excepto garaje:                                                                                                    | s                                                                           | ш              |                                     | Sin límite                 | -                  |
| M                                                                                                    | Quirófanos y salas de intervención                                                                                                    | 1                                                                           | IV             | D N C MIT                           | Sin limite                 | D D C C MPT        |
| 8                                                                                                    | Las contreiponicientes a piscinas                                                                                                    |                                                                             |                | D>SEW                               | E P>10KW                   | D S SHW            |
| Ö                                                                                                    | Instalaciones no recogidas en las líneas anteriores                                                                                                    |                                                                             |                | Sin tímite                          |                            | Sin limite         |
| Document ación a                                                                                                    | presentar (ver tabla I al dorso):                                                                                                    |                                                                             |                | (1)                                 | (2)                        | (3)                |
| Emplazamient                                                                                                    | o de la instalación: Coordenadas UTM - Datum ETR\$89 (ww                                                                                                    | ww.cartomur.com                                                             | ): X           | m; Y                                | 1                          | n(*)               |
| Dirección:                                                                                                    |                                                                                                    | nº: L                                                                       | ocalidad       | t                                   |                            |                    |

### 4.2. Cuadro de materiales

Mediante esta funcionalidad se accede al listado de medición de los elementos de la instalación introducidos en el esquema unifilar (cables, protecciones, conducciones...). Se genera un documento preparado para su impresión y también es posible generar un fichero en formato BC3, que puede ser importado por programas de mediciones y presupuestos como "Arquímedes".

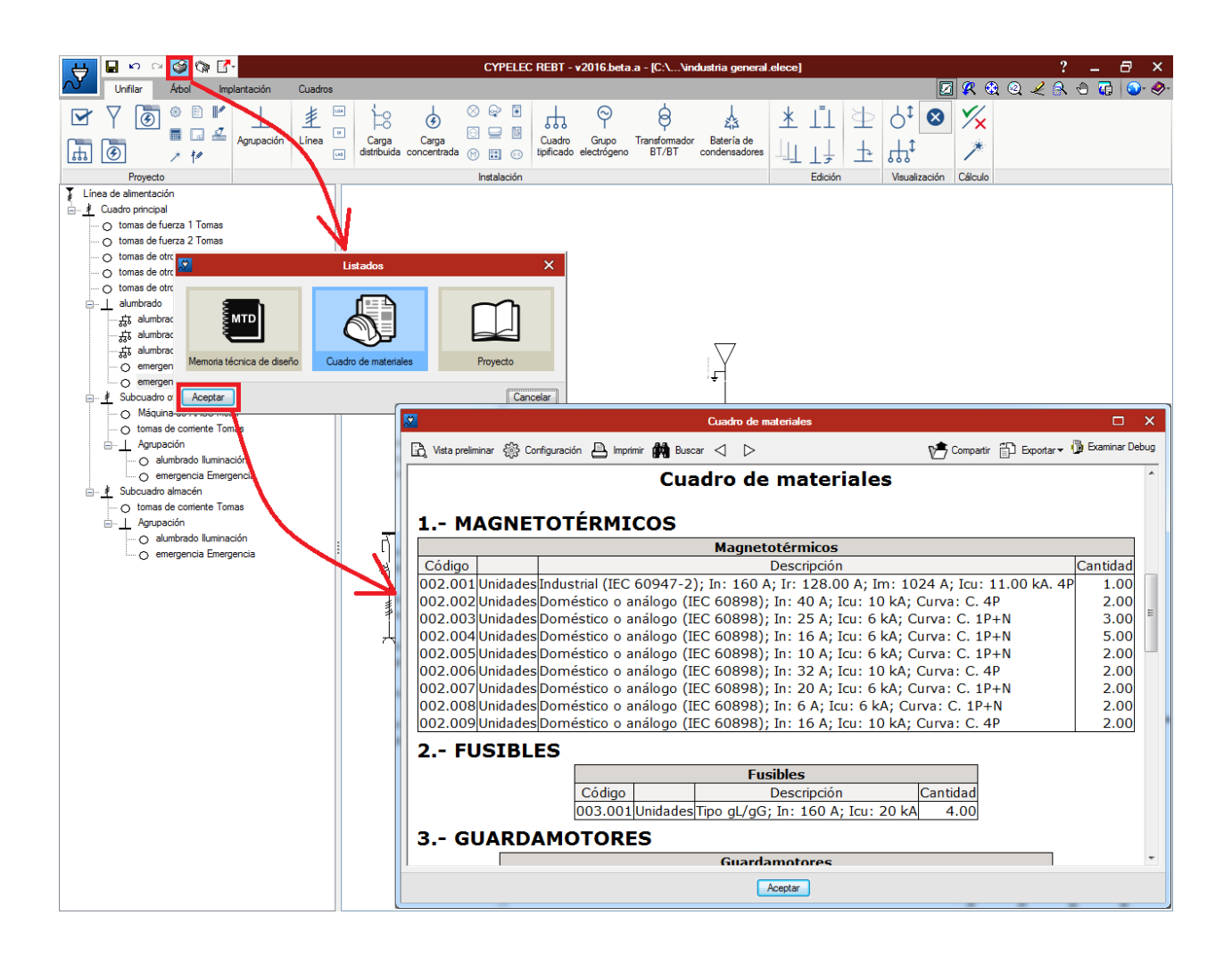

#### 4.3. Proyecto

Por último, se ofrece un proyecto tipo para que el usuario pueda tomar como base a la hora de realizar su propio modelo adaptado a la localización en la que se encuentre la instalación y a los detalles extra que desee añadir.

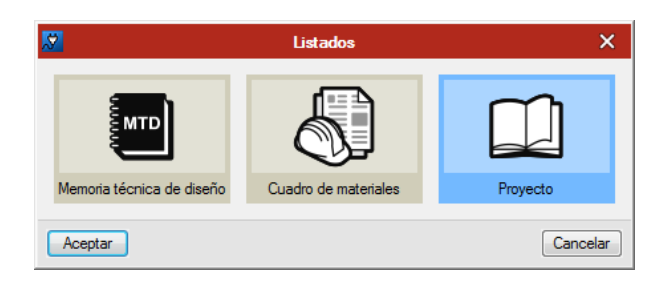

El acceso al mismo se realiza a través de la última opción de los listados y genera un completo documento que puede ser exportado a diferentes formatos (texto, html, pdf, rtf o docx).

| <b>1</b>             | Proyecto                                                                                                | 8 ×                                       |
|----------------------|----------------------------------------------------------------------------------------------------|-------------------------------------------|
| Datos del proyecto   | Lundo                                                                                                   |                                           |
| 🔒 Vista preliminar 🛞 | Configuración 📇 Imprimir 🚔 Buscar \triangleleft 🕞                                                       | 🎦 Compartir 🛗 Exportar 🕶 🚯 Examinar Debug |
|                      | ÍNDICE                                                                                                  | Ť.                                        |
| -                    | 1 OBJETIVOS DEL PROYECTO                                                                                |                                           |
|                      | 2TITULAR                                                                                                |                                           |
|                      | 3EMPLAZAMIENTO DE LA INSTALACIÓN                                                                        |                                           |
|                      | 4LEGISLACIÓN APLICABLE                                                                                  |                                           |
|                      | 5DESCRIPCIÓN DE LA INSTALACIÓN                                                                          |                                           |
|                      | 6-POTENCIA TOTAL PREVISTA PARA LA INSTALACIÓN                                                           |                                           |
|                      | 7 <u>CARACTERÍSTICAS DE LA INSTALACIÓN:</u><br>7.1 Origen de la instalación                             |                                           |
|                      | 7.2 <u>Derivación individual</u><br>7.3 <u>Cuadro general de distribución</u>                           |                                           |
|                      | 8INSTALACIÓN DE PUESTA A TIERRA                                                                         |                                           |
| 5                    | 9CRITERIOS APLICADOS Y BASES DE CÁLCULO                                                                 |                                           |
|                      | 9.2 Caida de tensión                                                                                    |                                           |
|                      | 9.3 Corrientes de cortocircuito                                                                         |                                           |
|                      | 9.4 <u>Arrancadores</u><br>9.5 <u>Cálculo de los embarrados</u>                                         |                                           |
|                      | 10 <u>CÁLCULOS</u>                                                                                      |                                           |
|                      | 10.1 Sección de las líneas                                                                              |                                           |
|                      | 10.3 Cálculo de los arrancadores de motor                                                               |                                           |
|                      | 10.4 <u>Cálculo de los embarrados</u>                                                                   |                                           |
|                      | 11CÁLCULOS DE PUESTA A TIERRA                                                                           |                                           |
|                      | 11.1 <u>Resistencia de la puesta a tierra de las masas</u>                                              |                                           |
|                      | 11.2 Resistencia de la puesta a tierra del neutro<br>11.3 <u>Protección contra contactos indirectos</u> |                                           |
|                      | 12PLIEGO DE CONDICIONES                                                                                 |                                           |
|                      | 17.1.5 Cannan up ins mareriales                                                                         |                                           |

# 5. Planos 🌘

Al pinchar sobre este botón se despliega un panel en el que se permite al usuario gestionar los planos que desee generar.

# 5.1. Selección de planos

| <b>.</b>       | Selección de planos |            |            |  |        | ×   |
|----------------|---------------------|------------|------------|--|--------|-----|
| 🗄 💋 🗈 🖨 🕇      | t 🗣 🔡               |            |            |  |        |     |
| Dibujar Nombre |                     | Con cuadro | Periférico |  |        |     |
|                |                     |            |            |  |        |     |
|                |                     |            |            |  |        |     |
|                |                     |            |            |  |        |     |
|                |                     |            |            |  |        |     |
|                |                     |            |            |  |        |     |
|                |                     |            |            |  |        |     |
|                |                     |            |            |  |        |     |
|                |                     |            |            |  |        |     |
|                |                     |            |            |  |        |     |
|                |                     |            |            |  |        |     |
|                |                     |            |            |  |        |     |
| Aceptar        | Cajet ín            | Grabar     | Capas      |  | Cancel | lar |

Se dispone de los siguientes botones:

- Añadir un nuevo elemento a la lista.
- Z Eliminar el elemento seleccionado.
- Copiar elemento seleccionado y añadirlo a la lista.
- 🖻 Editar elemento seleccionado en la lista.

↑ ◆ Mover un lugar hacia arriba/abajo el elemento seleccionado de la lista.

Además se dispone de los botones:

Cajetín: Se despliega un panel en el que se permite editar o añadir los cajetines a incluir en los planos.

| Selección de ca                                                                                                    | ijet ín 🕮 ? 🗙                                                                     |
|----------------------------------------------------------------------------------------------------|-----------------------------------------------------------------------------------|
| Perférico<br>DXF                                                                                                    | Cajet ín<br>Ninguno<br>Cajet ín<br>Ninguno<br>CyPE<br>Telecomunicaciones<br>Vacio |
| Projecici:          ① Nombre obra 1         ① Clate:           © Clate:          ② Nombre obra 2            Gl Ascion:          ③ Stacton            Projecisi:          ④ Projecisio            Plano:          Planos:            Ø Nombre planos           ④ Nombre planos            Anguliecto:          Ø Anguliecto | Eyedienk :<br>@ Egedienk                                                          |
| Aceptar                                                                                                    | Cancelar                                                                          |

Grabar: Guarda los datos en memoria.

Capas:

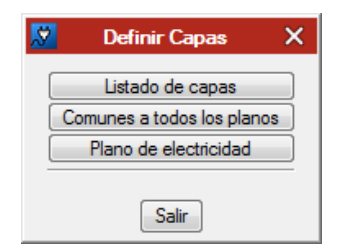

Listado de capas:

| 2                                         | Са                             | pas                      |       |                  |  |  |  |
|-------------------------------------------|--------------------------------|--------------------------|-------|------------------|--|--|--|
| ဦ Vista preliminar နိဲ့ြို Config         | uración 🖹 Imprimir 🙀 Buscar    | Compartir 🛗 Exportar 🕶   | 🕦 Exa | minar Debug 👖 Ce |  |  |  |
| Listado de capas usadas<br>Fecha:08/10/14 |                                |                          |       |                  |  |  |  |
| Plano de ele                              | ctricidad                      |                          |       |                  |  |  |  |
| Grupos                                    | Nombre del elemento            | Сара                     | Color |                  |  |  |  |
| Titula                                    | Título de referencia del plano | TITULOS                  | 9     |                  |  |  |  |
| Titulo                                    | Enmarcado del plano            | ENMARCADO_DEL_PLANO      | 9     |                  |  |  |  |
|                                           | Suministro SUMINISTRO          |                          | 106   |                  |  |  |  |
|                                           | Línea                          | LINEA                    | 153   |                  |  |  |  |
|                                           | Distribución                   | DISTRIBUCION             | 125   |                  |  |  |  |
| Plano de electricidad                     | Cuadro tipificado              | CUADRO_TIPIFICADO        | 160   |                  |  |  |  |
|                                           | Grupo electrógeno              | GRUPO_ELECTROGENO        | 222   |                  |  |  |  |
|                                           | Batería de condensadores       | BATERIA_DE_CONDENSADORES | 32    |                  |  |  |  |
|                                           | Cajetín                        | CAJETIN                  | 153   |                  |  |  |  |
|                                           |                                |                          |       |                  |  |  |  |
|                                           |                                |                          |       |                  |  |  |  |

Comunes a todos los planos y Plano de electricidad:

| 2        | Definición de capas  |       | ۵         |       | ×   |
|----------|----------------------|-------|-----------|-------|-----|
| Grupos   | Nombre del elemento  | Color | Сара      |       |     |
| Recuadro | Marco                | 1     | RECUAD_M  | ARCO  |     |
| Tablas   | Límites              | 2     | RECUAD_LI | MITES |     |
|          |                      |       |           |       |     |
| Aceptar  | Valores predetermina | dos   |           | Cance | lar |

# D Ayuda para los colores:

| <b>.</b> 8                                 |                                                    |                                                |                                            |                                               |                                                |                                                | Ayu                                            | da                                          |                                              |                                                    |                                                 |                               |                                 |                                | ×                    |
|--------------------------------------------|----------------------------------------------------|------------------------------------------------|--------------------------------------------|-----------------------------------------------|------------------------------------------------|------------------------------------------------|------------------------------------------------|---------------------------------------------|----------------------------------------------|----------------------------------------------------|-------------------------------------------------|-------------------------------|---------------------------------|--------------------------------|----------------------|
| Puede o<br>equivale<br>Es decir<br>también | consultar<br>e a un co<br>r, en un p<br>i tienen d | y modific<br>lor deten<br>rograma<br>efinida u | carlas ca<br>minado.<br>de CAD<br>na asign | apas defi<br>Eso depe<br>el color<br>ación de | nidas: no<br>ende del<br>1 es el ro<br>colores | ombre y r<br>program<br>ojo, pero<br>. La come | número d<br>la de CAI<br>en otro p<br>esponder | e color.<br>D donde<br>orograma<br>ncia núm | En el cas<br>se impor<br>puede s<br>ero/colo | so de los<br>te, ya qu<br>ser el azu<br>r es la si | ficheros<br>ie es allí<br>I. Los pr<br>guiente: | DXF o l<br>donde s<br>ogramas | DWG, un<br>e realiza<br>de CYPI | número<br>la asoci<br>E Ingeni | no<br>ación.<br>eros |
| 0                                          | 1                                                  | 2                                              | 3                                          | 4                                             | 5                                              | 6                                              | 7                                              | 8                                           | 9                                            | 10                                                 | 11                                              | 12                            | 13                              | 14                             | 15                   |
| 16                                         | 17                                                 | 18                                             | 19                                         | 20                                            | 21                                             | 22                                             | 23                                             | 24                                          | 25                                           | 26                                                 | 27                                              | 28                            | 29                              | 30                             | 31                   |
| 32                                         | 33                                                 | 34                                             | 35                                         | 36                                            | 37                                             | 38                                             | 39                                             | 40                                          | 41                                           | 42                                                 | 43                                              | 44                            | 45                              | 46                             | 47                   |
| 48                                         | 49                                                 | 50                                             | 51                                         | 52                                            | 53                                             | 54                                             | 55                                             | 56                                          | 57                                           | 58                                                 | 59                                              | 60                            | 61                              | 62                             | 63                   |
| 64                                         | 65                                                 | 66                                             | 67                                         | 68                                            | 69                                             | 70                                             | 71                                             | 72                                          | 73                                           | 74                                                 | 75                                              | 76                            | 77                              | 78                             | 79                   |
| 80                                         | 81                                                 | 82                                             | 83                                         | 84                                            | 85                                             | 86                                             | 87                                             | 88                                          | 89                                           | 90                                                 | 91                                              | 92                            | 93                              | 94                             | 95                   |
| 96                                         | 97                                                 | 98                                             | 99                                         | 100                                           | 101                                            | 102                                            | 103                                            | 104                                         | 105                                          | 106                                                | 107                                             | 108                           | 109                             | 110                            | 111                  |
| 112                                        | 113                                                | 114                                            | 115                                        | 116                                           | 117                                            | 118                                            | 119                                            | 120                                         | 121                                          | 122                                                | 123                                             | 124                           | 125                             | 126                            | 127                  |
| 128                                        | 129                                                | 130                                            | 131                                        | 132                                           | 133                                            | 134                                            | 135                                            | 136                                         | 137                                          | 138                                                | 139                                             | 140                           | 141                             | 142                            | 143                  |
| 144                                        | 145                                                | 146                                            | 147                                        | 148                                           | 149                                            | 150                                            | 151                                            | 152                                         | 153                                          | 154                                                | 155                                             | 156                           | 157                             | 158                            | 159                  |
| 160                                        | 161                                                | 162                                            | 163                                        | 164                                           | 165                                            | 166                                            | 167                                            | 168                                         | 169                                          | 170                                                | 171                                             | 172                           | 173                             | 174                            | 175                  |
| 176                                        | 177                                                | 178                                            | 179                                        | 180                                           | 181                                            | 182                                            | 183                                            | 184                                         | 185                                          | 186                                                | 187                                             | 188                           | 189                             | 190                            | 191                  |
| 192                                        | 193                                                | 194                                            | 195                                        | 196                                           | 197                                            | 198                                            | 199                                            | 200                                         | 201                                          | 202                                                | 203                                             | 204                           | 205                             | 206                            | 207                  |
| 208                                        | 209                                                | 210                                            | 211                                        | 212                                           | 213                                            | 214                                            | 215                                            | 216                                         | 217                                          | 218                                                | 219                                             | 220                           | 221                             | 222                            | 223                  |
| 224                                        | 225                                                | 226                                            | 227                                        | 228                                           | 229                                            | 230                                            | 231                                            | 232                                         | 233                                          | 234                                                | 235                                             | 236                           | 237                             | 238                            | 239                  |
| 240                                        | 241                                                | 242                                            | 243                                        | 244                                           | 245                                            | 246                                            | 247                                            | 248                                         | 249                                          | 250                                                | 251                                             | 252                           | 253                             |                                |                      |
| Portant                                    | o, en cas                                          | so de dib                                      | ujar el pl                                 | ano dire                                      | ctamente                                       | e por imp                                      | resora o                                       | plotter, s                                  | i admite                                     | color, se                                          | usará es                                        | sta codifi                    | icación.                        |                                |                      |
|                                            |                                                    |                                                |                                            |                                               |                                                |                                                | Ace                                            | ptar                                        |                                              |                                                    |                                                 |                               |                                 |                                |                      |

Al pulsar añadir un nuevo plano aparece el editor del plano:

| Edición del plano (CYPELEC)                   | ?       | ×   |
|-----------------------------------------------|---------|-----|
| Tipo Esquema unifilar                         |         | •   |
| Ajustar la escala al tamaño del plano         | Usuario | •   |
| Escala 1: 1                                   |         |     |
| Configuración del plano                       |         |     |
| Detalle de cada cuadro y subcuadro por sepa   | rado    |     |
| Detalle de los circuitos de carga distribuida |         |     |
| Detalles                                      |         |     |
| Aceptar                                       | Cance   | lar |

Se podrá escoger entre los diferentes planos que el programa permite exportar:

- Esquema unifilar.
- <u>Esquema multifilar</u>. Únicamente se muestra si se activa la opción de cálculo por fase. De este modo, una vez el usuario defina la distribución de las cargas, podrá obtener una serie de planos de conexiones, distribuidos por subcuadros, en los que se incluirán tanto las conducciones eléctricas como los elementos terminales y su aparamenta de protección correspondiente.

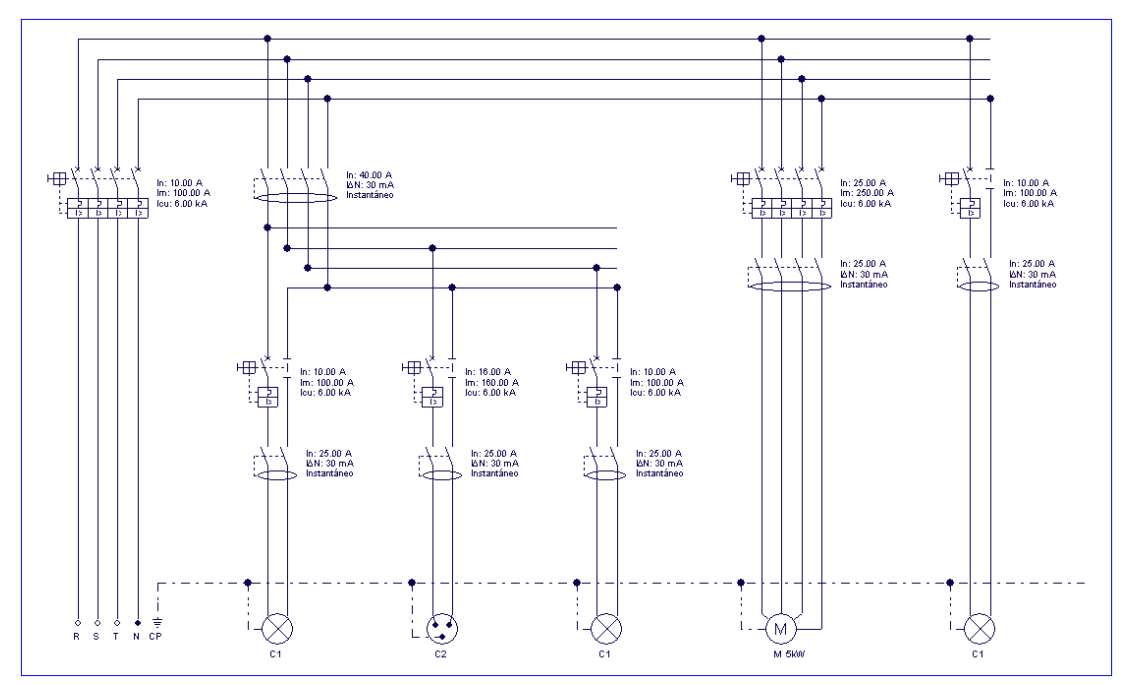

- <u>Implantación</u>. Únicamente se muestra si se ha introducido algún plano en la pestaña implantación. Se publicarán todos los elementos introducidos en el plano junto con la plantilla utilizada en caso de que se habilite para ser mostrada.
- <u>Envolventes</u>. Únicamente se habilita si se ha definido alguna envolvente.
- <u>Etiquetas para colocar en los cuadros.</u> Únicamente se habilita si se ha definido alguna envolvente.
- <u>Esquema unifilar de la instalación fotovoltaica.</u> <u>Únicamente es funcional si se ha seleccionado un</u> <u>suministro que parta de instalación fotovoltaica.</u>

Seleccionando la escala (se recomienda una escala del orden de 1:1) y la configuración del plano se genera un nuevo elemento en la lista:

| <b>.</b> 2 | Selección             | de planos  |            | ? |          |
|------------|-----------------------|------------|------------|---|----------|
| 🕀 🗾        | 🗅 🖻 🛧 🖡               |            |            |   |          |
| Dibujar    | Nombre                | Con cuadro | Periférico |   |          |
|            | Plano de electricidad | ✓          | DXF        |   | -        |
|            |                       |            |            |   |          |
|            |                       |            |            |   |          |
|            |                       |            |            |   |          |
|            |                       |            |            |   |          |
|            |                       |            |            |   |          |
|            |                       |            |            |   |          |
|            |                       |            |            |   |          |
|            |                       |            |            |   |          |
|            |                       |            |            |   |          |
|            |                       |            |            |   |          |
|            |                       |            |            |   |          |
| Annah      |                       |            | Green      |   | Canadan  |
| Acepta     | Cajet in              | Grabar     | Capas      |   | Lanceiar |

Si se acepta el panel, se pasa a la ventana de comprobación de planos.

### 5.2. Comprobación de planos

En principio, si no se tiene marcado el botón de la barra superior **"Detalle de todos los dibujos"**, el plano aparecerá vacío. Por ello, para visualizar el esquema se deberá marcar dicha opción.

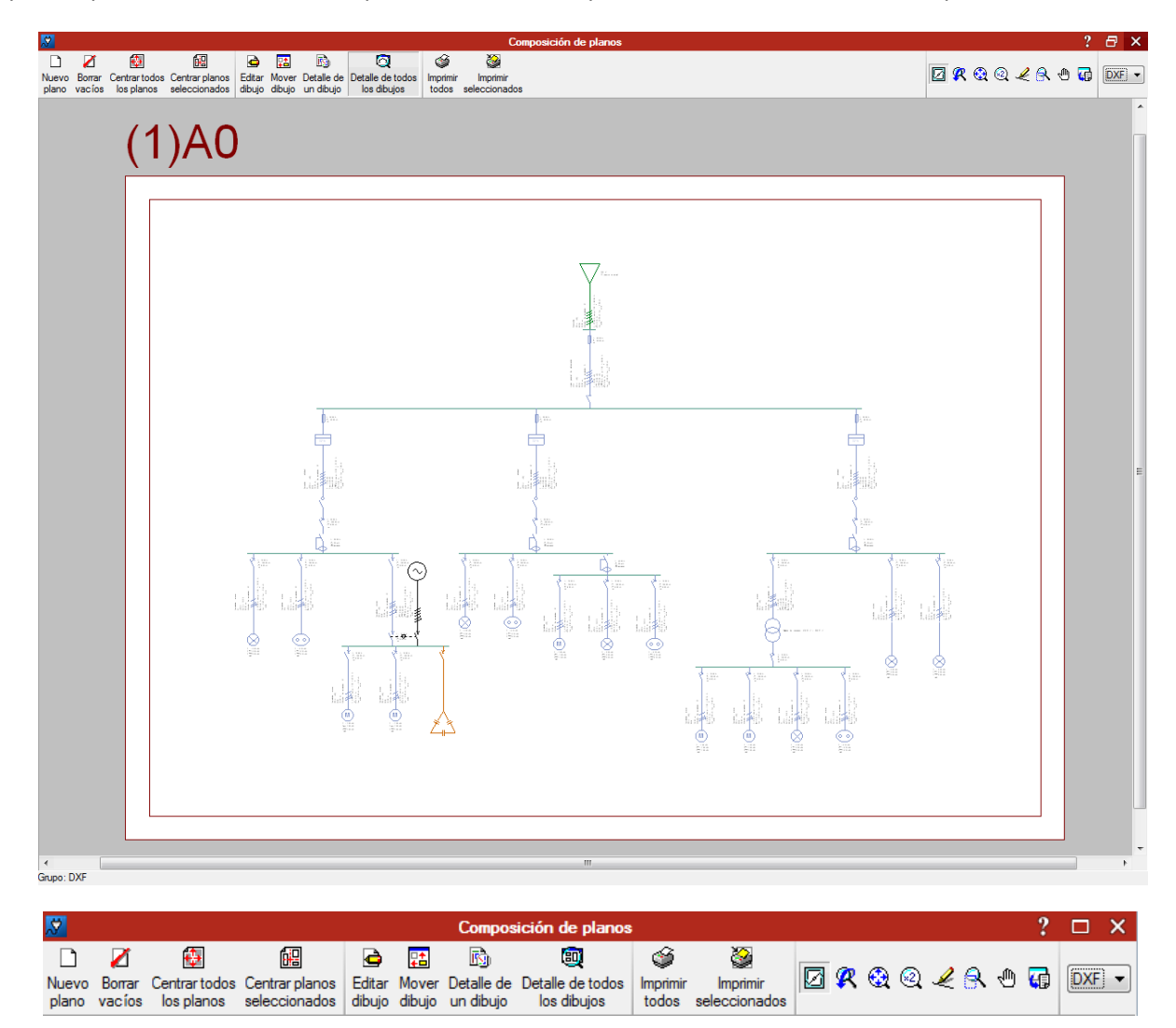

**Nuevo Plano:** Permite crear un nuevo plano para mover a él objetos. Al pulsar este icono se despliega el siguiente panel en el que se define el tamaño y orientación del plano:

|             | Periférico: D.<br>Grupo de Fo | XF<br>matos: DI | N A |                        |
|-------------|-------------------------------|-----------------|-----|------------------------|
| Nombre      | DimX                          | DimY            | *   | Márgenes<br>Iza: 30 mm |
| A1          | 840                           | 594             |     | Der: 30 mm             |
| A2          | 594                           | 420             |     | Curry 20 mm            |
| A3-Vertical | 297                           | 420             |     | Sup: 30 mm             |
| A3          | 420                           | 297             | Ξ   | Inf: 30 mm             |
| A4-Vertical | 210                           | 297             |     | Dibujar                |
| A4          | 297                           | 210             |     | CON Marco              |
|             |                               |                 | +   | CON Límites            |

Z Borrar Vacíos: Elimina aquellos planos que no tengan objetos.

**Centrar todos los planos:** Recupera en todos los planos las posiciones originales de los objetos movidos por el usuario.

**Centrar planos seleccionados:** Recupera en los planos seleccionados las posiciones originales de los objetos movidos por el usuario.

Editar dibujo: Permite al usuario mover los textos en el plano.

**Mover dibujo:** Permite cambiar la posición de los objetos dentro del mismo plano, o bien moverlos a otro distinto. En este caso, también se mueven los objetos ligados al seleccionado.

Detalle de un dibujo: Permite ver un objeto con realismo pulsando en él. Al pulsar otra vez, vuelve al estado original.

Detalle de todos los dibujos: Permite ver todos los objetos con realismo pulsando en él. Al pulsar otra vez, vuelve al estado original.

🍯 Imprimir todos.

**Imprimir seleccionados:** Tras activar esta opción, pulse sobre los planos seleccionados. A continuación pulse el botón derecho del ratón y confirme la impresión de los planos seleccionados.

**DXF • Selección** del formato de dibujo.